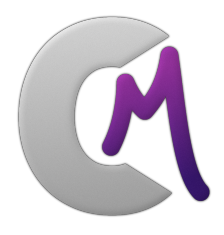

# ChronoModel

# User's manual

Version : 2 Date : June 23, 2015 Copyright : CNRS, Université de Nantes

**Director of project:** Philippe Lanos (CNRS) **Co-director :** Anne Philippe (Univ Nantes)

#### Authors, Affiliation, Email:

Marie-Anne Vibet, Univ.Nantes & CHL, marie-anne.vibet@univ-nantes.fr Anne Philippe, Univ.Nantes, anne.philippe@univ-nantes.fr Philippe Lanos, CNRS, philippe.lanos@univ-rennes1.fr Philippe Dufresne, CNRS, philippe.dufresne@u-bordeaux-montaigne.fr

Licence : Creative Commons Attribution 4.0 International http://creativecommons.org/licenses/by-nc-nd/4.0/

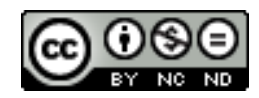

To cite Chronomodel in publications use:

Ph. Lanos, A. Philippe, H. Lanos, Ph Dufresne (2015). Chronomodel : Chronological Modelling of Archaeological Data using Bayesian Statistics. (Version 1.1). Available from http://www.chronomodel.fr.

A BibTeX entry for LaTeX users is

```
@Manual{chronomodel,
```

# Contents

| 1 | Intr               | oduct                        | ion                                                                                 |                                                          | 1  |  |
|---|--------------------|------------------------------|-------------------------------------------------------------------------------------|----------------------------------------------------------|----|--|
| 2 | Bayesian modelling |                              |                                                                                     |                                                          |    |  |
|   | 2.1                | Event                        | model .                                                                             |                                                          | 3  |  |
|   |                    | 2.1.1                        | Observa                                                                             | tions                                                    | 3  |  |
|   |                    | 2.1.2                        | Definitio                                                                           | on of an event                                           | 3  |  |
|   |                    | 2.1.3                        | Prior in                                                                            | formation about $\theta$ and $\sigma_1,, \sigma_n$       | 5  |  |
|   |                    | 2.1.4                        | Particular case of ${}^{14}C$ measurements : the wiggle-matching case<br>Likelihood |                                                          | 5  |  |
|   |                    | 2.1.5                        |                                                                                     |                                                          | 6  |  |
|   |                    |                              | 2.1.5.1                                                                             | Calibration curves                                       | 6  |  |
|   |                    |                              | 2.1.5.2                                                                             | Calibration from one measurement                         | 7  |  |
|   |                    |                              | 2.1.5.3                                                                             | Particular case of ${}^{14}C$ measurements : Calibration |    |  |
|   |                    |                              |                                                                                     | from multiple measurements                               | 8  |  |
|   |                    |                              | 2.1.5.4                                                                             | Particularity of archeomagnetism measurements ("com-     |    |  |
|   |                    |                              |                                                                                     | bine") $\ldots$                                          | 10 |  |
|   |                    |                              | 2.1.5.5                                                                             | Typo-chronological information                           | 10 |  |
|   |                    | 2.1.6                        | Stratigr                                                                            | aphic constraints                                        | 10 |  |
|   | 2.2                | Event model including phases |                                                                                     |                                                          |    |  |
|   |                    | 2.2.1                        | Definiti                                                                            | on of a phase                                            | 11 |  |
|   |                    | 2.2.2                        | Beginni                                                                             | ng, end and duration of a phase                          | 11 |  |
|   |                    | 2.2.3                        | Prior in                                                                            | formation about the duration of a phase                  | 11 |  |
|   |                    | 2.2.4                        | Prior in                                                                            | formation about a succession of phases                   | 12 |  |
|   |                    |                              | 2.2.4.1                                                                             | Simple stratigraphic constraints or unknown hiatus .     | 12 |  |
|   |                    |                              | 2.2.4.2                                                                             | Prior information about the duration of the hiatus .     | 12 |  |
| 3 | Use of ChronoModel |                              |                                                                                     |                                                          | 13 |  |
|   | 3.1                | Instal                       | lation .                                                                            |                                                          | 13 |  |
|   | 3.2                | Creati                       | ing a new                                                                           | project / Opening a project                              | 14 |  |
|   | 3.3                | Descri                       | ption of                                                                            | the icons of the main window                             | 17 |  |

|   | 3.4 | Creati | ng events, bounds and constraints                                                                                 |
|---|-----|--------|----------------------------------------------------------------------------------------------------|
|   |     | 3.4.1  | Creating a new event                                                                                              |
|   |     | 3.4.2  | Including measurements                                                                                            |
|   |     |        | 3.4.2.1 Radiocarbon dating (14C) $\ldots \ldots \ldots \ldots \ldots \ldots 20$                                   |
|   |     |        | 3.4.2.2 Archeomagnetism dating (AM)                                                                               |
|   |     |        | 3.4.2.3 Luminescence dating $(TL/OSL)$                                                                            |
|   |     |        | 3.4.2.4 Typo-chronological-reference (Typo.ref) 26                                                                |
|   |     |        | 3.4.2.5 Gaussian dating (Gauss)                                                                                   |
|   |     |        | 3.4.2.6 Calibration process                                                                                       |
|   |     |        | 3.4.2.7 Options                                                                                                   |
|   |     |        | 3.4.2.8 Deleting / Restoring a measurement                                                                        |
|   |     | 3.4.3  | Creating a new bound                                                                                              |
|   |     | 3.4.4  | Deleting / Restoring an event or a bound                                                                          |
|   |     | 3.4.5  | Creating / Deleting a constraint                                                                                  |
|   |     | 3.4.6  | Using the grid                                                                                                    |
|   |     | 3.4.7  | Using the overview                                                                                                |
|   |     | 3.4.8  | Exporting the image of the events' scene                                                                          |
|   | 3.5 | Creati | ng phases and constraints between phases $\ldots \ldots \ldots \ldots 34$                                         |
|   |     | 3.5.1  | Creating a new phase                                                                                              |
|   |     | 3.5.2  | Modifying / Deleting a phase                                                                                      |
|   |     | 3.5.3  | Including / Removing events or bounds                                                                             |
|   |     | 3.5.4  | Creating / Deleting a constraint between two phases $\ldots$ 37                                                   |
|   |     | 3.5.5  | Using the grid                                                                                                    |
|   |     | 3.5.6  | Using the overview                                                                                                |
|   |     | 3.5.7  | Exporting the image of the phases' scene                                                                          |
| 4 | Nu  | merica | l methods 39                                                                                                    |
|   | 4.1 | Choice | e of the MCMC algorithm 39                                                                                        |
|   |     | 4.1.1  | Drawings from the conditional posterior distribution of the event                                                 |
|   |     |        | $\theta$                                                                                                    |
|   |     | 4.1.2  | Drawings from the full conditional posterior distribution of the calibrated date $t_i$                            |
|   |     | 4.1.3  | Drawings from the conditional posterior distribution of the vari-<br>ance of a calibrated measure $\sigma^2$ . 41 |
|   |     | 4.1.4  | Drawings from the full conditional posterior distribution of a                                                    |
|   |     |        | bound                                                                                                    |
|   | 4.2 | MCM    | $\mathbb{C}$ settings                                                                                             |

|   |                           | 4.2.1                                     | Burn                                                                                                    | 41                                                                                                    |
|---|---------------------------|-------------------------------------------|----------------------------------------------------------------------------------------------------|----------------------------------------------------------------------------------------------------|
|   |                           | 4.2.2                                     | Adapt                                                                                                    | 42                                                                                                    |
|   |                           | 4.2.3                                     | Acquire                                                                                                    | 42                                                                                                    |
| 5 | Res                       | ults a                                    | nd Interpretations                                                                                                    | 43                                                                                                    |
|   | 5.1                       | Check                                     | ing the Markov chains                                                                                                    | 43                                                                                                    |
|   |                           | 5.1.1                                     | Is the equilibrium reached ? Look at the history plots (History plot tab)                                                                                                    | 44                                                                                                    |
|   |                           | 5.1.2                                     | Correlation between successive values ? Look at the autocorre-                                                                                                    |                                                                                                    |
|   |                           |                                           | lation functions (Autocorrelation tab)                                                                                                    | 45                                                                                                    |
|   |                           | 5.1.3                                     | Look at the acceptance rates (Acceptation rates tab)                                                                                                    | 45                                                                                                    |
|   | 5.2                       | Interp                                    | retation                                                                                                    | 48                                                                                                    |
|   |                           | 5.2.1                                     | Marginal posterior densities                                                                                                    | 48                                                                                                    |
|   |                           | 5.2.2                                     | Statistical results                                                                                                    | 49                                                                                                    |
|   |                           |                                           |                                                                                                    |                                                                                                    |
| 6 | Exa                       | mples                                     |                                                                                                    | 51                                                                                                    |
| 6 | <b>Exa</b><br>6.1         | <b>mples</b><br>Radio                     | carbon datation in Sennefer's tomb (Egypt)                                                                                                    | <b>51</b><br>52                                                                                                   |
| 6 | <b>Exa</b><br>6.1         | mples<br>Radio<br>6.1.1                   | carbon datation in Sennefer's tomb (Egypt)                                                                                                    | <b>51</b><br>52<br>52                                                                                             |
| 6 | <b>Exa</b><br>6.1         | Radio<br>6.1.1<br>6.1.2                   | carbon datation in Sennefer's tomb (Egypt)Bouquet 1Bouquet 2                                                                                                    | <b>51</b><br>52<br>52<br>62                                                                                       |
| 6 | <b>Exa</b><br>6.1         | mples<br>Radio<br>6.1.1<br>6.1.2<br>6.1.3 | carbon datation in Sennefer's tomb (Egypt)          Bouquet 1          Bouquet 2          Modellisation of bouquets 1 and 2 simultaneously                                                                                                    | <b>51</b><br>52<br>52<br>62<br>67                                                                                 |
| 6 | <b>Exa</b><br>6.1         | Radio<br>6.1.1<br>6.1.2<br>6.1.3<br>6.1.4 | carbon datation in Sennefer's tomb (Egypt)          Bouquet 1          Bouquet 2          Modellisation of bouquets 1 and 2 simultaneously          Modellisation of the phase including bouquets 1 and 2 - Esti-                                                                                                    | <ul> <li><b>51</b></li> <li>52</li> <li>52</li> <li>62</li> <li>67</li> </ul>                                     |
| 6 | <b>Exa</b><br>6.1         | Radio<br>6.1.1<br>6.1.2<br>6.1.3<br>6.1.4 | carbon datation in Sennefer's tomb (Egypt)Bouquet 1Bouquet 2Bouquet 2Modellisation of bouquets 1 and 2 simultaneouslyModellisation of the phase including bouquets 1 and 2 - Estimation of the duration of the phase                                                                                                    | <ul> <li><b>51</b></li> <li>52</li> <li>52</li> <li>62</li> <li>67</li> <li>72</li> </ul>                         |
| 6 | <b>Exa</b><br>6.1         | Radio<br>6.1.1<br>6.1.2<br>6.1.3<br>6.1.4 | carbon datation in Sennefer's tomb (Egypt)Bouquet 1Bouquet 2Bouquet 2Modellisation of bouquets 1 and 2 simultaneouslyModellisation of the phase including bouquets 1 and 2 - Estimation of the duration of the phase6.1.4.1Phase without constraints                                                                                                    | <ul> <li><b>51</b></li> <li>52</li> <li>52</li> <li>62</li> <li>67</li> <li>72</li> <li>72</li> <li>72</li> </ul> |
| 6 | <b>Exa</b><br>6.1         | Radio<br>6.1.1<br>6.1.2<br>6.1.3<br>6.1.4 | carbon datation in Sennefer's tomb (Egypt)Bouquet 1Bouquet 2Bouquet 2Modellisation of bouquets 1 and 2 simultaneouslyModellisation of the phase including bouquets 1 and 2 - Estimation of the duration of the phase6.1.4.1Phase without constraints6.1.4.2Phase with bounds                                                                                           | <ul> <li><b>51</b></li> <li>52</li> <li>52</li> <li>62</li> <li>67</li> <li>72</li> <li>72</li> <li>74</li> </ul> |
| 6 | <b>Exa</b><br>6.1         | Radio<br>6.1.1<br>6.1.2<br>6.1.3<br>6.1.4 | carbon datation in Sennefer's tomb (Egypt)Bouquet 1Bouquet 2Bouquet 2Modellisation of bouquets 1 and 2 simultaneouslyModellisation of the phase including bouquets 1 and 2 - Estimation of the duration of the phase6.1.4.1Phase without constraints6.1.4.2Phase with bounds6.1.4.3Phase with fixed duration                                                           | <b>51</b><br>52<br>52<br>62<br>67<br>72<br>72<br>72<br>74<br>77                                                   |
| 6 | <b>E</b> xa<br>6.1<br>6.2 | Toy set                                   | carbon datation in Sennefer's tomb (Egypt)Bouquet 1Bouquet 2Bouquet 2Modellisation of bouquets 1 and 2 simultaneouslyModellisation of the phase including bouquets 1 and 2 - Estimation of the duration of the phase6.1.4.1Phase without constraints6.1.4.2Phase with bounds6.1.4.3Phase with fixed duration                                                           | <b>51</b><br>52<br>52<br>62<br>67<br>72<br>72<br>74<br>77<br>79                                                   |
| 6 | <b>Exa</b><br>6.1<br>6.2  | Toy se           6.2.1                    | carbon datation in Sennefer's tomb (Egypt)Bouquet 1Bouquet 2Modellisation of bouquets 1 and 2 simultaneouslyModellisation of the phase including bouquets 1 and 2 - Estimation of the duration of the phase6.1.4.1Phase without constraints6.1.4.2Phase with bounds6.1.4.3Phase with fixed durationcenarioA sequential model without phases                            | <b>51</b><br>52<br>52<br>62<br>67<br>72<br>72<br>74<br>77<br>79<br>81                                             |
| 6 | <b>Exa</b><br>6.1<br>6.2  | Toy se           6.2.1           6.2.2    | carbon datation in Sennefer's tomb (Egypt)Bouquet 1Bouquet 2Modellisation of bouquets 1 and 2 simultaneouslyModellisation of the phase including bouquets 1 and 2 - Estimation of the duration of the phase6.1.4.1Phase without constraints6.1.4.2Phase with bounds6.1.4.3Phase with fixed durationcenarioA sequential model without phasesGrouping events into phases | <b>51</b><br>52<br>52<br>62<br>67<br>72<br>72<br>74<br>77<br>79<br>81<br>82                                       |

## Chapter 1

## Introduction

Chronological modelling with  $\ll$  ChronoModel  $\gg$ 

• Events:

ChronoModel is based on the concept of "Event". An Event is a point in time for which we can define a hierarchical Bayesian statistical model. It is estimated by laboratory dating (14C, TL/OSL, AM,...) or by reference dating (i.e. typochronology).

• Phases:

A Phase is a group of Events. It is defined on the basis of archaeological, geological, environmental,... criteria we want to locate in time. Unlike "Event" model, the Phase does not respond to a statistical model: indeed we do not know how Events can be a priori distributed in a phase. However, we may question the beginning, end or duration of a phase from the Events that are observed there (query). A level of a priori information can be added: the Events from one phase may be constrained by a more or less known duration and a hiatus between two phases can be inserted (this imposes a temporal order between the two groups of Events).

• time order relations:

Events and/or Phases can check order relations. These order relations are defined in different ways: by the stratigraphic relationship (physical relationship observed in the field) or by criteria of stylistic, technical, architectural, etc. development which may be a priori known. These constraints act between facts. A constraint of succession between phases is equivalent to putting order constraints between groups of Events.

# Chapter 2

# Bayesian modelling

## 2.1 Event model

#### 2.1.1 Observations

The measurement may represent :

- a  ${}^{14}C$  age in radiocarbon
- a paleodose measurement in luminescence
- an inclination, a declination or an intensity of the geomagnetic field in archeaomagnetism
- a typo-chronological reference (for instance, an interval of ceramic dates)
- a Gaussian measurement with known variance

If needed, these measurements  $M_i$  may be converted by ChronoModel into calendar dates using appropriate calibration curves (See section 2.1.5.1).

#### 2.1.2 Definition of an event

Let's say that an event is determined by its unknown calendar date  $\theta$ . Assuming that this event can reliably be associated with one or several suitable samples, out of which measurements can be made, the event model, implemented in ChronoModel, combines contemporary dates,  $t_1, ..., t_n$ , with individual errors,  $\sigma_1, ..., \sigma_n$ , in order to estimate the unknown calendar date  $\theta$ .

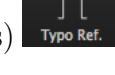

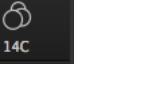

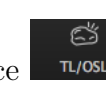

Gauss

The following equation shows the stochastic relationship between  $t_i$  and  $\theta$ .

$$t_i = \theta + \sigma_i \,\epsilon_i^{CM} \tag{2.1}$$

where  $\epsilon_i^{CM} \sim N(0,1)$  for i = 1 to n and  $\epsilon_1^{CM}$ , ...,  $\epsilon_n^{CM}$  are independent.  $\theta$  is the unknown parameter of interest and  $\sigma_1, ..., \sigma_n$  are the unknown standard deviation parameters.

Such a model means that each parameter  $t_i$  can be affected by errors  $\sigma_i$  that can come from different sources (See Lanos & Philippe and see [1]).

ChronoModel is based on a bayesian hierarchical model. Such a model can easily be represented by a directed acyclic graph (DAG). See [2] A DAG is formed by nodes and edges. A node can either represent an observation (data) or a parameter, that can be stochastic or deterministic. An edge is a directed arc that represents dependencies between two nodes. The edge starts at the parent node and heads to the child node. This relationship is often a stochastic one (single arc) but it may also be a deterministic one (double arc). The DAG can be read as follow, each node of the DAG is, conditionally on all its parent nodes, independent of all other nodes except of its child nodes.

The following DAG is a representation of the event model. Conditionally on  $\theta$  and on  $\sigma_i$ , that are the parameters of interest,  $t_i$  is independent of all other parameters.

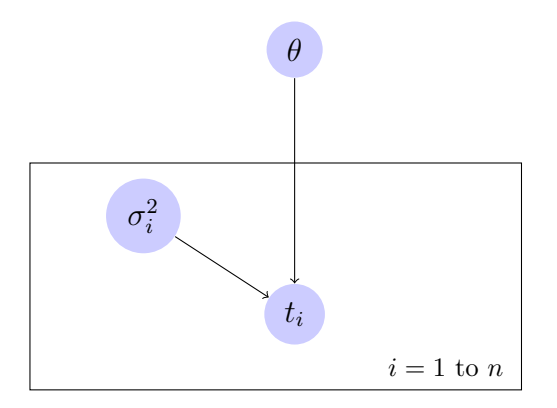

Figure 2.1 – DAG representation of the event model. Directed edges represent stochastic relationships between two variables, blue circles represent model unknown parameters. Rectangular plates are used to show repeated conditionally independent parameters.

Now we need to define prior information about  $\theta$  and  $\sigma_1, ... \sigma_n$ , this is done in the next section. Then the wiggle matching case, specific to radiocarbon datations, is explained. According to the likelihood, three main types of data information may be implemented into ChronoModel: a single measurement with its laboratory error, a combination of multiple measurements or an interval referring to a typo-chronological reference. These different types are explained in section 2.1.5.

#### **2.1.3** Prior information about $\theta$ and $\sigma_1, ... \sigma_n$

Without any other constraint that the beginning,  $\tau_m$ , and the end,  $\tau_M$ , of the study period ( $\tau_m$  and  $\tau_M$  are be fixed parameters), the unknown calendar date  $\theta$  is assumed to have a uniform distribution on the study period.

$$p(\theta) = \frac{1}{\tau_M - \tau_m} \mathbf{1}_{[\tau_m, \tau_M]}(\theta)$$
(2.2)

The variances  $\sigma_i^2$ , for i = 1 to n, are assumed to have a shrinkage uniform distribution (See [3]).

$$p(\sigma_i^2) = \frac{s_0^2}{(s_0^2 + \sigma_i^2)^2}$$
(2.3)

where

$$\frac{1}{s_0^2} = \frac{1}{n} \sum_{i=1}^n \frac{1}{\hat{s}_i^2} \tag{2.4}$$

with  $\hat{s}_i^2$  = the variance of the posterior distribution of  $t_i$  obtained by the individual calibration (See [4]).

# 2.1.4 Particular case of ${}^{14}C$ measurements : the wiggle-matching case

This case is specific to radiocarbon datations. Let's say that we have m radiocarbon datations referring to the unknown calendar date  $\theta$  shifted by a quantity called  $\delta_i$ . Then, the stochastic relationship between  $t_i$  and  $\theta$  is given by the following equation:

$$t_i = \theta - \delta_i + \sigma_i \,\epsilon_i^{CM} \tag{2.5}$$

where  $\epsilon_i^{CM} \sim N(0, 1)$  for i=1 to n and  $\epsilon_1^{CM}$ , ...,  $\epsilon_n^{CM}$  are independent.

 $\delta_i$  may either be a deterministic or a stochastic parameter. Then  $t_i + \delta_i$  follows a normal distribution with mean  $\theta$  and variance  $\sigma_i^2$ .

If  $\delta_i$  is stochastic, then its prior distribution function is a uniform distribution on  $[d_{1i}, d_{2i}]$ .

$$p(\delta_i) = \frac{1}{d_{2i} - d_{1i}} \mathbf{1}_{[d_{2i}, d_{1i}]}(\delta_i)$$
(2.6)

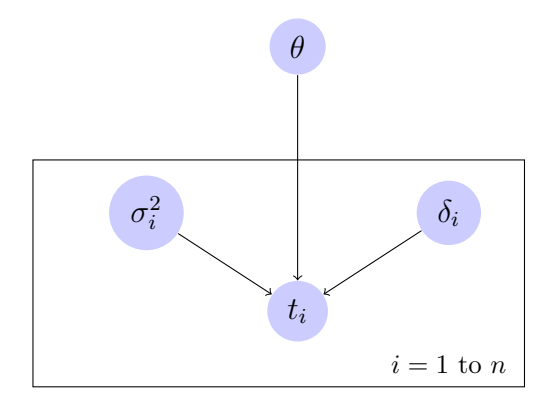

Figure 2.2 – DAG representation of the event model. Directed edges represent stochastic relationships between two variables, blue circles represent model unknown parameters. Rectangular plates are used to show repeated conditionally independent parameters.

In that case, the associated DAG is presented in Figure 2.2.

#### 2.1.5 Likelihood

As said before, different types of measurement may be included in ChronoModel in order to estimate unknown calendar dates  $t_i$ . These different types are the following ones : a <sup>14</sup>C age in radiocarbon, a paleodose measurement in luminescence, an inclination, a declination or an intensity of the geomagnetic field in archeaomanetism, a typo-chronological reference or a Gaussian measurement . Except for the typochronological reference, all other measurement may be associated with a calibration curve. Hence, for the typo-chronological reference, only the last section may be applied.

#### 2.1.5.1 Calibration curves

• Radiocarbon datations

Radiocarbon measurements are always reported in terms of years "before present" (BP), that is before 1950. In order to see what a radiocarbon determination means in terms of a true age we need to know how the atmospheric concentration has changed with time. This is why calibration curves are needed. Calibration curves implemented in ChronoModel are listed in Table 2.1.

• Archeomagnetism datation

The process of calibration translates the measured magnetic vector into calendar years. A record of how the Earth's magnetic field has changed over time is required to do this, and is referred to as a calibration curve. A date is obtained by comparing the mean magnetic vector, defined by the declination and incli-

| Name     | Reference                         |
|----------|-----------------------------------|
| Uwsy98   | Stuiver <i>et al.</i> 1998 [5]    |
| IntCal04 | Reimer <i>et al.</i> 2004 [6]     |
| Marine04 | Hughen <i>et al.</i> 2004 [7]     |
| ShCal04  | McCormac <i>et al.</i> 2004 $[8]$ |
| IntCal09 | Reimer <i>et al.</i> 2009 [9]     |
| Marine09 | Reimer <i>et al.</i> 2009 [9]     |
| IntCal13 | Reimer <i>et al.</i> 2013 [10]    |
| Marine13 | Reimer <i>et al.</i> 2013 [10]    |
| ShCal13  | McCormac <i>et al.</i> 2013 [11]  |

Table 2.1 – Calibration curves implemented in chronoModel

nation values, with the secular variation curve; the potential age of the sampled feature corresponds to the areas where the magnetic vector overlaps with the calibration curve. Unfortunately, the Earth's magnetic poles have reoccupied the same position on more than one occasion, and can result in multiple age ranges being produced.

A calibrated date is obtained using the separate inclination and declination calibration curves. Probability distributions are produced for the calibrated inclination and declination values, before they are statistically combined to produce a single age estimate. Curves implemented in ChronoModel are listed in Table 2.2.

http://www.brad.ac.uk/archaeomagnetism/archaeomagnetic-dating/

| Name               | Reference                    |
|--------------------|------------------------------|
| $Gal2002Sph2014_D$ | Hervé et al. [12, 13]        |
| $Gal2002Sph2014_I$ | Hervé <i>et al.</i> [12, 13] |
| $Gws2003uni_F$     | Hervé <i>et al.</i> [12, 13] |

Table 2.2 – Calibration curves implemented in chronoModel

• Paleodose datation

The calibration curve is g(t) = -t

• Gaussian datation

For Gaussian measurements, the calibration curve may is a quadratic polynomial.  $g(t) = a * t^2 + b * t + c$ . By default the calibration curve is g(t) = t.

#### 2.1.5.2 Calibration from one measurement

If the information about  $t_i$  come from only one measurement that needs to be calibrated, then the following DAG applies.

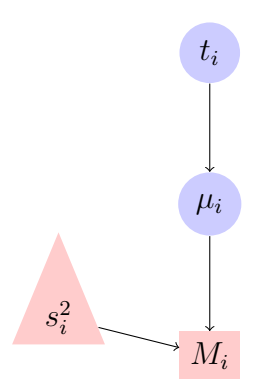

Figure 2.3 – DAG representation of an individual calibration. Directed edges represent stochastic relationships between two variables, blue circles represent model parameters, pink rectangulars nodes represent stochastic observed data, pink triangles represent observed and deterministic data.

 $M_i$  is the observation data, the measurement made by the laboratory, and  $s_i^2$  is its variance error. In ChronoModel,  $M_i$  is assumed to follow a normal distribution with mean  $\mu_i$ , a latent variable, and with variance  $s_i^2$ , the laboratory error. This may be expressed by the following equation :

$$M_i = \mu_i + s_i \,\epsilon_i^{Lab} \tag{2.7}$$

where  $\epsilon_i^{Lab} \sim N(0, 1)$ .

 $\mu_i$  may represent for instance the true radiocarbon date or the true archeomagnetism date. We assume that  $\mu_i$  follows a normal distribution with mean  $g_i(t_i)$  and variance  $\sigma_{g_i(t_i)}^2$ , where  $g_i$  is the function of calibration associated with the type of measurement of  $M_i$ .

$$\mu_i = g_i(t_i) + \sigma_{g_i(t_i)} \,\epsilon_i^{Cal} \tag{2.8}$$

Hence pooling 2.7 and 2.8 together,

$$M_i = g_i(t_i) + s_i \,\epsilon_i^{Lab} + \sigma_{g_i(t_i)} \,\epsilon_i^{Cal} = g_i(t_i) + S_i \,\epsilon_i^{LabCal} \tag{2.9}$$

where  $\epsilon_i^{LabCal} \sim N(0, 1)$  and  $S_i^2 = s_i^2 + \sigma_{g_i(t_i)}^2$ .

So, conditionally on  $t_i$ ,  $M_i$  follows a normal distribution with mean  $g_i(t_i)$  and variance  $S_i^2$ .

# 2.1.5.3 Particular case of ${}^{14}C$ measurements : Calibration from multiple measurements

Let's say, we have K measurements  $M_k$  from a unique sample. For example, a sample may be sent to K laboratories that give radiocarbon datations. All these measurements refer to the same true radiocarbon date  $\mu$ . In that case, the Bayesian model first gathers all information about  $\mu$  before calibrating. Hence,  $\forall k = 1, ..., K$ ,

$$M_k = \mu_i + s_k^2 \epsilon_k^{Lab} \tag{2.10}$$

where  $\epsilon_k^{Lab} \sim N(0,1) \ \forall k = 1, ..., K$  and  $\epsilon_1^{Lab}, ..., \epsilon_K^{Lab}$  are independent. Let's  $\overline{M} = \overline{s^2} \sum_{k=1}^K \frac{M_k}{s_k^2}$  and  $\overline{s}^2 = \frac{1}{\sum_{k=1}^K \frac{1}{s_k^2}}$ . Now, as all  $M_k$  refer to the same  $\mu$ , we have

$$\overline{M} = \mu_i + \overline{s}^2 \sum_{k=1}^{K} \epsilon_k^{Lab}$$
(2.11)

$$\mu_i = g_i(t_i) + \epsilon^{Cal} \tag{2.12}$$

where  $\epsilon^{Cal} \sim N(0, \sigma_{g(t)}^2)$ .  $g_i$  is the function of calibration. Hence,

$$\overline{M} = g(t) + \overline{s}^2 \sum_{k=1}^{K} \epsilon_k^{Lab} + \epsilon_i^{Cal} = g_i(t_i) + \epsilon^{LabCalMult}$$
(2.13)

where  $\epsilon^{LabCalMult} \sim N(0, S^2)$  and  $S^2 = \overline{s}^2 + \sigma_{g_i}^2(t_i)$ . So, conditionally on  $t_i$ , the calibrated measurement has a normal distribution with mean  $g_i(t_i)$  and variance  $S_i^2$ . Figure 2.4 represents the corresponding DAG.

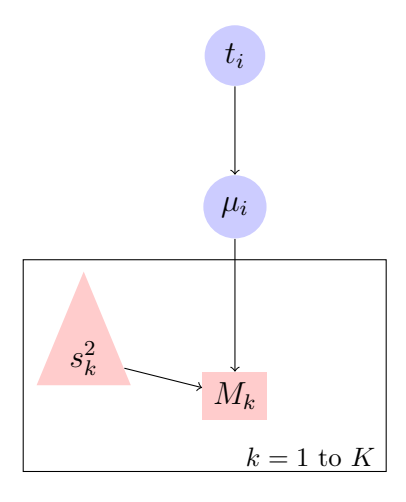

Figure 2.4 – DAG representation of a calibration from multiple measurements. Arrows represent stochastic relationships between two variables, blue circles represent model parameters, pink rectangulars represent stochastic observed data, pink triangles represent deterministic observed data.

#### 2.1.5.4 Particularity of archeomagnetism measurements ("combine")

#### 2.1.5.5 Typo-chronological information

Let's say that a typo-chronological information is a period defined by two calendar dates  $t_{i,m}$  and  $t_{i,M}$ , with the constraint  $t_{i,m} < t_{i,M}$ .

The distribution of  $(t_{i,m}, t_{i,M})$  conditional on  $t_i$  is given by the following equation

$$p(t_{i,m}, t_{i,M} | t_i) = \lambda^2 e^{-\lambda(t_{i,M} - t_{i,m})} \mathbf{1}_{t_{i,m} < t_i < t_{i,M}}$$
(2.14)

where  $\lambda$  is a positive constant. Figure 2.5 represents the corresponding DAG.

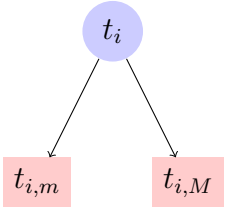

Figure 2.5 – DAG representation of a typo-chronological information. Arrows represent stochastic relationships between two variables, blue circles represent model parameters, pink rectangulars represent stochastic observed data.

#### 2.1.6 Stratigraphic constraints

Several events may be in stratigraphic constraints. Let's say that three events are assumed to happen successively in time, then their true calendar date is assumed to verify the following relationship:

$$\theta_1 < \theta_2 < \theta_3$$

In ChronoModel, constraints links events and not calibrated dates.

Bounds may also be introduced in order to constrain one or several events. Let's say that the three events are assumed to happen after a special event with true calendar date  $\theta^B$ . Then the following relationship holds.

$$\theta^B < \theta_1 < \theta_2 < \theta_3$$

## 2.2 Event model including phases

#### 2.2.1 Definition of a phase

A phase is a group of Events defined on the basis of objective criteria such as archaeological, geological or environmental criteria. We may want to locate a phase in time. Unlike the event model, a phase does not respond to a statistical model: indeed we do not know how events can a priori be distributed in a phase. Moreover, a phase can only reflect the information given by the events included. So if a real phase is not entirely covered by archaeological data included is the analysis, the phase, as implemented in ChronoModel, can only illustrate the period covered by this data. However, we may have information about the beginning, the end or the duration of a phase, or even a hiatus between two successive phases.

#### 2.2.2 Beginning, end and duration of a phase

As said before, a phase is estimated according to the events included in it. The following information are given for each phase:

The **beginning of a phase**,  $\alpha$ , reflects the minimum of the *r* events included in the phase:

$$\alpha = \min(\theta_{j, j=1...r})$$

The end of a phase,  $\beta$ , reflects the maximum of the r events included in the phase:

$$\beta = \max(\theta_{j,j=1\dots r})$$

The **duration**,  $\tau$ , is the time between the beginning and the end of a phase:

$$\tau = \beta - \alpha$$

The posterior distribution of all these elements may be approximated by MCMC methods (See section 4 for more details) and statistical results such as the mean, the standard deviation and so on, may be estimated.

#### 2.2.3 Prior information about the duration of a phase

The duration of a phase,  $\tau$ , may be known by prior information. This kind of information may be included in ChronoModel by two different ways:

• Fixed duration :  $\tau = \tau_{fixed}$ 

• Duration known through a range of values:  $\tau \in [\tau_{min}, \tau_{Max}]$ .

Consequently, all the events of the phase,  $\theta_{j,j=1...r}$ , have to verify the constraint of duration according to the following equation:

$$\max(\theta_{j,j=1\dots r}) - \min(\theta_{j,j=1\dots r}) \le \tau$$

#### 2.2.4 Prior information about a succession of phases

Succession or stratigraphic constraints between two phases may be included. These constraint of succession, called hiatus, may be of a known duration. These constraints act on the all events included in both phases, imposing a temporal order between the two groups of events.

#### 2.2.4.1 Simple stratigraphic constraints or unknown hiatus

Let's say that phase P, containing  $r_P$  events, is constrained to happen before phase P + 1, containing  $r_{P+1}$  events. Then, in ChronoModel, this means that all events of phase P are constrained to happen before the events included in phase P + 1. The following equations should be verified by all the events included in both phases.

$$\forall i \in [(1, r_P)], \forall j \in [(1, r_{P+1})], \theta_i^P < \theta_j^{P+1}$$

or

$$\max(\theta^P_{i,i=1\ldots r_P}) < \min(\theta^{P+1}_{j,j=1\ldots r_{P+1}})$$

or

$$\min(\theta_{j,j=1...r_{P+1}}^{P+1}) - \max(\theta_{i,i=1...r_{P}}^{P}) > 0$$

#### 2.2.4.2 Prior information about the duration of the hiatus

Prior information about the duration of the hiatus may be included in ChronoModel. Hiatus may be fixed or known within a range of values.

- Fixed hiatus:  $\gamma = \gamma_{fixed}$
- Hiatus known within a range of values :  $\gamma \in [\gamma_{min}, \gamma_{Max}]$ .

Consequently, all the events of phase P and phase P+1 have to verify the following constraint :

$$\min(\theta_{j,j=1\dots r_{P+1}}^{P+1}) - \max(\theta_{i,i=1\dots r_P}^{P}) \ge \gamma > 0$$

# Chapter 3

# Use of ChronoModel

## 3.1 Installation

From the website (www.chronomodel.fr) choose to download the software adapted to your computer.

- For MAC. Click on the "MAC Download" button. Then double-click on the package to install the software. Following the wizard window, the software will be placed in the Applications directory. Once done, the logo of ChronoModel should be seen in he Applications directory.
- For Windows. Click on the "Windows Download" button. Then double-click on the .EXE to install the software.

## 3.2 Creating a new project / Opening a project

After having launched ChronoModel, the following interface appears (See Figure 3.1).

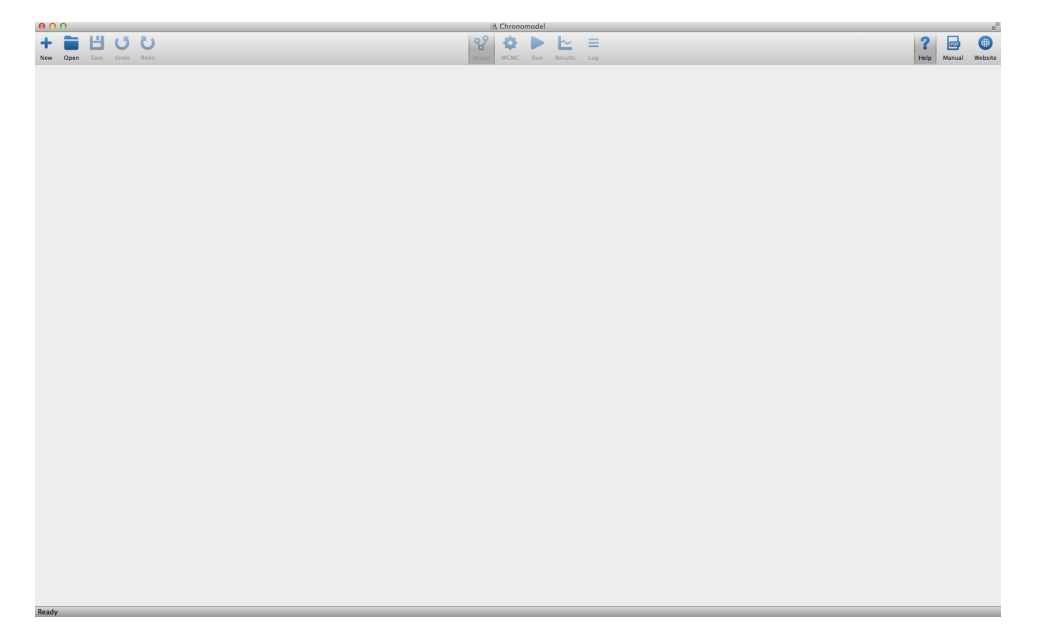

Figure 3.1 - ChronoModel interface

In order to create a new project, click on will open a new window asking you to name this new project and to save it in a chosen directory.

| 000                | Save project as.            |        |
|--------------------|-----------------------------|--------|
| Sav                | e As: My project 1<br>Tags: |        |
|                    | 🚟 🔻 🔲 Bureau                | ÷ (q)  |
| FAVORITES          |                             |        |
| Dropbox            |                             |        |
| Applications       |                             |        |
|                    |                             |        |
| Documents          |                             |        |
| Téléchargements    |                             |        |
| DEVICES            |                             |        |
| Disque distant     |                             |        |
| SHARED             |                             |        |
| TAGS               |                             |        |
| Hide extension New | Folder                      | Cancel |

Once done, a dialog box appears and ask you to define the study period (see Figure 3.2). This is actually the first thing to do otherwise no other action will be allowed by this software. The study period is the period under which you assume that the unknown calendar dates of the events are likely to be. These pieces of information

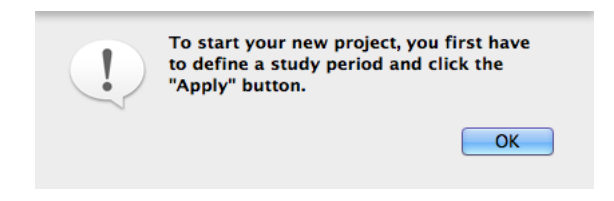

Figure 3.2 – Dialog box to define the study period

may be modified by filling the following boxes on the right hand side part of the window (See Figure 3.3). The "Apply" button will stay red as long as the study period

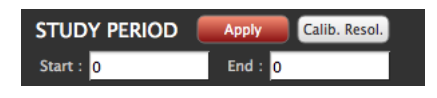

Figure 3.3 – Study period definition window

is undefined. For this example, let's use a study period from 0 to 2 000.

Now the interface looks like Figure 3.4, the left hand side part represents the events' scene and the right hand side part gives different types of information that will be

further detailed in the following sections. The **Properties** tab gives information about

•

events and associated datations. The Import Data tab allows to import a .CSV file containing informations about datations and to export all datations used in the mod-

ያ

elisation of the current project. The Phases tab shows the phases' scene.

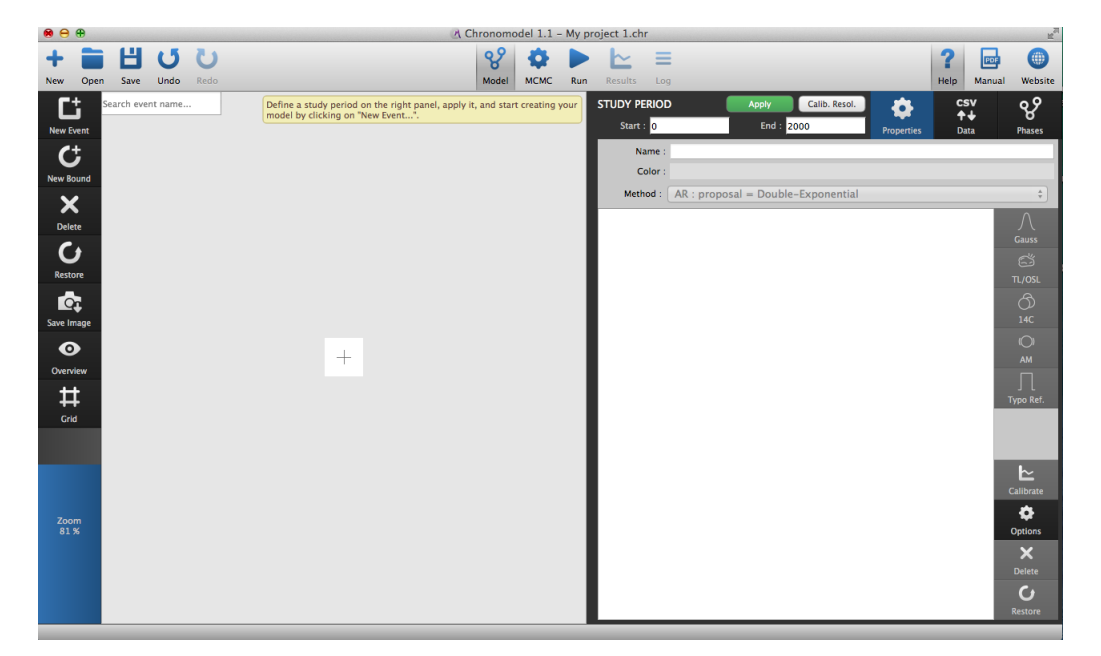

Figure 3.4 – ChronoModel interface when starting a new project

To open a project already saved, use <sup>Open</sup> the left hand side of the window and choose your project. ChronoModel projects are saved with the extension .CHR.

## 3.3 Description of the icons of the main window

All the design of ChronoModel is oriented to the idea : Information are in the middle and tools are around.

This section gives a description of all icons contained in the top of the window.

On the left hand side of the main window, three icons help managing projects and two icons help managing modelling actions.

• To create a new project.

**Open** To open an existing model. ChronoModel projects are saved using the extension file \*.CHR

**Save** To save the current project.

Undo To undo the last actions.

**C** Redo To redo the last actions.

On the middle of the window, the icons refer to the different steps of the modelling with ChronoModel.

୧୪

Model Tab used to design the model.

MCMC Open the MCMC settings window.

Run Run the bayesian modelling.

Results Tab showing all results of the modelling.

Log Tab presenting summaries of the MCMC methods used for this modelling.

Then on the right of the window:

**?** Help Context-sensitive tips seen in yellow bubbles. By defaults, Help is active.

Manual Download the user manual.

Website Open the ChronoModel website.

## 3.4 Creating events, bounds and constraints

#### 3.4.1 Creating a new event

To create a new event, select New Event on the left hand side of the events' scene. A window will be opened asking you to name that new event. For the example, let's call it "My event 1".

|                     | Chronomodel 0.0.9 – My project 1.chr      |          |
|---------------------|-------------------------------------------|----------|
|                     | New Event                                 | Log      |
| Define a<br>model b | Name : My event 1<br>Color :<br>Cancel OK | ing your |
|                     |                                           | _        |

A default color is given to this new event. You may wish to change the color. Click on the color chosen by default and select a new color in the "Colors" window.

| ● ○ ● Colors         |          |                                        |          |
|----------------------|----------|----------------------------------------|----------|
| ۹                    |          |                                        |          |
| Palette: Apple 💠 🕸 🔻 |          |                                        |          |
| Blue                 |          |                                        |          |
| Brown                |          |                                        |          |
| Cyan                 |          |                                        |          |
| Green                |          | A Chronomodel 0.0.9 – My project 1.chr |          |
| Magenta              |          |                                        |          |
| Orange               |          | New Event                              |          |
| Purple               |          |                                        | Log      |
| Red                  |          |                                        | 209      |
| + - Search           | Define a | Name : My event 1                      | ing your |
|                      | model b  | Color :                                |          |
|                      |          |                                        |          |
| Cancel OK            |          | Cancel                                 |          |

After validation, the event appears in the events' scene (See Figure 3.5). Now, when the event is selected in the event's scene, that is when the event is circled by a red line, the event's properties may be seen on the right hand side of the window, in the

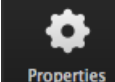

**Properties** tab. From there, the name, the color and the MCMC method might be changed (See Section 4 for more details on MCMC methods).

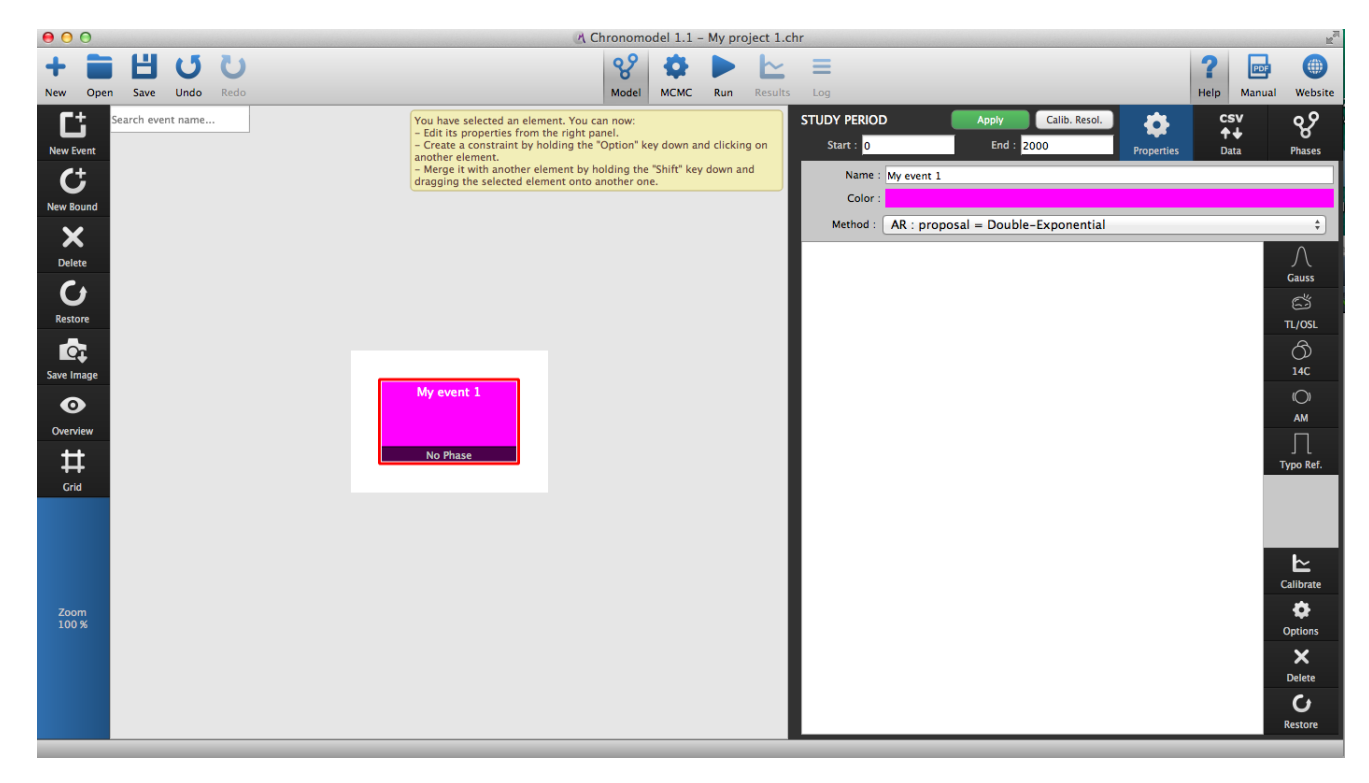

Figure 3.5 – Chronomodel window showing the new event in the events' scene

#### 3.4.2 Including measurements

An event may be associated with data information such as measurements or typochronological references. There are two ways to insert data with ChronoModel, either

by clicking on a measurement icon from the **Properties** tab and filling it directly or by importing a CSV file and dragging information lines to the event node.

•

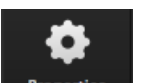

Using the **Properties** tab

Select the event in which you want to add a measurement. An event is selected if it is bordered by a red line. Then you may select a measurement type and include information measurement by measurement.

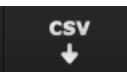

Using the Import Data tab, you may also import measurements from a CSV file by clicking on "Load CSV file ...". However, the CSV file has to be organised according to the type of measurements included (more details are given in the followings). Then, you may drag a selected line to the corresponding event.

Be aware that by default, ChronoModel reads a CSV file using a coma as cell separator and a dot as a decimal separator. To change these options, use the "ChronoModel" drop-down menu and select "Preferences".

| Ар                                | plication Settings |
|-----------------------------------|--------------------|
| Auto save project :               |                    |
| Auto save interval (in minutes) : | 5                  |
| CSV cell separator :              |                    |
| CSV decimal separator :           |                    |
| Open last project at launch :     | $\mathbf{X}$       |
|                                   | Reset OK Cancel    |

#### 3.4.2.1 Radiocarbon dating (14C)

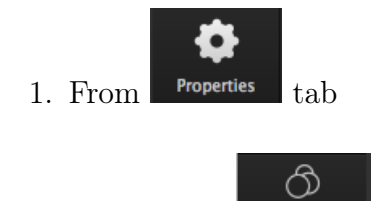

Clicking on

<sup>14C</sup>, the radiocarbon extension window will be opened (See

Figure 3.6). Within this window, you can insert the reference name of the measurement, the age value given by the laboratory ("Age") and its associated standard error ("Error"), and you can choose a reference curve from the drop-down menu. If the reference curve you need is not included in that list, you may add it in the folder /Applications/Chronomodel.app/Contents/Resources/Calib/14C for MAC users.

|                   | 🕐 Chronomodel 0.0.9 – My project 1.chr                              |
|-------------------|---------------------------------------------------------------------|
| Name :            | <new date=""></new>                                                 |
| 14C Measureme     | nts                                                                 |
| Age :             | 0                                                                   |
| Error :           | 50                                                                  |
| Reference curve : | intcal13.14c ‡                                                      |
|                   | Folder : /Applications/Chronomodel.app/Contents/Resources/Calib/14C |
| Advanced          |                                                                     |
|                   | OK Cancel                                                           |

Figure 3.6 – Inserting a radiocarbon measurement

Now, you may need to include a wiggle matching or you may want to change the MCMC method used for that datation. To do that, click on the "Advanced" menu at the bottom of the same window (See Figure 3.7).

The default method for datation from radiocarbon measurement is the Metropolos Hastings algorithm using the distribution of the calibrated date as a proposal. Two other proposal may also be selected, the prior distribution or a Gaussian adaptative random walk (See Section 4 for more details on MCMC methods).

The wiggle matching may be fixed or included in a range or even have a Gaussian distribution defined by its mean value and its standard error. By default, the wiggle matching is set to 0.

Once the measurement is validated, its details appear in the Properties tab and might be changed by double-clicking on it in the list (See Figure 3.8).

| Chronomodel 0.0.9 – My project 1.chr |                                                                    |  |  |  |  |  |
|--------------------------------------|--------------------------------------------------------------------|--|--|--|--|--|
| Name : M                             | y radiocarbon date 1                                               |  |  |  |  |  |
| 14C Measurement                      | ts                                                                 |  |  |  |  |  |
| Age : 1                              | 1200                                                               |  |  |  |  |  |
| Error : 5                            | 50                                                                 |  |  |  |  |  |
| Reference curve :                    | intcal13.14c \$                                                    |  |  |  |  |  |
| F                                    | older : /Applications/Chronomodel.app/Contents/Resources/Calib/14C |  |  |  |  |  |
| ▼ Advanced                           |                                                                    |  |  |  |  |  |
| Method :                             | MH : proposal = distribution of calibrated date +                  |  |  |  |  |  |
| Wiggle Sign : "+" if a               | data ≤ event, "-" if data ≥ event                                  |  |  |  |  |  |
| Wiggle Matching                      | : Fixed                                                            |  |  |  |  |  |
| Value : 0                            | )                                                                  |  |  |  |  |  |
| Wiggle Matching                      | : Range                                                            |  |  |  |  |  |
| Min :                                |                                                                    |  |  |  |  |  |
| Max :                                |                                                                    |  |  |  |  |  |
| Wiggle Matching                      | : Gaussian                                                         |  |  |  |  |  |
| Average :                            |                                                                    |  |  |  |  |  |
| Error :                              |                                                                    |  |  |  |  |  |
|                                      | OK Cancel                                                          |  |  |  |  |  |

Figure 3.7 – Inserting a radiocarbon measurement with advanced options

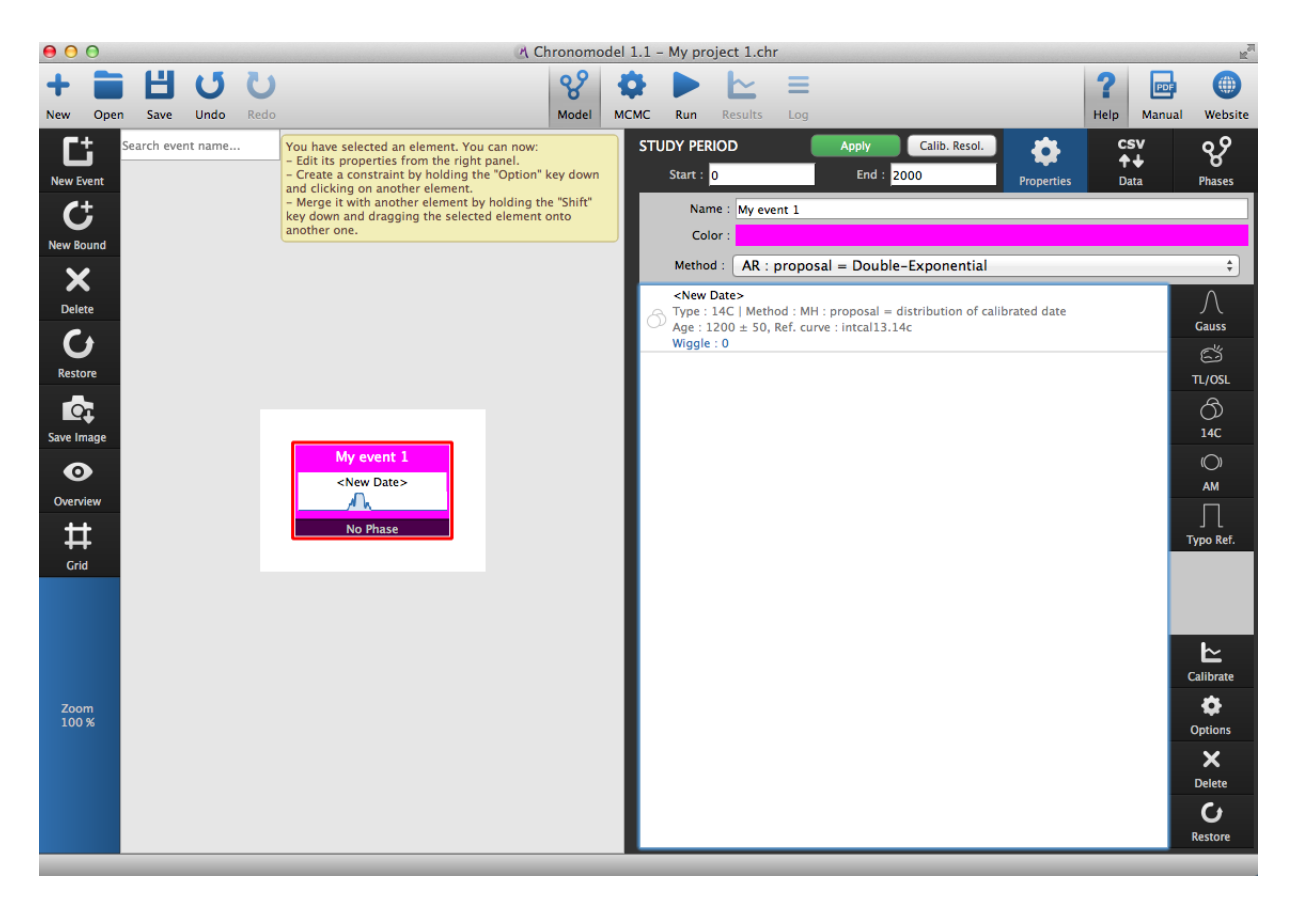

Figure 3.8 – Measurement and properties  $% \left( {{{\rm{A}}_{\rm{B}}}} \right)$ 

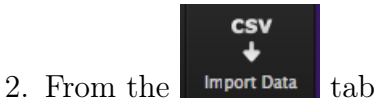

The CSV file has to be organised as shown in Figure 3.9.

|     | Name      | Age  | Error | Reference curve | Wiggle Type (fixed   range   gaussian) | Wiggle value 1 (fixed   Lower date   Average) | Wiggle value 2 (Upper date   Error) | comment |
|-----|-----------|------|-------|-----------------|----------------------------------------|-----------------------------------------------|-------------------------------------|---------|
| 14C | SacA15966 | 3101 | 34    | intcal09.14c    | range                                  | 0                                             | 500                                 |         |
| 14C | SacA18758 | 3128 | 26    | intcal09.14c    | gaussian                               | 3000                                          | 100                                 |         |
| 14C | SacA15967 | 3123 | 39    | intcal09.14c    | fixed                                  | 52                                            |                                     |         |
| 14C | SacA18759 | 3089 | 26    | intcal09.14C    |                                        |                                               |                                     |         |
| 14C | SacA15968 | 3047 | 36    | intcal09.14C    |                                        |                                               |                                     |         |
| 14C | SacA18760 | 3042 | 29    | intcal09.14C    |                                        |                                               |                                     |         |

Figure 3.9 – Organisation of the CSV file containing radiocarbon measurements

#### 3.4.2.2 Archeomagnetism dating (AM)

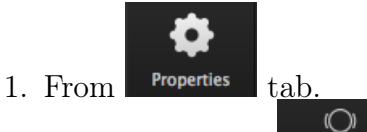

Clicking on the AM button will open the AM extension window (See Figure 3.10). Within this window, you can insert the reference name of the measurement, you can choose the magnetic parameter and can insert the value and the associated error (alpha 95).

| Create / Modify Dat                                                             | a - Chronomodel          |                        |    | 9 | X     |
|---------------------------------------------------------------------------------|--------------------------|------------------------|----|---|-------|
| Name : <new< th=""><th>Date&gt;</th><th></th><th></th><th></th><th></th></new<> | Date>                    |                        |    |   |       |
| AM Measurements                                                                 |                          |                        |    |   |       |
| Inclination :                                                                   | 60                       |                        |    |   |       |
| Declination :                                                                   | 0                        | Inclination :          | 60 |   |       |
| Intensity :                                                                     | 0                        |                        |    |   |       |
| Alpha 95 :                                                                      | 1                        |                        |    |   |       |
| Reference :                                                                     |                          |                        |    | _ | •     |
|                                                                                 | Folder : C:/Program File | s/Chronomodel/Calib/AM |    |   |       |
| ► Advanced                                                                      |                          |                        |    |   |       |
|                                                                                 |                          |                        | ОК | С | ancel |

Figure 3.10 – Insert AM measurement

• Inclination: enter the *Inclination* value, the *alpha 95* value and choose the calibration curve. With this parameter, the extension is calculating the

error with the formula

$$s_i = \frac{\alpha_{95}}{2.448}$$

• Declination: enter both *Declination* and *Inclination* values, and *alpha 95*, and choose the reference curve to calibrate. The associated error on the declination is calculated with *alpha 95* and the inclination with the formula

$$s_i = \frac{\alpha_{95}}{\cos(Inclination) * 2.448}$$

Intensity: When you choose intensity, the label of *alpha 95* box change
 Intensity: 0
 Error: 1
 Error: 1
 Then insert the *Intensity* value and its
 Error. And finally you choose the corresponding reference curve. In this

case directly

 $s_i = error$ 

Usually the directional calibration curves are in degrees so *Inclination*, *Declination* and *alpha 95* must be in degrees two.

By clicking the *Advanced* arrow you find a roll box offering the type of MCMC sampler (See section 4.1.2 for more details). The default type of sampler is *MH*: Proposal = distribution of calibrated date.

| 🕐 Create / Modify Data - Chronomodel                                                           | ? × |
|------------------------------------------------------------------------------------------------|-----|
| Name : <new date=""></new>                                                                     |     |
| AM Measurements                                                                                |     |
| Inclination : 60                                                                               |     |
| Declination : 0 Inclination : 60                                                               |     |
| Intensity : 0                                                                                  |     |
| Alpha 95 : 1                                                                                   |     |
| Reference :                                                                                    | •   |
| Folder : C:/Program Files/Chronomodel/Calib/AM                                                 |     |
| V Advanced                                                                                     |     |
| Method : MH : proposal = distribution of calibrated date                                       |     |
| MH : proposal = prior distribution                                                             |     |
| MH : proposal = distribution of calibrated date<br>MH : proposal = adapt. Gaussian random walk |     |

Figure 3.11 – Insert AM measurement

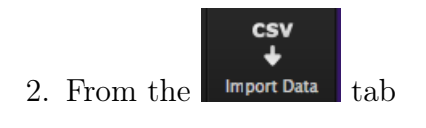

|    | Name | type (inclination   declination   intensity) | Inclination value | Declination value | Intensity value | Error (or alpha 95) | Reference curve (file name) | comment |
|----|------|----------------------------------------------|-------------------|-------------------|-----------------|---------------------|-----------------------------|---------|
| АМ | Dec  | declination                                  |                   |                   |                 | 1.2                 | GAL2002sph2014_D.ref        |         |
| АМ | Inc  | inclination                                  | 69.2              | 0                 | 0               | 1.2                 | GAL2002sph2014_I.ref        |         |

Figure 3.12 – Organisation of the CSV file containing archeomagnetism measurements

#### 3.4.2.3 Luminescence dating (TL/OSL)

tab.

1. From Properties

Clicking on TL/OSL will open the TL/OSL extension window (See Figure 3.13).

You need to give a name, an Age and its error as well as a reference year. Now, if you wish to change the default MCMC method used, you can unfold the Advanced section of the window and use the drop-down menu.

| Name :        | <new date=""></new>                                                                   |
|---------------|---------------------------------------------------------------------------------------|
| TL Measuremer | nts                                                                                   |
| Age           | : 1000                                                                                |
| Error         | : 30                                                                                  |
| Ref. year     | : 2015                                                                                |
| ▼ Advanced    | MH : proposal = prior distribution<br>MH : proposal = distribution of calibrated date |
| Method        | ✓ MH : proposal = adapt. Gaussian random walk                                         |
|               | OK Cancel                                                                             |

Figure 3.13 – Insert a paleodose measurement in luminescence with advanced options

2. From the Import Data tab

|        | Name        | Age  | Error | Reference year | comment |  |
|--------|-------------|------|-------|----------------|---------|--|
| TL/OSL | TL-CLER-203 | 1280 | 170   | 1990           |         |  |
| TL/OSL | TL-CLER-2   | 1170 | 140   | 1990           |         |  |
| TL/OSL | TL-CLER-2   | 987  | 120   | 1990           |         |  |

Figure 3.14 – Organisation of the CSV file containing luminescence measurements

#### 3.4.2.4 Typo-chronological-reference (Typo.ref)

1. Clicking on Type Ref. will open the Typo-reference extension window (See Figure 3.15). You have to enter the *Name* of this reference, and the *Lower date* and the *Upper date* corresponding to this. The *Lower date* and the *Upper date* must to be different. Here, the likelihood is computing according to this rule

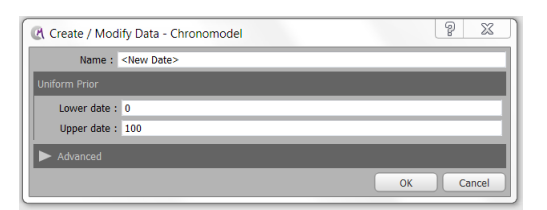

Figure 3.15 – Insert a Typo-reference

$$L(t) = 1_{[Lower ; Upper]}$$

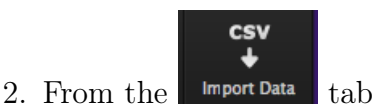

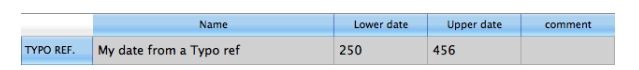

Figure 3.16 – Organisation of the CSV file containing typo-chronological references

#### 3.4.2.5 Gaussian dating (Gauss)

1. From Properties tab.

Clicking on **Gauss** will open the Gauss extension window (See Figure 3.17). You need to give a name, a Measurement and its error. You can change the calibration curve. Now, if you wish to change the default MCMC method used, you can unfold the Advanced section of the window and use the drop-down menu.

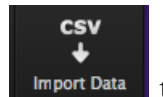

2. From the Import Data tab

For Gaussian measurements, a, b, c refer to the calibration curve. Indeed, the

| Name :      | <new date=""></new>                                                                   |    |        |
|-------------|---------------------------------------------------------------------------------------|----|--------|
| Gauss Prior |                                                                                       |    |        |
| Measure     | : 0                                                                                   |    |        |
| Error       | : 50                                                                                  |    |        |
|             | g(t) = 0 t^2 + 1 t + 0                                                                |    |        |
| ▼ Advanced  | MH : proposal = prior distribution<br>MH : proposal = distribution of calibrated date |    |        |
| Method      | ✓ MH : proposal = adapt. Gaussian random walk                                         |    | ¢      |
| 1           |                                                                                       | ОК | Cancel |

Figure 3.17 – Insert a Gaussian measurement and its variance with advanced options

equation of the calibration curve is the following one :

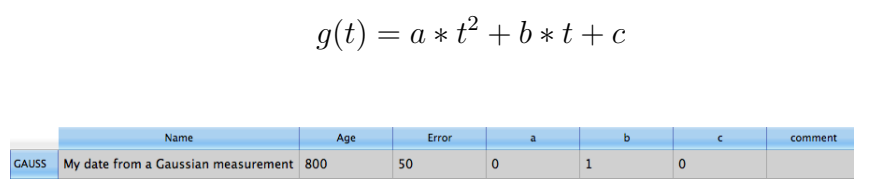

Figure 3.18 – Organisation of the CSV file containing Gaussian measurements

#### 3.4.2.6 Calibration process

To see the distribution of the calibrated date, select the measurement and click on the calibrate icon on the right hand side of the window (See Figure 3.19). To come back on the scene panel, you click a second time on it.

Now, the dating is specified in the events scene and the distribution of the calibrated date may be seen in the event as can be seen in Figure 3.19.

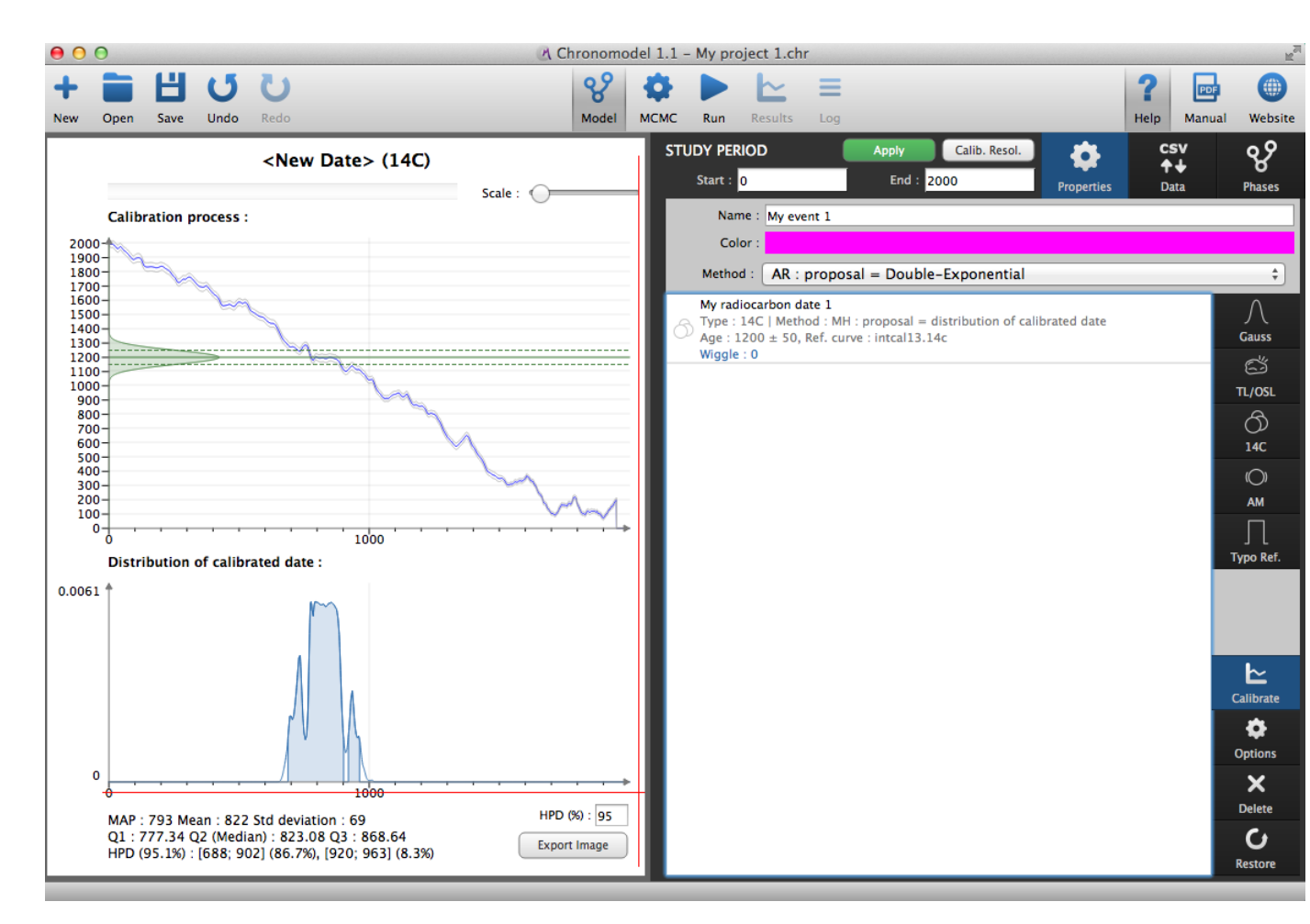

Figure 3.19 – Calibration process of a radio carbon datation

#### 3.4.2.7 Options

0

The **Options** icon on the right hand side of the window gives the possibility to change the reference curve for all radiocarbon datations included in the current project in one click.

#### 3.4.2.8 Deleting / Restoring a measurement

•

To delete a measurement from an event, first select the event in the event's scene by clicking on its name. The event will be selected only if it is bordered by a red

line. Then using the **Properties** tab, you may select the measurement to be deleted

and then you may click on the Delete icon situated on the right hand side of the window to delete it from this event.

A deleted measurement may be restored in a selected event. Click on the **Restore** icon situated on the right hand side of the window and choose the measurement to be restored from the list of deleted measurements.

#### 3.4.3 Creating a new bound

To create a new bound in the events' scene, select New Bound on the left hand side of the window. A new window will be opened asking you to name this new bound. For the example, let's call it "My bound 1".

|         | New Bound  |
|---------|------------|
| Name :  | My bound 1 |
| Color : |            |
|         | Cancel OK  |

After validation, the bound appears in the events' scene (See Figure 3.20). Now, when the bound is selected in the event's scene, the bound's properties may be seen on the

-

right hand side of the window, in the **Properties** tab. From there, its name and its color might be changed and values may be added. A bound may either have a fixed

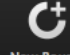

C

value or have a uniform distribution within a range of values. These options may be changed from that window as well.

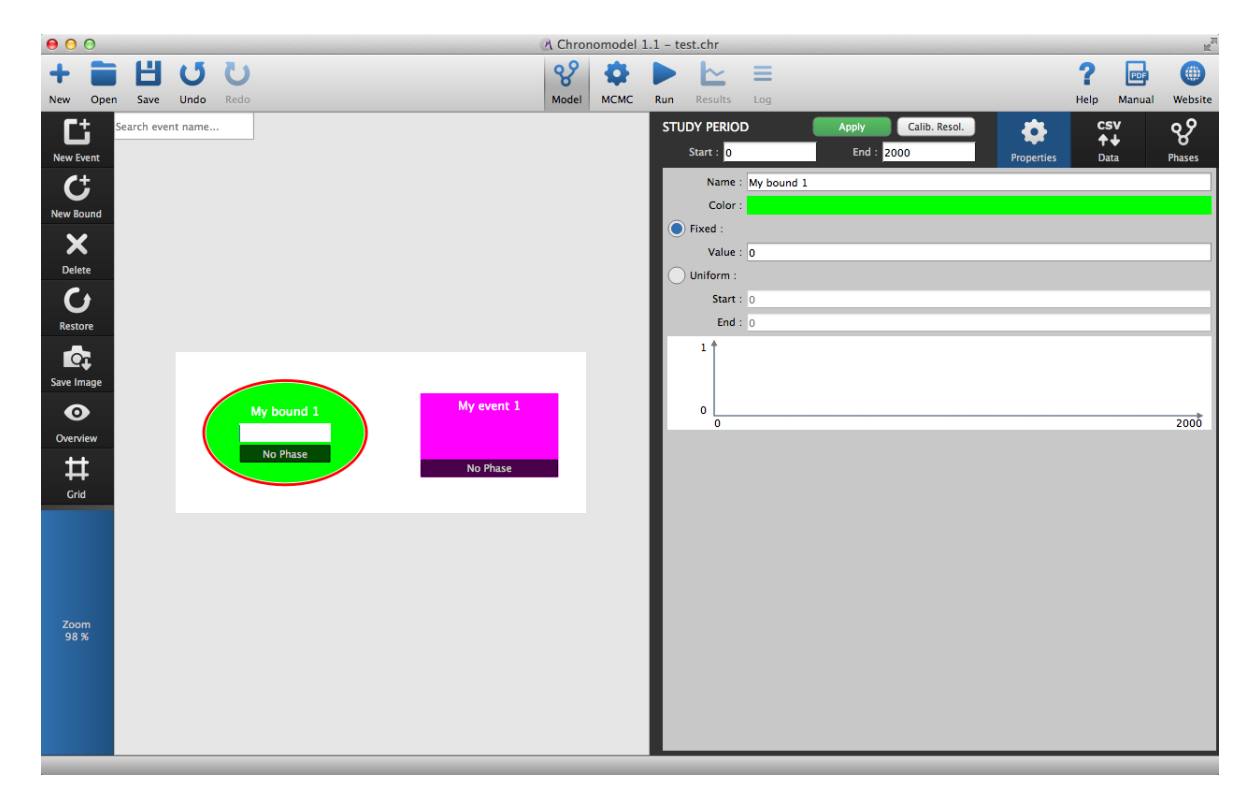

Figure 3.20 – Creation of a new bound in the events' scene

### 3.4.4 Deleting / Restoring an event or a bound

An event or a bound may be deleted from the events' scene first by selecting the event and then by clicking on the **Delete** icon placed on the left hand side of the events' scene. An event is deleted with all its measurements.

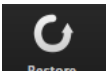

Any element deleted may be restored by clicking on the **Restore** icon on the left hand side of the events' scene. Then the element to be restored may be picked from the new window presenting all deleted elements (bounds or events). See Figure 3.21 An event containing measurements is restored with all its measurements.

### 3.4.5 Creating / Deleting a constraint

From the events' scene, stratigraphic or succession constraint may be added between any two elements (events and bounds). To create such a constraint, first select the
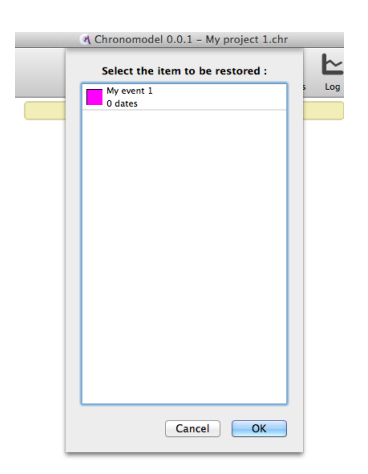

Figure 3.21 – Window presenting all events or bounds that may be restored

first element that is usually the oldest element of the succession. This selected element should now be bordered by a red line. Now, click and keep clicking on the "Alt" key from your keyboard. A black arrow should now be seen in the events' scene. Now, why your mouse, selected the youngest element of the succession. To validate the constraint, you need to click on the name of the second element before releasing the "Alt" key. The arrow should go from the oldest element to the youngest one.

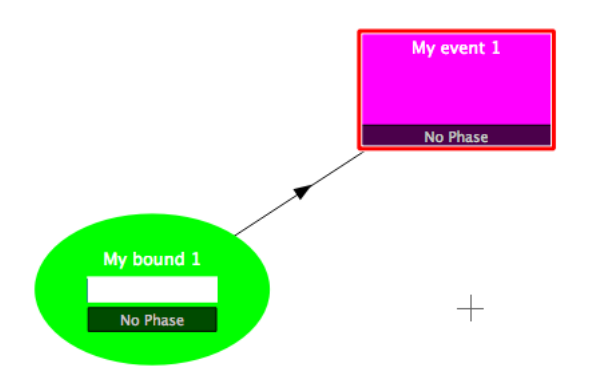

Figure 3.22 – Events' scene showing a constraint between a bound and an event

To delete a constraint, move the mouse over the corresponding black arrow. This arrow should become red and a cross should appear in the middle of the arrow. You may now click on the cross, to begin the deleting process. A confirmation box should appear to validate the deleting action..

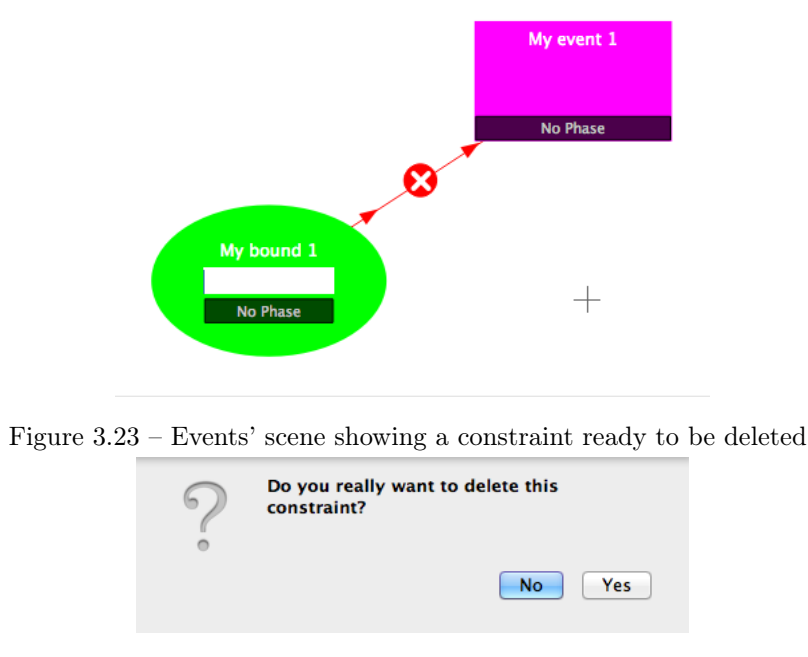

Figure 3.24 – Confirmation box to delete a constraint

### 3.4.6 Using the grid

By default, the events' scene is white. A grid may be added using the **Grid** icon situated on the left hand side of the window.

п

#### 3.4.7 Using the overview

The overview may be useful when many elements are created in the event's scene. To

 $oldsymbol{0}$ 

watch the events scene from an overview use the icon verview placed on the left hand side of the window.

#### 3.4.8 Exporting the image of the events' scene

You may also export the image of the events' scene by clicking on the **free** icon and save it either in PNG format or in Scalable Vector Graphics (SVG) format. In both cases, you will need to name the image and to choose the directory where to save the image (see Figure 3.25). If you choose the PNG format, you will be ask for the image size factor and the number of dots per inch.

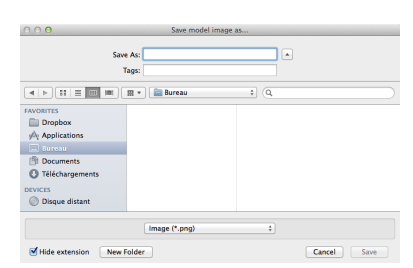

Figure 3.25 – Dialog box used to name the image and to choose the directory where to save the image.

# 3.5 Creating phases and constraints between phases

In ChronoModel, the events' scene and the phases' scene are separated in order to keep the design of the model comprehensible. Indeed an event may belong to several phases. However, the phases' scene may be placed side by side with the events' scene, in order to have a complete look at the design.

> 88 Phases

The phases' scene may be seen from the Phases tab placed on the right hand side of the window. See Figure 3.26.

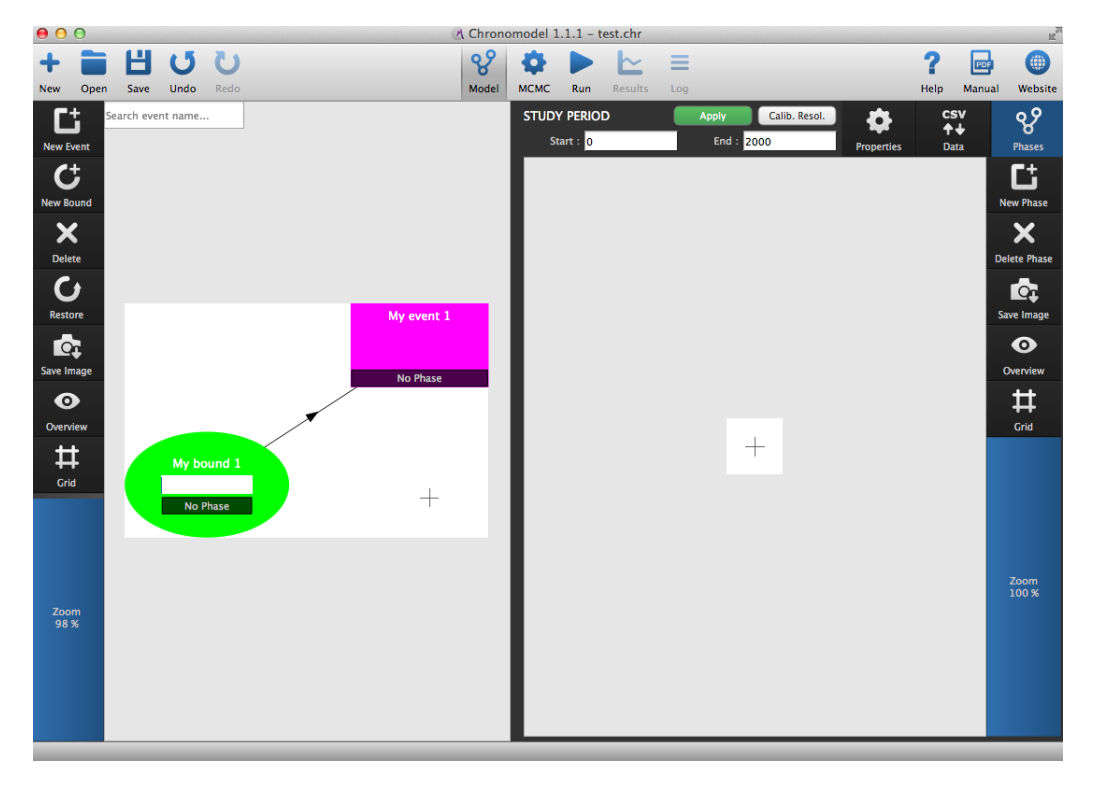

Figure 3.26 – View of the events' scene and the phases' scene

#### 3.5.1 Creating a new phase

To create a phase, click on the **New Phase** icon on the left hand side of the window. This action will open a new dialog box presented in Figure 3.27.

This dialog box asks for the name and the color given to the phase and its maximum duration. By default, the duration of the phase is unknown. If prior information about the maximum duration are available, it may be included in the model by two

| Phase name :    |         |    |        |
|-----------------|---------|----|--------|
| Phase color :   |         |    |        |
| Max. duration : | Unknown |    | *<br>* |
|                 |         | ОК | Cancel |

Figure 3.27 – Dialog box to create a new phase

different ways. The maximum duration may be fixed or known within a range of values. To include this kind of information, use the drop down menu next to *Max. duration* and choose the way adapted to your information. See Figure 3.28.

| Phase name    | My phase 1      |    |
|---------------|-----------------|----|
| Phase color   |                 |    |
| Max. duration | ✓ Unknown       | \$ |
|               | Fixed           |    |
|               | Range (uniform) |    |

Figure 3.28 – Dialog box to include prior information about the maximum duration of the phase

#### 3.5.2 Modifying / Deleting a phase

To modify a phase, double-click on its name and the the dialog box presented in Figure 3.27 will be reopened.

To delete a phase, select the phase to be deleted by clicking on its name and then click on the  $\overset{\frown}{\overset{\mathsf{Delete Phase}}}$  icon.

There is no option for restoring a phase either than using the  $\bigcup$  icon situated on the left hand side of the window, or creating a new phase.

#### 3.5.3 Including / Removing events or bounds

Events may be included in a phase. You may select one or several events or bounds from the events' scene and then click in the white square on the left of the phase's box. The Figure 3.29 presents the inclusion of a bound in a phase. As a result, the color of the phase appears on the bottom of the event 's (or the bound's) box, and the name and the color of the event (or the bound) appears at the bottom of the phase's box.

Several events or bounds may be included in a same phase. An event or a bound may also belong to several phases. Figure 3.30 illustrates these cases. We may see that

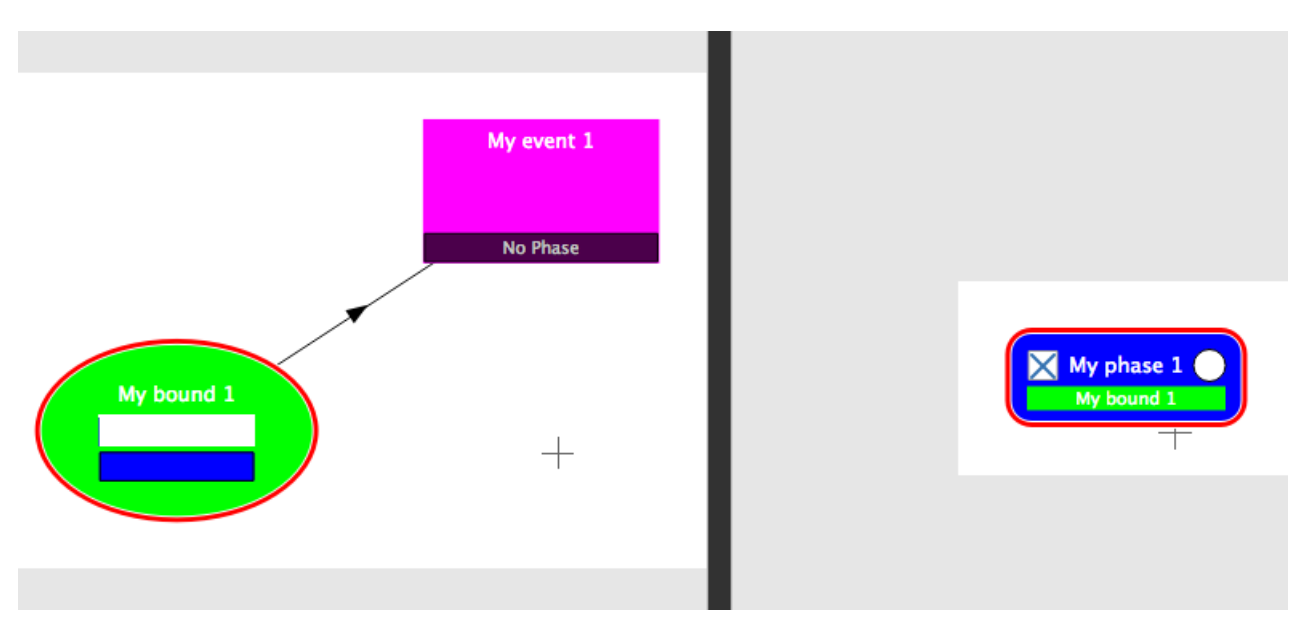

Figure 3.29 – Including a bound in a phase

"My phase 1" contains two elements : "My event 1" and "My bound 1". "My bound 1" belongs to both phases as both colors appear at the bottom of its box, and a cross appears in the white square of each phase's box.

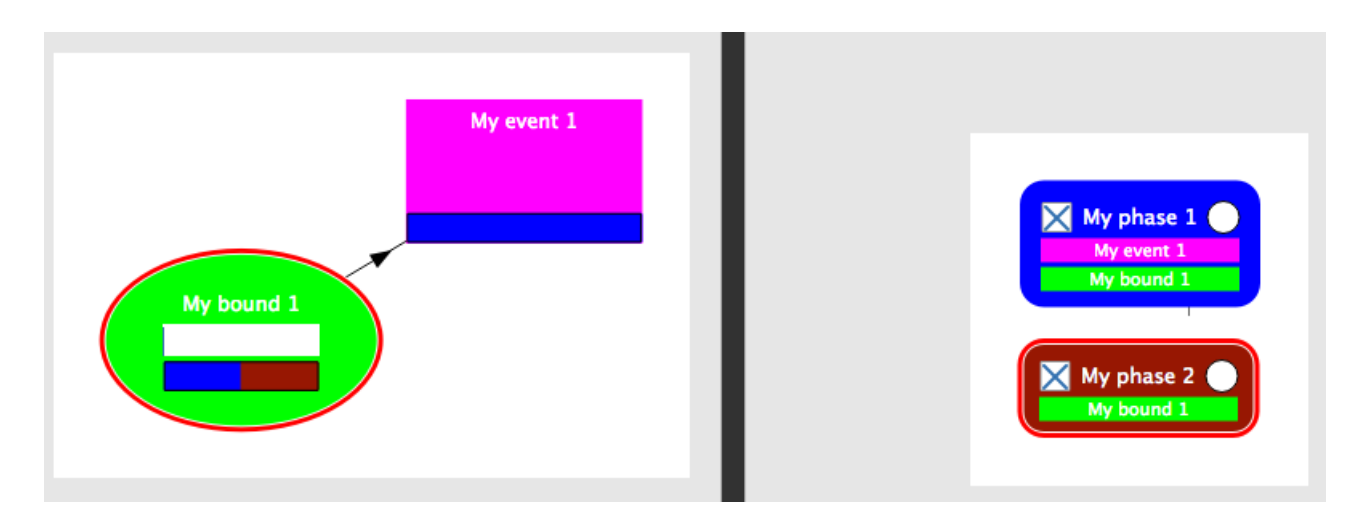

Figure 3.30 – Including several events in a phase and an event in different phases

To remove an element from a phase, first select the element from the events' scene, then click on the cross associated in the phase from which this element should be remove. Once the element removed from a phase, its name appears no more at the bottom of the phase's box and the phase's color does not appear any longer in the element's box.

#### 3.5.4 Creating / Deleting a constraint between two phases

A constraint may be put between two phases in the same way as between two elements from the events' scene. First select the "oldest" phase. Press and keep pressing the "Alt" key from your keyboard. Then move the arrow up to the "youngest" phase and click on its name. Now, you may release the "Alt" key and a black arrow should be seen between both phases heading from the oldest phase to the youngest one.

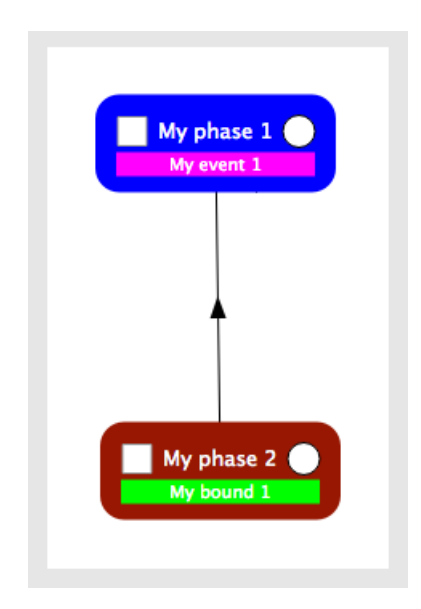

Figure 3.31 – Example of the phases' scene showing a constraint between two phases

In ChronoModel, a hiatus expresses the minimum time elapsed between two phases. By default, the hiatus between these phases is unknown. However, if prior information about the hiatus are available, it might be included in the model by two different ways : a hiatus might be of a fixed value or known within a range of values. In order to include prior information about a hiatus, double-click on the constraint (the black arrow) to be modified, and then fill the dialog box shown in Figure 3.32. Using the drop-down menu, the hiatus may be fixed or known within a range of values.

This dialog box should also be used in order to delete the constraint.

| Hiatus min : | Unknown           |    | \$     |
|--------------|-------------------|----|--------|
|              | Delete constraint | ОК | Cancel |

Figure 3.32 – Dialog box to modify a hiatus between two phases

#### 3.5.5 Using the grid

By default, the phases' scene is white. A grid may be added using the **Grid** icon situated on the right hand side of the window.

#### 3.5.6 Using the overview

The phases' scene may also be seen from an overview using the Overview icon situated on the right hand side of the window.

#### 3.5.7 Exporting the image of the phases' scene

The image of the phases' scene may be saved by clicking on the icon placed on the right hand side of the window. You may save it either in PNG format or in Scalable Vector Graphics (SVG) format. In both cases, you will need to name the image and to choose the directory where to save the image (see Figure 3.25). If you choose the PNG format, you will be ask for the image size factor and the number of dots per inch.

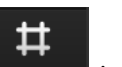

0

# Chapter 4

# Numerical methods

In general, the posterior distribution does not have an analytical form. Elaborated algorithms are then required to approximate this posterior distribution.

Markov chain Monte Carlo (MCMC) is a general method based on drawing values of  $\theta$  from approximate distributions and then on correcting those draws to better approximate the target posterior distribution  $p(\theta|y)$ . The sampling is done sequentially, with the distribution of the sampled draws depending on the past value drawn. Indeed, a Markov chain is a sequence of random variables  $\theta^{(1)}$ ,  $\theta^{(2)}$ , ..., for which, for any t, the distribution of  $\theta^{(t)}$  given all previous  $\theta$ 's depend only on the recent value,  $\theta^{(t-1)}$  [14, 15].

### 4.1 Choice of the MCMC algorithm

A convenient algorithm useful in many multidimensional problems is the Gibbs sampler (or conditional sampling) [14, 15].

Let's say we want to approximate  $p(\theta_1, \theta_2, ..., \theta_d | y)$ . The algorithm starts with a sample of initial values  $(\theta_1^{(0)}, \theta_2^{(0)}, ..., \theta_d^{(0)})$  randomly selected. The first step of the algorithm is to update the first value by sampling a candidate value of  $\theta_1^{(1)}$  knowing  $\theta_2^{(0)}, ..., \theta_d^{(0)}$  from the full conditional distribution  $p(\theta_1^{(0)} | \theta_2^{(0)}, ..., \theta_d^{(0)})$ . The next step is to find a candidate value  $\theta_2^{(1)}$  knowing  $\theta_1^{(1)}, \theta_3^{(0)}, ..., \theta_d^{(0)}$  using the full conditional distribution  $p(\theta_2^{(0)} | \theta_1^{(1)}, \theta_3^{(0)}, ..., \theta_d^{(0)})$ . And so on... Then the d<sup>st</sup> step is to find a candidate value for  $\theta_d^{(1)}$  knowing  $\theta_1^{(1)}, \theta_2^{(1)}, ..., \theta_{d-1}^{(1)}$ . This process is then iteratively repeated.

**Starting values** : In ChronoModel, the initial value of each Markov chain is randomly selected. More details are given in the appendix.

In ChronoModel, two main algorithms are implemented, the rejection sampling

**method** (also called acceptance-rejection) and the **Metropolis Hastings algorithm**. Both algorithms required a proposal density function that should be easily sampled from in order to generate new candidate values. For the rejection sampling algorithm, it is common to use, if possible, the prior function or the likelihood as a proposal function. For the Metropolis-Hastings algorithm, a common choice is to use a symmetric density, such as the Gaussian density.

Depending on the type of the parameter, the event, the mean of a calibrated measure, the variance of a calibrated measure or a bound, different methods are proposed at each step of the Gibbs sampler. These methods are described here in turn.

# 4.1.1 Drawings from the conditional posterior distribution of the event $\theta$

Three different methods can be chosen.

- Rejection sampling with a Gaussian proposal [16]
- Rejection sampling with a Double exponential proposal [16]
- Metropolis-Hastings algorithm with an adaptative Gaussian random walk [17]

The first two methods are exact methods. We recommend to use one of these two methods except when the event is involved in stratigraphic constraints. In that case the last method should rather be used.

## 4.1.2 Drawings from the full conditional posterior distribution of the calibrated date $t_i$

In this case, three different methods can be chosen.

• Metropolis-Hastings algorithm using the posterior distribution of calibrated dates  $(P(M_i|t_i))$ 

This method is adapted for calibrated measures, namely radiocarbon measurements or archeomagnetism measurements but not for typo chronological references, and when densities are multimodal.

• Metropolis-Hastings algorithm using the parameter prior distribution  $(P(t_i|\sigma_i^2, \theta))$ 

This method is recommended when no calibration is needed, namely for TL/OSL, gaussian measurements or typo-chronological references.

• Metropolis-Hastings algorithm using an adaptative Gaussian random walk

This method is recommended when no calibration is needed or when there are stratigraphic constraints. This method is adapted when the density to be approximated is unimodal.

# 4.1.3 Drawings from the conditional posterior distribution of the variance of a calibrated measure $\sigma_i^2$

In this case, only one method is implemented in ChronoModel, the uniform skrinkage as explained in Daniels [3]. The full conditional density is unimodal, hence the Metropolis Hastings algorithm can be implemented here. The proposal density involved is an adaptative Gaussian random walk [17]. The variance of this proposal density is adapted during the process.

# 4.1.4 Drawings from the full conditional posterior distribution of a bound

If a bound is fixed, no sampling is needed.

If a bound has a uniform distribution, the full conditional distribution is also a uniform distribution.

# 4.2 MCMC settings

The Gibbs sampler described above generate a Markov chain for each parameter, that is a sample of values derived from the full conditional distribution. These chains described the posterior distribution of each parameter. Hence, the values sampled give information about the posterior densities. In ChronoModel, three period are distinguished.

#### 4.2.1 Burn

These Markov chains start from initial values randomly selected for each parameter and need a sufficient time to reach their equilibrium. The burn-in period is used to "forget" these initial values.

#### 4.2.2 Adapt

In ChronoModel, adaptative Gaussian random walks are used (at least for each individual variances). The adapt period is the period needed to calibrate all variances of adaptative Gaussian random walks.

Variances are estimated using all values drawn during the first batch and the acceptance rate is estimated. The adaptation period goes on with another batch using the variance estimated on this last batch unless the acceptance rate estimated is included between 40% and 46% or the maximum number of batches is reached.

#### 4.2.3 Acquire

In this period, all Markov chains are assumed to have reached their equilibrium distribution. Of course, this has to be checked and the next section provides useful tools that can help controlling if the equilibrium is actually reached. If so, Markov chains may be sampled and information about conditional posterior distributions may be extracted.

Sampling from these Markov chains need to be carefully made. Indeed, successive value of a Markov chain are not independent. In order to limit the correlation of the sample, we can choose to thin the sample by only keeping equally spaced values.

# Chapter 5

# **Results and Interpretations**

After having gone through the running process  $\mathbf{k}$ , the results tab appears  $\mathbf{k}$ . Now, before any interpretations, the Markov chains have to be checked in order to known whether they have reach their equilibrium before the acquire period.

## 5.1 Checking the Markov chains

When Markov chains are generated, two points have to be verified : the convergence of the chains and the absence of correlation between successive values. If the Markov chain has not reach its equilibrium, values extracted from the chains will give inappropriate estimates of the posterior distribution. If high correlation remains between successive values of the chain, then variance of the posterior distribution will be biased. Here are some tools to detect whether a chain has reach its equilibrium and whether successive values are correlated. We also give indications about what can be done in these unfortunate situations.

By default, results shown correspond to the date density functions. To see results corresponding to individual standard deviations ( $\sigma_i$ ), select "Individual variances"

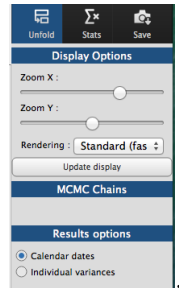

under the "Results options" section

# 5.1.1 Is the equilibrium reached ? Look at the history plots (History plot tab)

Unfortunately, there is no theoretical way to determine how long a burn-in period needs to be. The first thing to do is to observe the trace (or history plots) of the chain and to inspect it for signs of convergence. Traces should have good mixing properties, they should not show tendencies or constant stages. Figure 5.1 displays an example of good mixing properties. History plots of dates and variances should be checked.

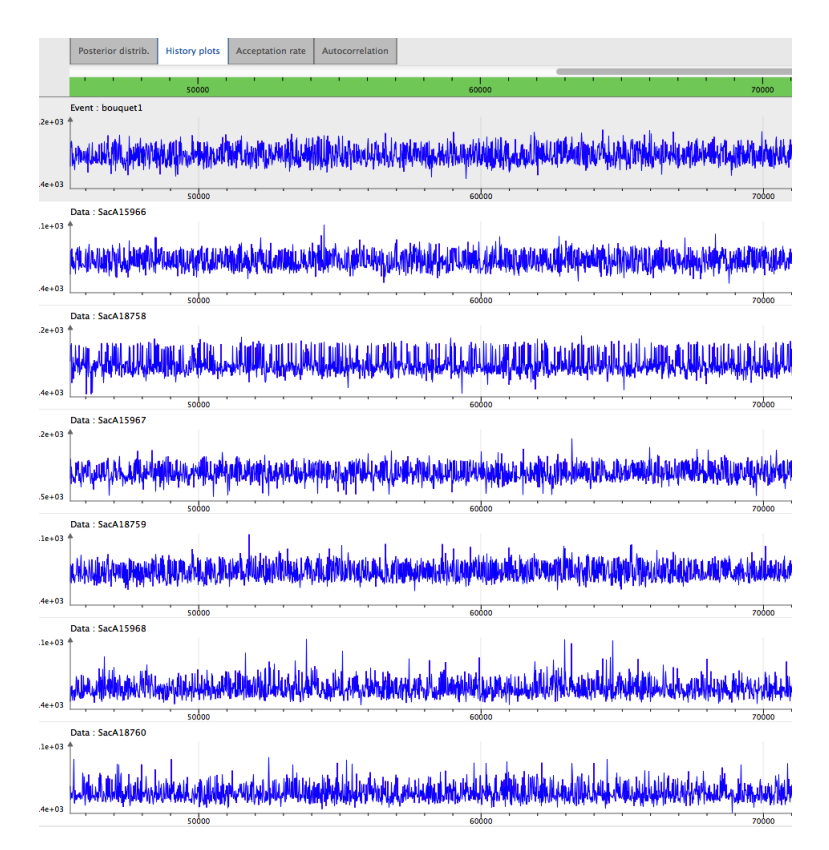

Figure 5.1 – Examples of history plots with good mixing propoerties

Producing parallel Markov chains, all with different starting values, can help deciding whether a chain has reach its equilibrium. If the equilibrium is reached, then the posterior distributions of each chain should be similar.

What should be done when equilibrium is not reached ? First, MCMC settings should be changed by asking for a longer burn-in period or a longer adapt period (in that case, a higher number of iterations per batch should be asked for). Then, if the equilibrium is still not reached, changing the algorithm used to draw from full conditional posterior distributions might be of help.

# 5.1.2 Correlation between successive values ? Look at the autocorrelation functions (Autocorrelation tab)

A Markov chain is a sequence of random variables  $\theta^{(1)}$ ,  $\theta^{(2)}$ , ..., for which, for any t, the distribution of  $\theta^{(t)}$  given all previous  $\theta$ 's depend only on the recent value,  $\theta^{(t-1)}$  [14, 15]. Hence, a high correlation between two consecutive values is expected. However, correlation will biased the estimations done from those values. That is why thinning the Markov chains is an a good thing to do before drawing estimations. By default, the thinning interval is 10, that is only one value of the Markov chains out of 10 is kept. This thinning interval should be long enough to reduce the correlation between successive values. If not, it should be increased.

To check whether the chain is correlated, observe the autocorrelation plot. Only the first correlations should be high (at lag 0), the remaining correlations should be negligible. Autocorrelations should have an exponential decrease. The autocorrelations of events, dates and variances should be checked. Figure 5.2 displays several autocorrelation functions having a good behaviour.

What should be done if correlation is high? A good thing to do is to increase the Thinning interval from the MCMC settings and to keep values from the Markov chains with a higher interval between them.

#### 5.1.3 Look at the acceptance rates (Acceptation rates tab)

The Metropolis Hastings algorithm generates a candidate value from a proposal density. This candidate value is accepted with a probability. An interesting point is the acceptance rate of this proposal density. The theoretical optimal rate for the adaptative Gaussian random walk is 43% [17].

In ChronoModel, this algorithm is used at least for each individual variance and for TL/OSL measurements. This method might also be used for other parameter.

Figure 5.3 displays an example of acceptance rates that are close to 43% (within the interval of 40% and 46%). Acceptance rates of each adaptative Gaussian random walk should be checked.

Be careful, if all batches are used in the adapt period, this might tell that all adaptative Gaussian random walks did not reach the optimal interval. To see that, use the

 $\equiv$ 

Log icon on the top of the window. From there in the MCMC part, the number of batches used is stated. Figure 5.4 displays an example where only 18 batches out of

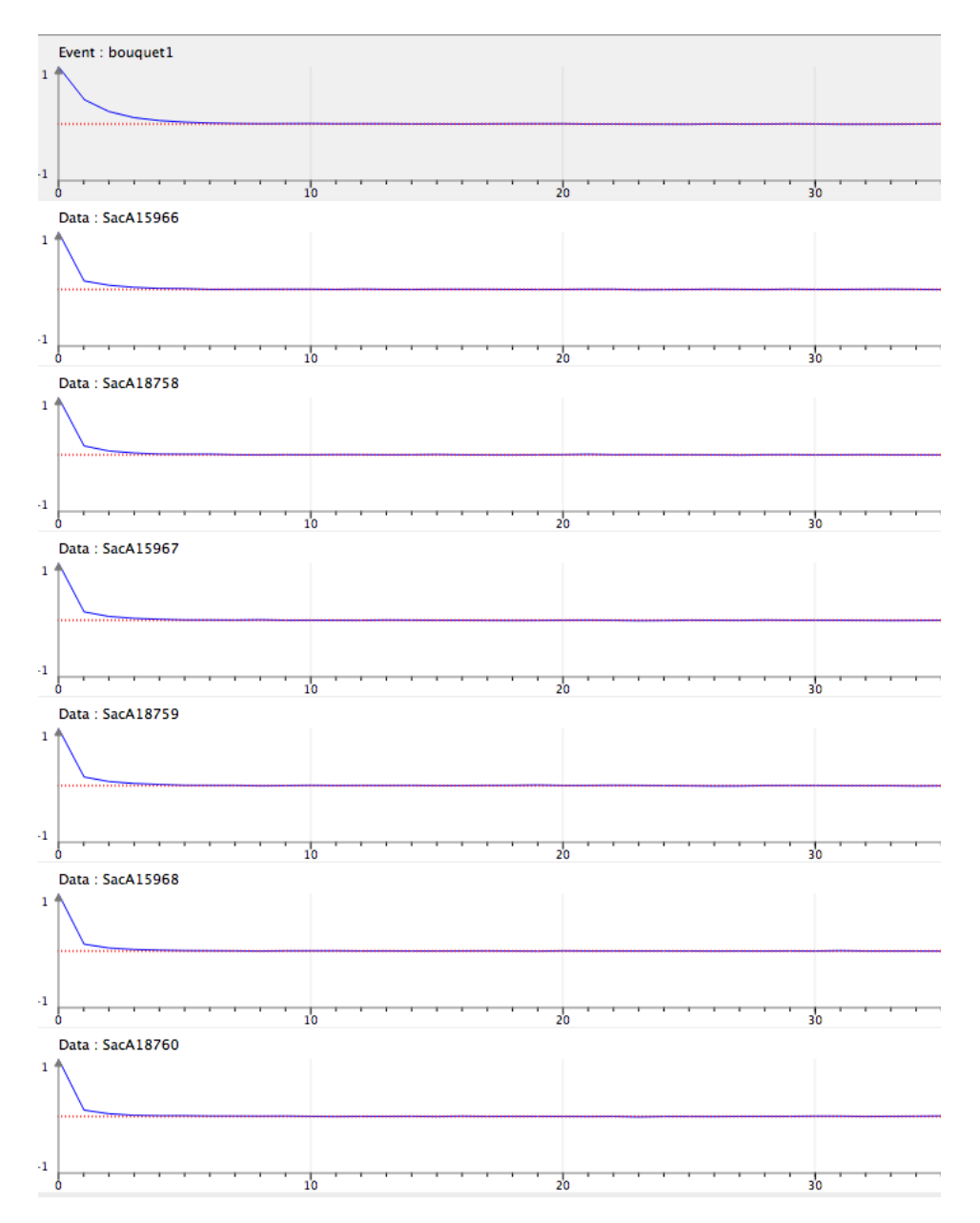

Figure 5.2 – Examples of autocorrelation functions that fall quickly enough under the 95% confidence interval

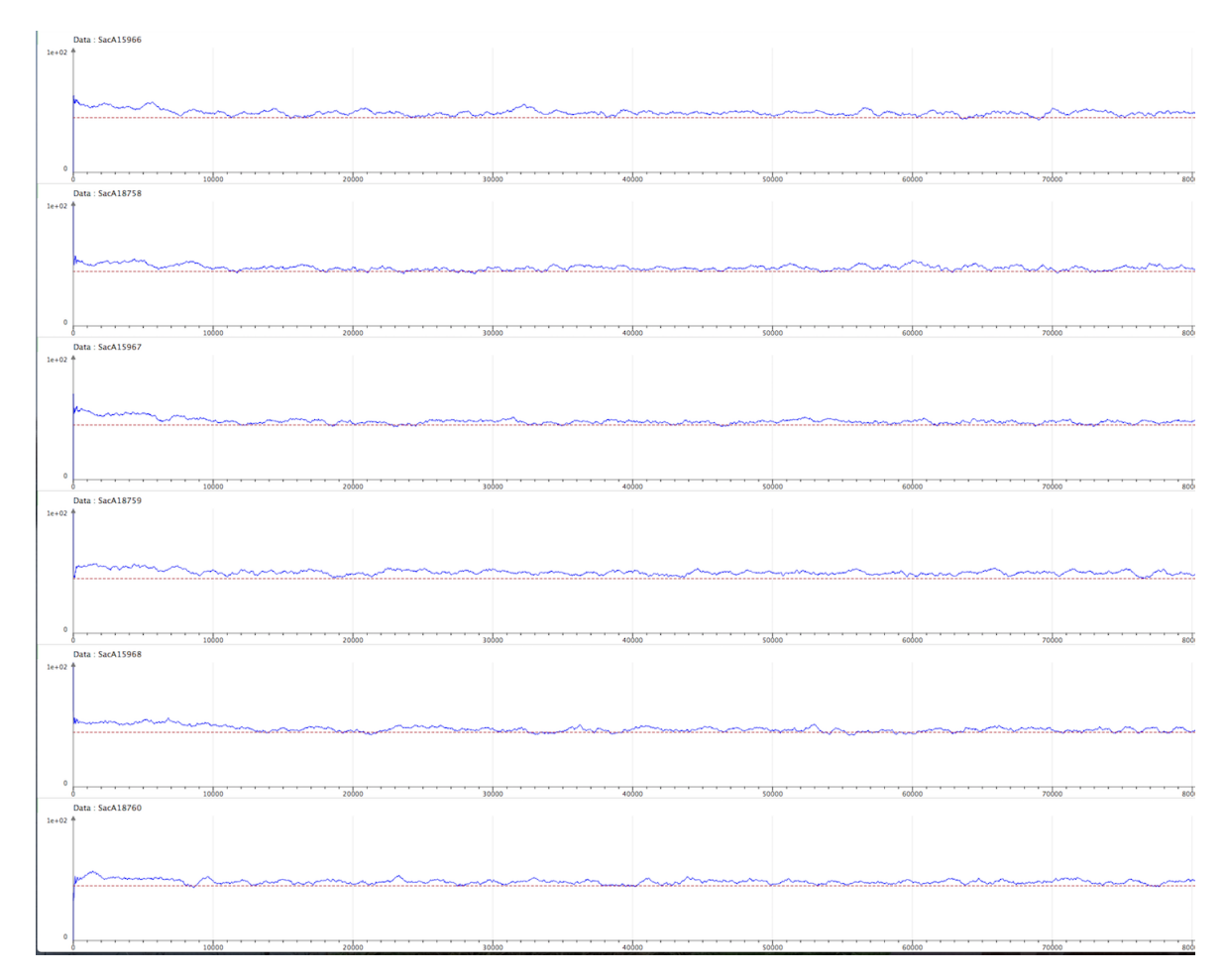

Figure 5.3 – Examples of acceptation rates close to 43%

100 were used. That means that all adaptative Gaussian random walks reached the optimal interval within these 13 batches.

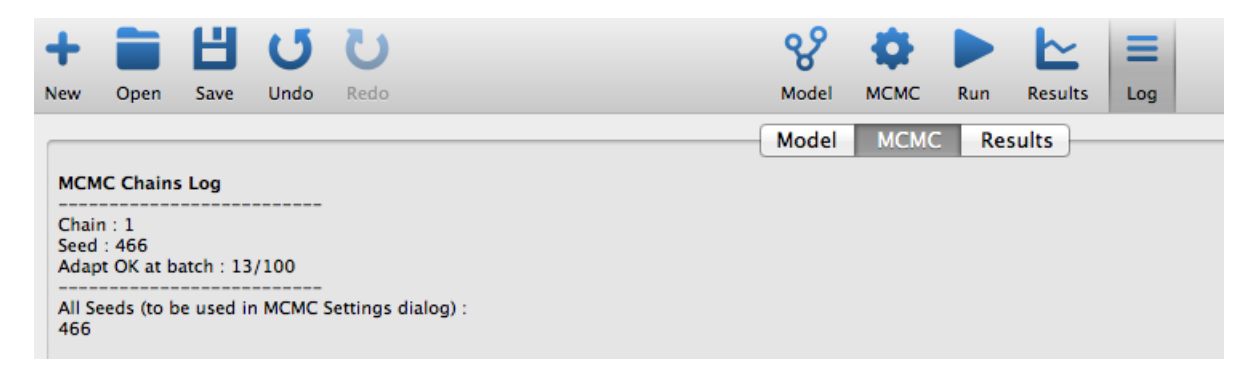

Figure 5.4 – Reading the number of batches used.

What should be done if the acceptance rates are not close to 43%? From the MCMC settings, ask for a longer number of iterations per batch.

## 5.2 Interpretation

If all Markov chains have reached their equilibrium and are not autocorrelated, then the statistical results may be interpreted. These results are estimated using the values of the Markov chains drawn in the Acquire period. Results are estimated using all values from all chains if several chains were requested (chains concatenation).

#### 5.2.1 Marginal posterior densities

Posterior densities are in fact marginal densities. These densities should be interpreted parameter by parameter. By default, results are given from the concatenation of all chains, but posterior densities may be seen for each chain using the MCMC options on the right hand side of the window.

By default, only the posterior distribution of events or bounds are shown. To see the

믭

posterior distribution of all calendar dates, use the Unfold icon on the right hand side of the window.

For parameter (event, dates, individual standard deviations, parameters of phases), the marginal posterior density is associated with its HPD region and its credibility interval. By default, HPD regions and credibility intervals are given at 95%. This might be changed using the posterior distribution options on the right hand side of the window. Credibility intervals might be hidden.

If a phase is modelled, then the posterior density of the beginning (dashed line) and the end (plain line) of the phase are displayed on the same graphic. The density of the duration of the phase may also be seen by clicking on "Show duration" on the left hand side of the window in the part corresponding to the associated phase.

#### 5.2.2 Statistical results

ChronoModel gives also a list of statistical results. Click on the right hand side of the window to see those results.

For each parameter, the following results are given :

- Maximum a posteriori (MAP) : the highest mode of the posterior density
- Mean : the mean of the posterior density function
- Std deviation : the standard deviation of the chain
- Q1 : the numerical value separating the lower 25% of the data from the higher 75%
- Q2 : the numerical value separating the lower 50% of the data from the higher 50%
- Q3 : the numerical value separating the lower 75% of the data from the higher 25%
- Crediblity interval (CI) or Bayesian confidence interval: the smallest credible interval
- Highest probability density region (HPD) : the region with the highest probability density

CI and HPD regions may be of a chosen percentage. By default, the 95% intervals are estimated. To change that, go on the Posterior Distribution tab Posterior distrib. and change the percent from the options on the right hand side of the window.

| Unfold Stats Save                                                                                      |
|----------------------------------------------------------------------------------------------------|
| Display Options                                                                                        |
| Zoom X :<br>Zoom Y :<br>Rendering : Standard (fas *                                                    |
|                                                                                                    |
| Update display                                                                                         |
| Lucida Grande UI, 11                                                                                   |
| Graph thichness : 1                                                                                    |
| MCMC Chains                                                                                            |
| Chains concatenation Chain 1                                                                           |
| Results options                                                                                        |
| <ul> <li>Calendar dates</li> <li>Distrib. of calib. dates</li> </ul>                                   |
| <ul> <li>Wiggle shifted</li> <li>Individual std. deviations</li> </ul>                                 |
| <ul> <li>Wiggle shifted</li> <li>Individual std. deviations</li> <li>Post. distrib. options</li> </ul> |

# Chapter 6

# Examples

### 6.1 Radiocarbon datation in Sennefer's tomb (Egypt)

For this illustrative example, we used data published in the article of Anita Quiles [18] regarding Sennefer's tomb. Several bouquets of flowers were found in Sennefer's tomb at Deir el-Medineh. As they were found at the entrance of the tomb, they were assumed to date the same archeological event: one of the three phases of the burial of Sennefer. The objective of this study is to date Sennefer's burial using ChronoModel.

Samples were extracted from different short-lived plants (leaves, twigs, etc) on each bouquet in order to ensure the consistency of the dates. All samples were radiocarbon dated.

All the datasets and chr files are available on the website of chronomodel at this address http://chronomodel.fr/Quiles\_bouquets.zip.

#### 6.1.1 Bouquet 1

Let's say we want to estimate the calendar date of the cut of bouquet 1. 6 samples were extracted from this bouquet and radiocarbon dated (Bouquet1.CSV contains all the datations related to Bouquet 1). The modelling of the event : the cut of bouquet 1 by ChronoModel is represented by Figure 6.1.

Each radiocarbon measurement is calibrated using IntCal09 curve. No reservoir offset is taken into account. The study period is chosen to start at -2 000 and end at 0 using a step of 1 year.

For the MCMC method, the method used to generate new values at each step of the Gibbs sampler are the following ones (these are the default settings) : for the event Bouquet 1: rejection sampling using a double exponential proposal, for the distributions of the datations : Metropolis-Hastings algorithm using the posterior distribution of calibrated dates.

We start with 1 000 iterations in the Burn-in period, 1 000 iterations in each of the 100 maximum batches in the Adapt period and 10 000 iterations in the Acquire period using thinning intervals of 1. Only one chain is produced.

Figure 6.2 presents the marginal posterior densities of each date parameter (the event and the calendar dates of the calibrated measurements). In this example, 95% intervals (CI and HPD) are represented. We can see that all calendar dates seem to be contemporary. Numerical values, displayed in Figure 6.4, show that the MAP and the mean values were quite close, as well as HPD et CI intervals. The event is dated with at -1370 (mean value) associated with its 95% HPD interval [-1417; -1314]. Figure 6.3

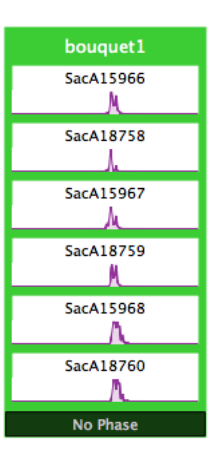

Figure 6.1 – Modelling of Bouquet 1 with ChronoModel

shows the history plots (or the trace of the Markov chains) of each date parameter. During the acquisition period, all chains seem to have good mixing properties. We may assume that all chains have reach their equilibrium before the acquisition period. Figure 6.5 presents the autocorrelation functions of each date parameter. We can see that all autocorrelation functions decrease exponentially and fall under the 95% confidence interval after a lag of 30 for calibrated dates and after a lag of 50 for the event. This autocorrelation between successive values may be reduced by increasing the thinning interval at 10 for example. In order to keep 10 000 observations in the acquire period, we ask for 100 000 but only 1 out of 10 values were kept for the analysis. The autocorrelation functions obtained decrease exponentially and fall under the 95% confidence interval after a lag of 6 for each parameter (see Figure Figure 6.6 ). However, with this new MCMC settings, all other results are similar to those already given.

Now, let's look at the individual standard deviations results. The marginal posterior densities of each individual standard deviations, presented Figure 6.7, seem to be of similar behaviour, with a mean about 50 and a standard deviation about 48 (numerical values displayed in Figure 6.8). History plots of these individual standard deviations, presented Figure 6.9, seem to have good mixing properties. Hence, the equilibrium is assumed to be reached. Each acceptance rates, presented Figure 6.10, are close to the optimal rate of 43%. And finally, each autocorrelation function, displayed in Figure 6.10, shows an exponential decrease and all values fall under the 95% interval of signification after a lag of 10.

In conclusion, the modelling of Bouquet 1 seems consistent. All individual stan-

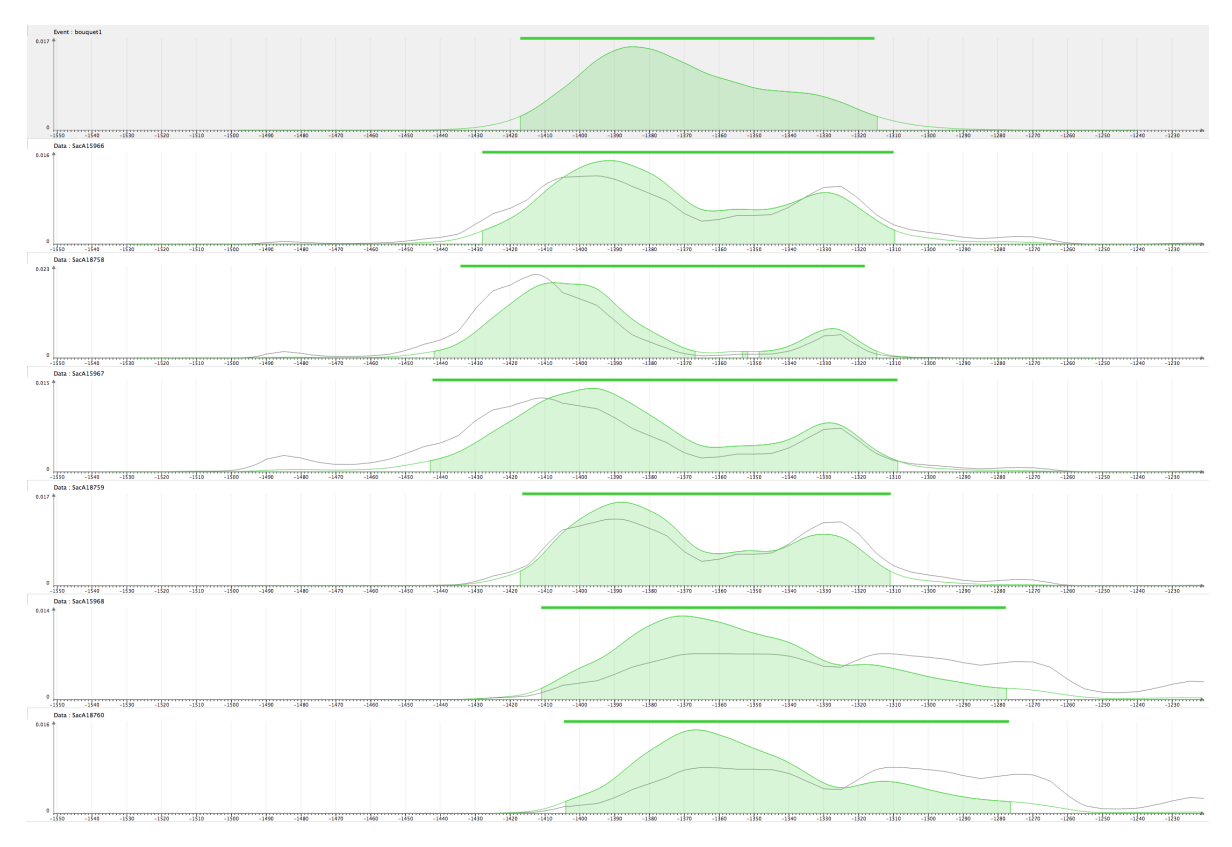

Figure 6.2 – Marginal posterior densities related to the modellisation of Bouquet 1 . The dark lines correspond to distribution of calibrated dates, the green lines correspond to posterior density functions. Highest posterior density (HPD) intervals are represented by the green shadow area under the green lines. Credibility intervals are represented by thick lines drawn above the green lines.

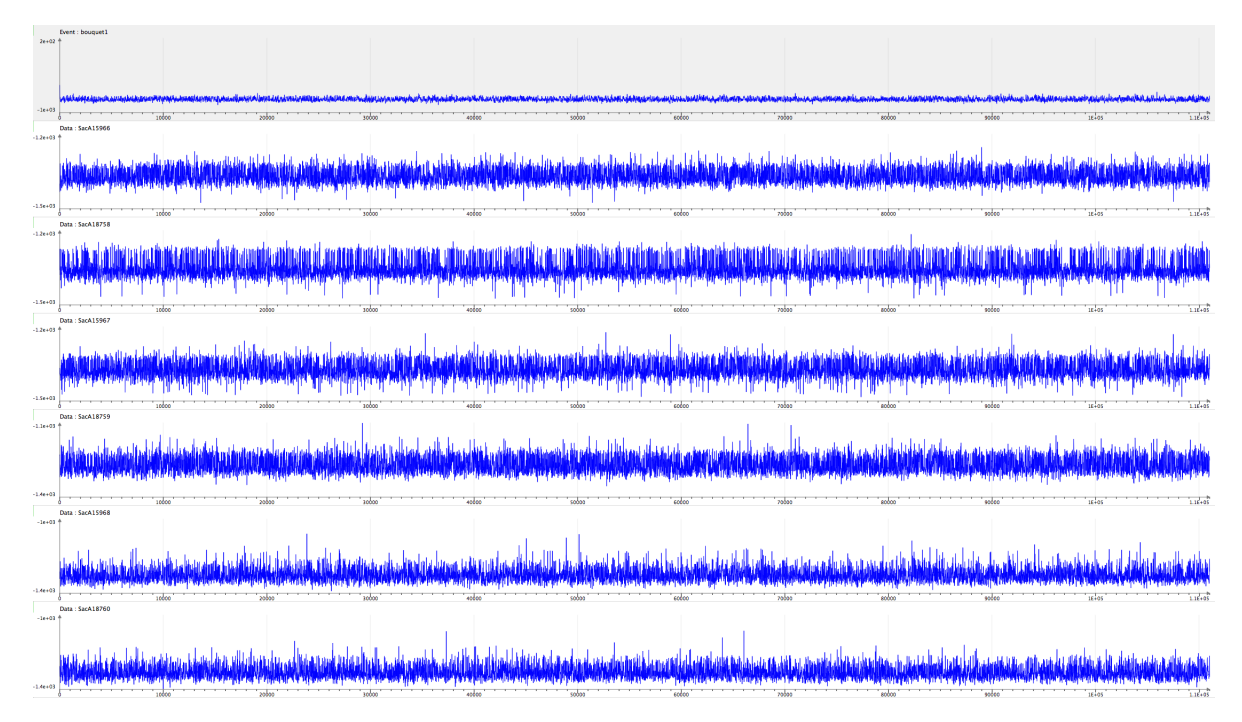

Figure 6.3 – History plots of date parameters related to the modellisation of Bouquet 1  $\,$ 

Event : bouquet1 Mode : -1385 Mean : -1370 Std deviation : 28 Q1 : -1390.43 Q2 (Median) : -1374.17 Q3 : -1350.88 HPD Intervals (95%) : [-1417, -1314] Credibility Interval (95.00%) : [-1417, -1315] Taux d'acceptation global : 100.0% (AR : proposal = Double-Exponential) Data : SacA15966 (1996) Mode : -1392 Mean : -1372 Std deviation : 34 Q1 : -1397.48 Q2 (Median) : -1379.09 Q3 : -1342.56 HPD Intervals (95%) : [-1428, -1309] Credibility Interval (95.00%) : [-1428, -1310] Taux d'acceptation global : 62.0% (MH : proposal = distribution of calibrated date) Data : SacA18758 A 19758 Mode : -1407 Mean : -1392 Std deviation : 33 Q1 : -1413.62 Q2 (Median) : -1399.97 Q3 : -1382.39 HPD Intervals (95%) : [-1442, -1367] [-1353, -1352] [-1349, -1315] Credibility Interval (95.00%) : [-1434, -1319] Taux d'acceptation global : 66.8% (MH : proposal = distribution of calibrated date) Data : SacA15967 (1997) Mode : -1396 Mean : -1382 Std deviation : 38 Q1 : -1408.09 Q2 (Median) : -1389.07 Q3 : -1351.16 HPD Intervals (95%) : [-1443, -1308] Credibility Interval (95.00%) : [-1442, -1309] Taux d'acceptation global : 59.7% (MH : proposal = distribution of calibrated date) Data : SacA18759 (1975) Mode : -1388 Mean : -1368 Std deviation : 31 Q1 : -1392.26 Q2 (Median) : -1375.31 Q3 : -1339.86 HPD Intervals (95%) : [-1417, -1311] Credibility Interval (95.00%) : [-1416, -1311] Taux d'acceptation global : 63.5% (MH : proposal = distribution of calibrated date) Data : SacA15968 (1996) Mode : -1371 Mean : -1351 Std deviation : 36 Q1 : -1376.55 Q2 (Median) : -1357.24 Q3 : -1330.67 HPD Intervals (95%) : [-1411, -1277] Credibility Interval (95.00%) : [-1411, -1278] Taux d'acceptation global : 51.3% (MH : proposal = distribution of calibrated date) Data : SacA18760 A19760 Mode : -1366 Mean : -1348 Std deviation : 35 Q1 : -1372.42 Q2 (Median) : -1355.22 Q3 : -1328.28 HPD Intervals (95%) : [-1404, -1276] Credibility Interval (95.00%) : [-1404, -1277] Taux d'acceptation global : 52.9% (MH : proposal = distribution of calibrated date)

Figure 6.4 – Numerical values of each date parameter related to the modellisation of Bouquet 1

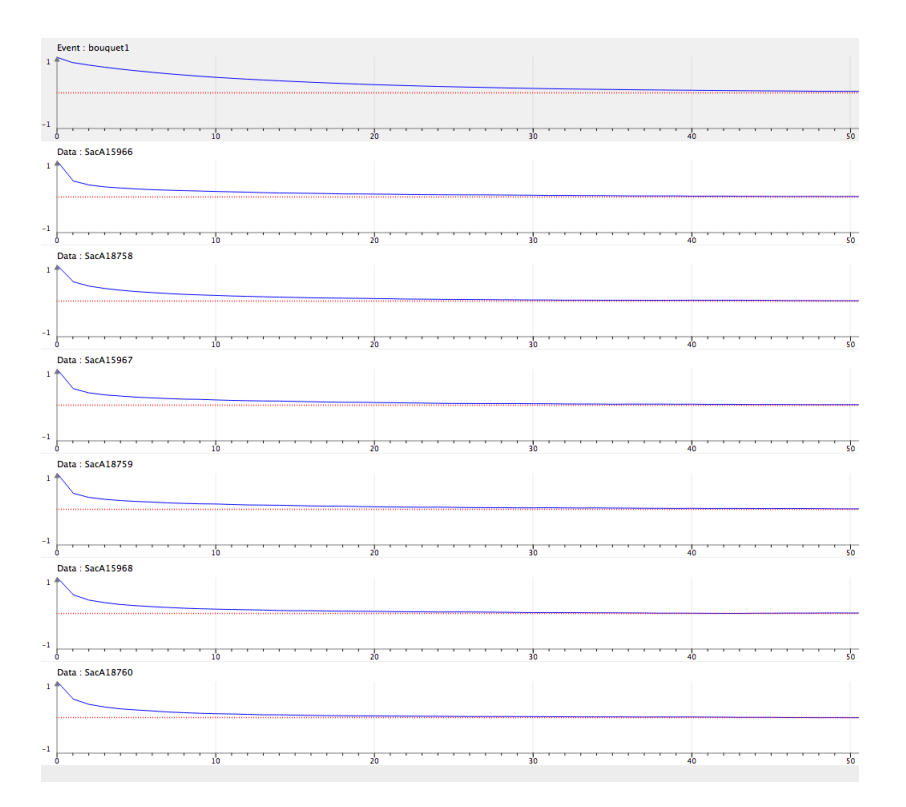

Figure 6.5 – Autocorrelation functions related to the modellisation of Bouquet 1 (Thinning interval = 1)

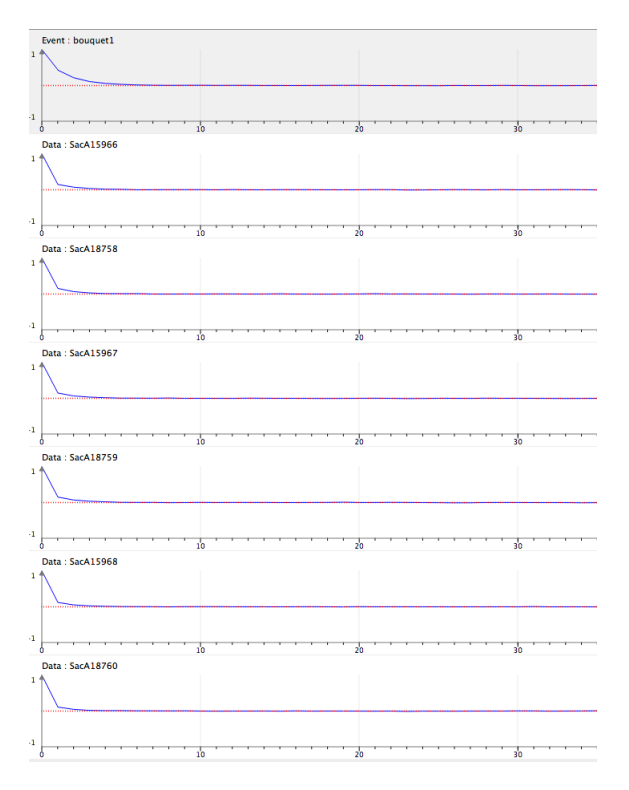

Figure 6.6 – Autocorrelation functions related to the modellisation of Bouquet 1 (Thinning interval = 10)

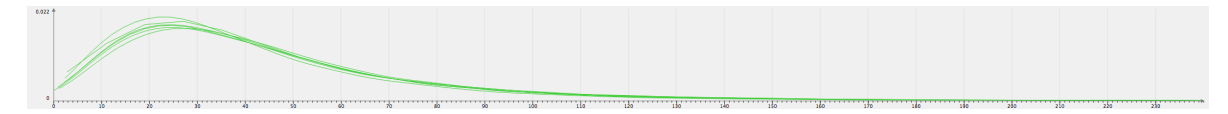

Figure 6.7 – Marginal posterior densities of indivudal standard deviations related to the modellisation of Bouquet 1  $\,$ 

dard deviations take values close to 50 compared to -1400 for the event. That is to say, standard deviations are rather small compared to the event's posterior mean. Hence, according to ChronoModel, all datations seem to be contemporary. Now we can draw conclusions about the calendar date of the event. The event Bouquet 1 may be dated at -1370 (mean value) with a 95% interval of [-1417; -1314] (HPD interval).

Data : SacA15967 Data : SaCA19967 Mode : 24 Mean : 48 Std deviation : 48 Q1 : 21.71 Q2 (Median) : 36.32 Q3 : 58.04 HPD Intervals (95%) : [2, 120] Credibility Interval (95.00%) : [1, 118] Data : SacA18759 AB759 Mode : 22 Mean : 44 Std deviation : 47 Q1 : 19.78 Q2 (Median) : 32.82 Q3 : 53.41 HPD Intervals (95%) : [2, 112] Credibility Interval (95.00%) : [1, 110] Data : SacA18760 Mode : 24 Mean : 49 Std deviation : 47 Q1 : 22.35 Q2 (Median) : 37.41 Q3 : 60.42 HPD Intervals (95%) : [0, 127] Credibility Interval (95.00%) : [1, 126]

Figure 6.8 – Numerical values of indivudal standard deviations related to the modellisation of Bouquet 1

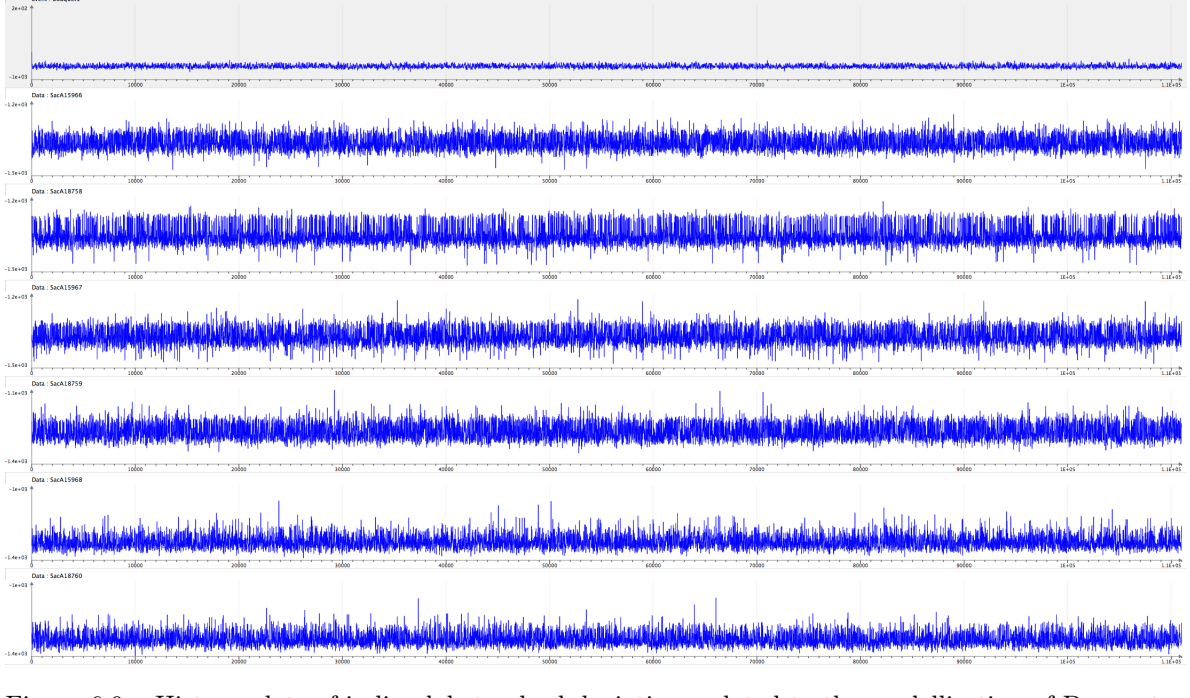

Figure 6.9 – History plots of indivudal standard deviations related to the modellisation of Bouquet 1

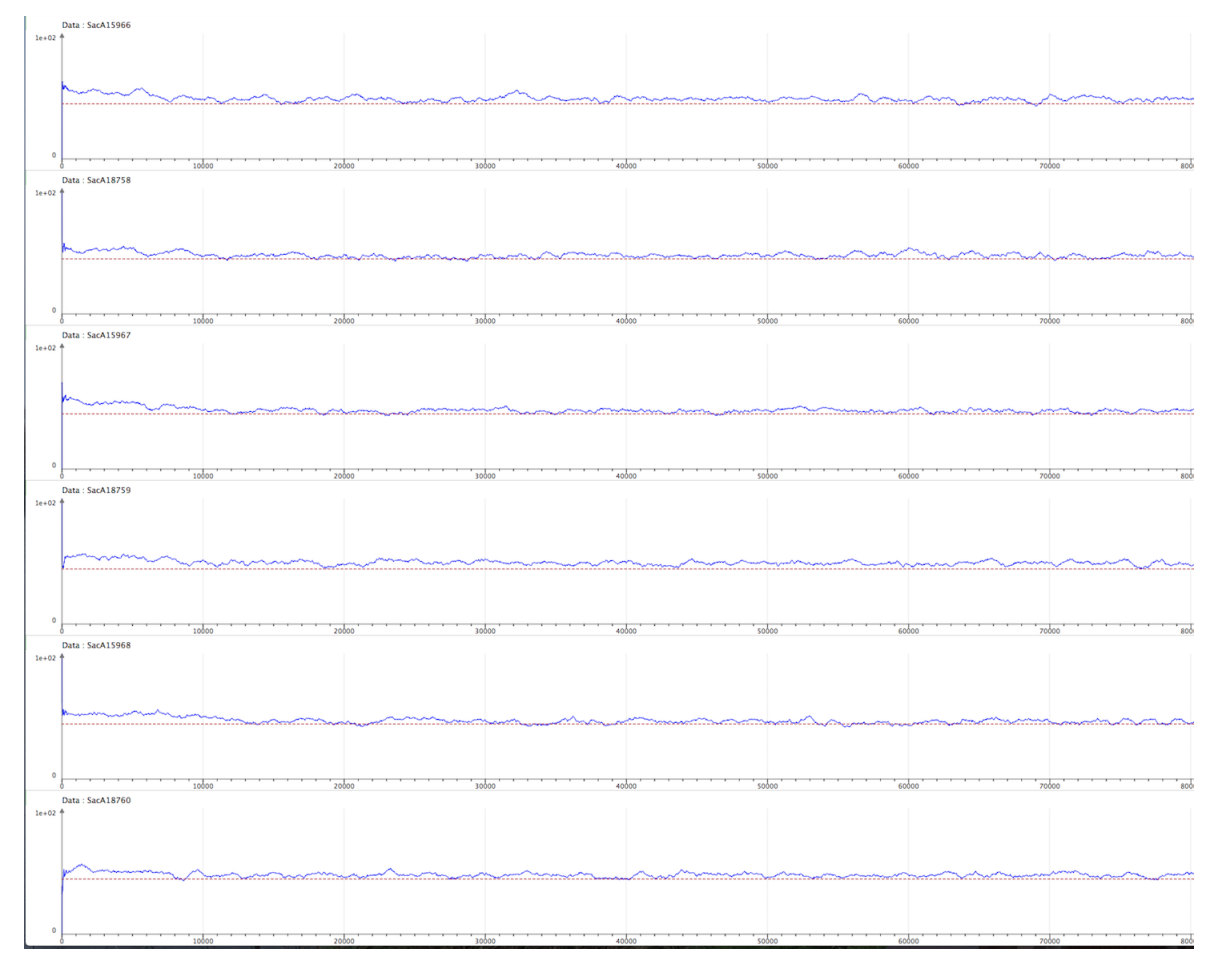

Figure 6.10 – Acceptation rates of indivudal standard deviations related to the modellisation of Bouquet 1

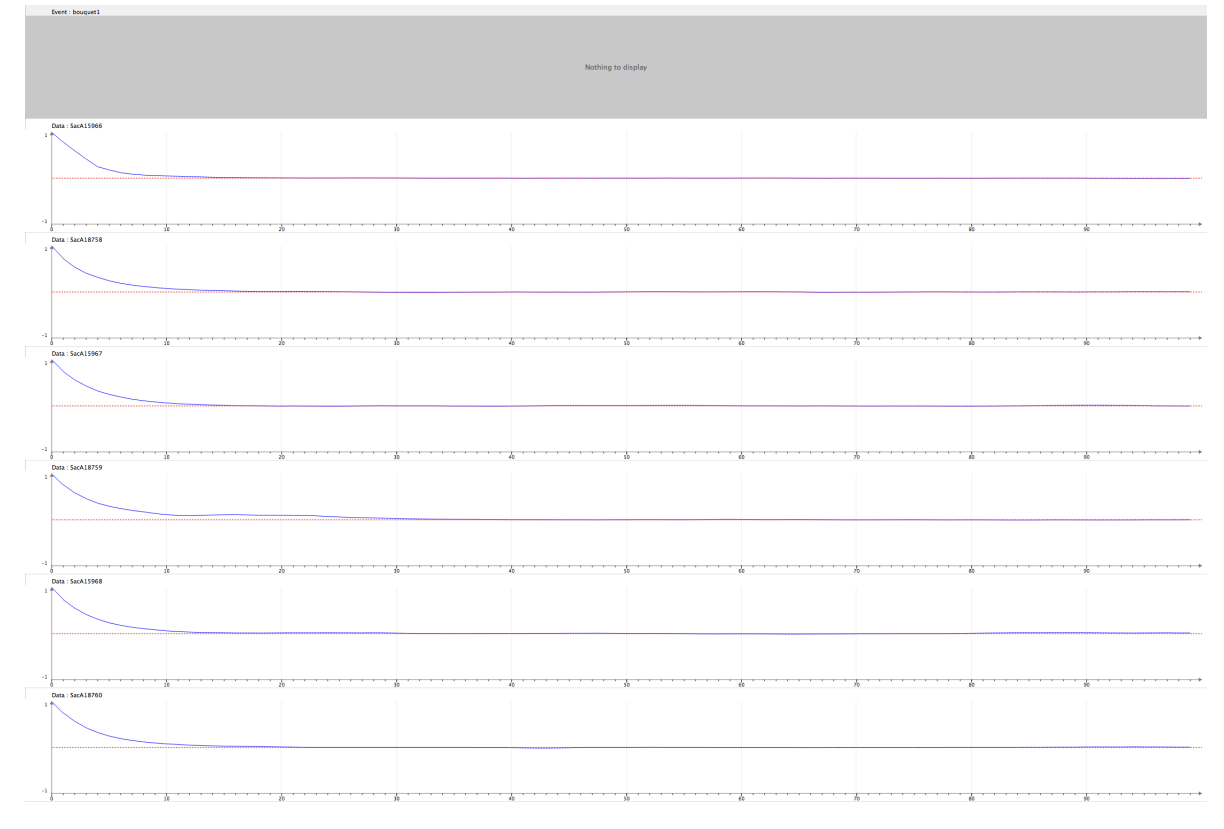

Figure 6.11 – Autocorrelation functions of indivudal standard deviations related to the modellisation of Bouquet 1  $\,$ 

#### 6.1.2 Bouquet 2

Now, let's say we want to estimate the calendar date of bouquet 2. 8 samples were extracted from Bouquet 2 and radiocarbon dated. The modelling of this bouquet by ChronoModel is represented by Figure 6.12.

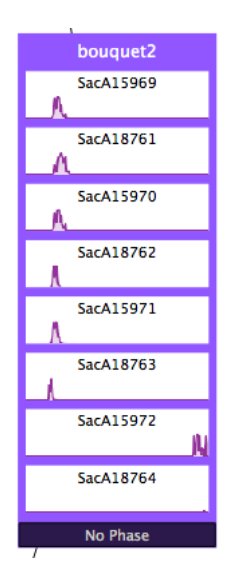

Figure 6.12 – Modelling of Bouquet 2 with ChronoModel

Each radiocarbon measurement is calibrated using IntCal09 curve. No reservoir offset is taken into account. The study period is chosen to start at -2000 and end at 2000 using a step of 1 year. This study period is chosen so that every distribution of the calibrated date is included in this study period.

The default MCMC methods are used. We use 1 000 iterations in the Burn-in period, 1 000 iterations in each of the 100 maximum batches in the Adapt period and 100 000 iterations in the Acquire period using thinning intervals of 10.

The marginal posterior densities, presented in Figure 6.13, are of two sorts. Althought, the first 6 datations seem to be contemporary, the two last ones seem to be some kind of outliers. Indeed their density function takes values about 1600 whereas the other densities take values between -1500 and -1200. All history plots have good mixing properties and autocorrelation functions are correct (results not shown). Looking at individual standard deviations, the marginal posterior densities, displayed Figure 6.15, show three distinct standard deviations. The first 5 samples are associated with a standard deviation density function that takes small values, with mean values about 50. The next sample's individual standard deviation has a mean posterior density at 100. And the 2 last samples are associated with individual standard deviations with a mean higher than 2 000 (See Figure 6.16 for numerical values). Hence these two last datations give a piece of information that has a reduced importance in the construct-

tion of the posterior density function of the event Bouquet 2. All individual standard deviations have a history plot with good properties, an acceptance rate about 43% or higher and a correct autocorrelation function (results not shown).

As a conclusion, the first 6 samples seem to be contemporary but the two last ones seem to be some kind of outliers. Then the event Bouquet 2 may be dated at -1344 (mean value) with a 95% HPD interval [-1405;-1278].

The example shows that the modelling is robust to outliers. Indeed even if two outliers were included in the analysis, the datation of the event was not affected by them. ChronoModel do not need any particular manipulation of outliers before analysing the datations. Indeed there is no need to withdraw any datation or to use a special treatment to them.

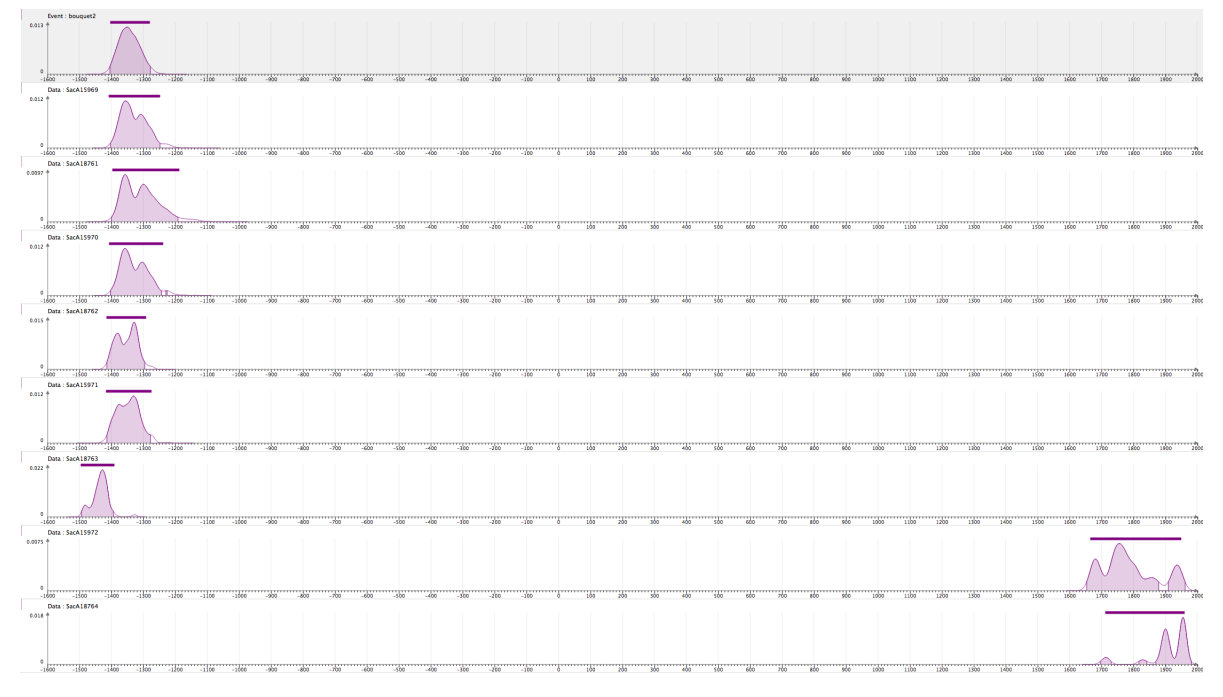

Figure 6.13 – Marginal posterior densities related to the modellisation of Bouquet 2  $\,$ 

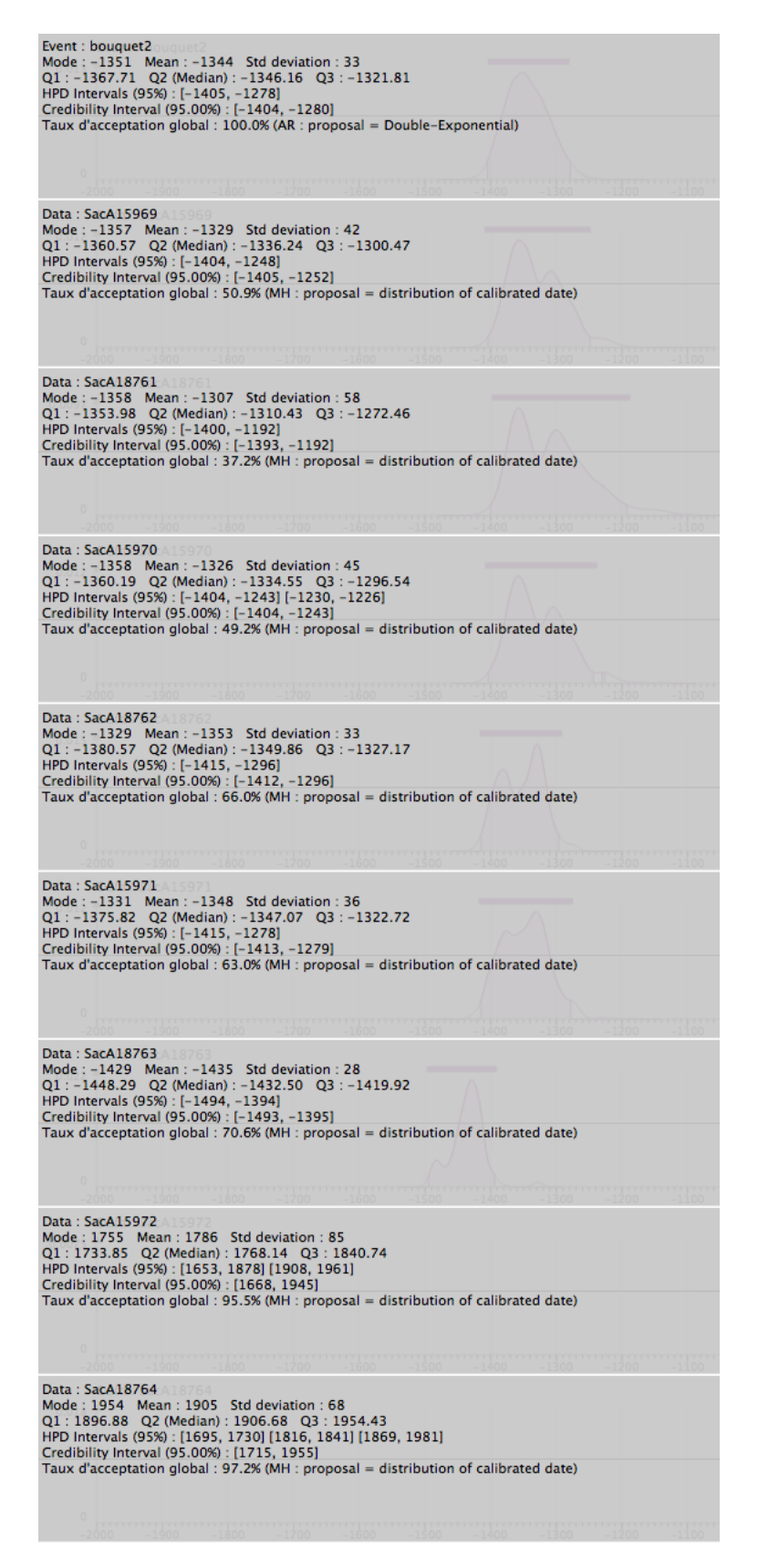

Figure 6.14 – Numerical values related to the modellisation of Bouquet 2

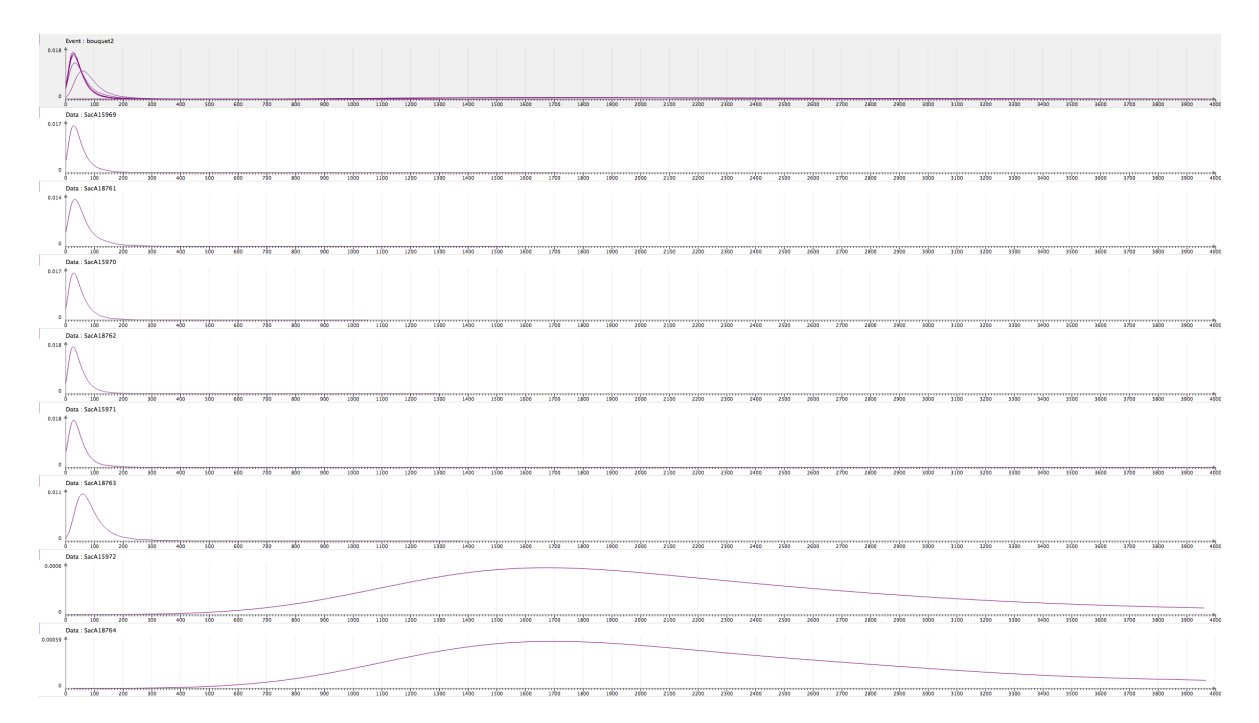

Figure 6.15 – Marginal posterior densities of indivudal standard deviations related to the modellisation of Bouquet 2  $\,$ 

Data : SacA15969 Mode : 29 Mean : 52 Std deviation : 50 Q1 : 23.50 Q2 (Median) : 39.45 Q3 : 63.55 HPD Intervals (95%) : [2, 133] Credibility Interval (95.00%) : [1, 130] Data : SacA18761 (1975) Mode : 32 Mean : 65 Std deviation : 67 Q1 : 26.78 Q2 (Median) : 46.70 Q3 : 77.89 HPD Intervals (95%) : [1, 175] Credibility Interval (95.00%) : [1, 170] Data : SacA15970 Mode : 27 Mean : 54 Std deviation : 52 Q1 : 23.91 Q2 (Median) : 40.22 Q3 : 65.77 HPD Intervals (95%) : [1, 138] Credibility Interval (95.00%) : [1, 136] Data : SacA18762 Mode : 26 Mean : 50 Std deviation : 48 Q1 : 22.25 Q2 (Median) : 37.48 Q3 : 60.38 HPD Intervals (95%) : [0, 124] Credibility Interval (95.00%) : [1, 122] Data : SacA15971 Mode : 30 Mean : 51 Std deviation : 52 Q1 : 22.30 Q2 (Median) : 37.55 Q3 : 60.44 HPD Intervals (95%) : [1, 134] Credibility Interval (95.00%) : [1, 128] Data : SacA18763 19763 Mode : 59 Mean : 95 Std deviation : 75 Q1 : 50.87 Q2 (Median) : 75.63 Q3 : 113.26 HPD Intervals (95%) : [1, 226] Credibility Interval (95.00%) : [7, 223] Data : SacA15972 Mode : 1679 Mean : 2039 Std deviation : 759 Q1 : 1546.25 Q2 (Median) : 2031.00 Q3 : 2813.59 HPD Intervals (95%) : [776, 3701] Credibility Interval (95.00%) : [800, 5284] Data : SacA18764 A18764 Mode : 1679 Mean : 2087 Std deviation : 766 Q1 : 1586.90 Q2 (Median) : 2104.70 Q3 : 2948.02 HPD Intervals (95%) : [799, 3719] Credibility Interval (95.00%) : [796, 5463]

Figure 6.16 – Numerical values of indivudal standard deviations related to the modellisation of Bouquet 2  $\,$
#### 6.1.3 Modellisation of bouquets 1 and 2 simultaneously

Now let's say we want to date Bouquet 1 and Bouquet 2 simultaneously. See bouquets12.chr.

The study period was chosen to start at -2000 and end at 2000 using a step of 1 year. All other parameters are those used for the modellisation of Bouquet 1 and of Bouquet 2.

Three different modellisations are compared here. In the first modellisation, no further constraints are included (See Figure 6.17). In the two next modellisations, two bounds are introduced to constrain the beginning and the end of the burial of Sennefer (See Figure 6.18). Indeed, the burial of Sennefer is assumed to have happened between the accession date of Tutankamun and the accession date of Horemheb (See [18]). These accession dates are considered as bounds in ChronoModel. There are two different ways to introduce a bound. A bound may be fixed (Accession date of Tutankamun -1356 and Accession date of Horemheb -1312) or a bound may have a uniform distribution (Accession date of Tutankamun : uniform on [-1360; -1352], Accession date of Horemheb : uniform on [-1316;-1308]).

Figure 6.19 displays the marginal posterior densities of both bouquets when the modellisation does not include bounds. Figure 6.20 displays the marginal posterior densities of both bouquets when the modellisation includes bounds, using fixed bounds (figure on the left hand side) and using uniform bounds (figure on the right hand side). From these results, we can see that the introduction of bounds helps restrain the posterior densities and the HPD interval of both events. However, using fixed bounds or bounds having a uniform distribution with a small period (8 years) lead to similar results. Numerical values are presented in Table 6.1.

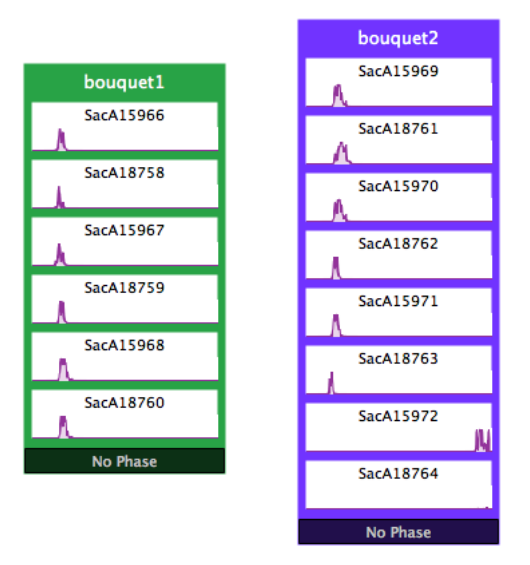

Figure 6.17 – Modelling of Bouquets 1 and 2 without bounds

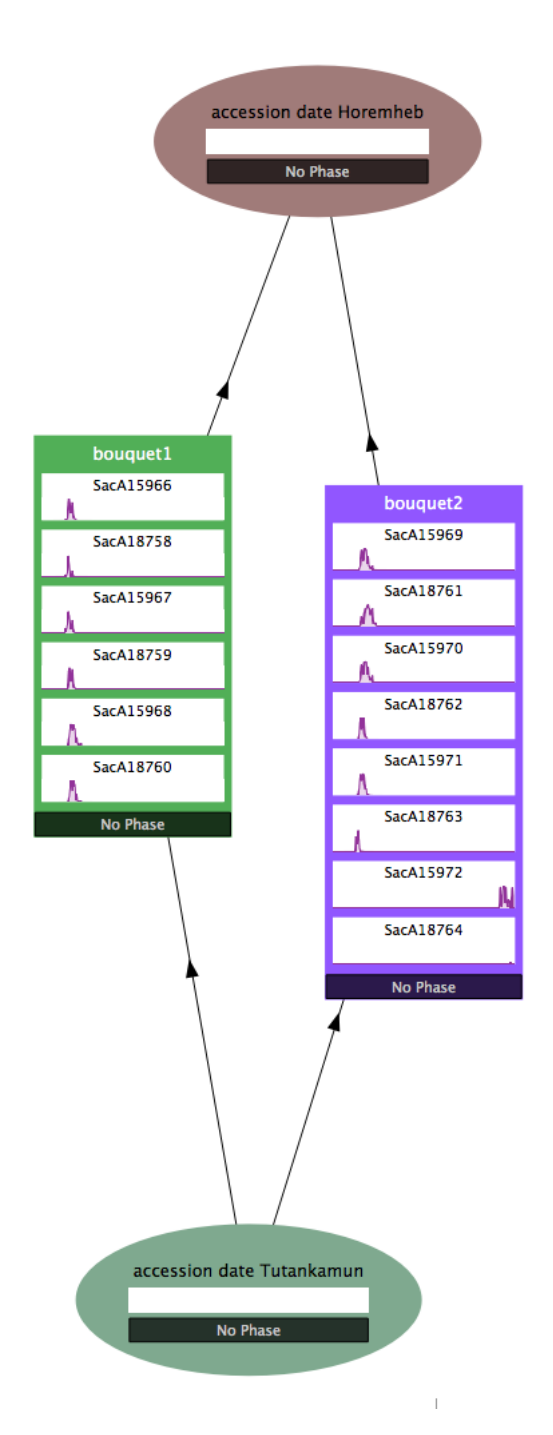

Figure 6.18 – Modelling of Bouquets 1 and 2 including bounds

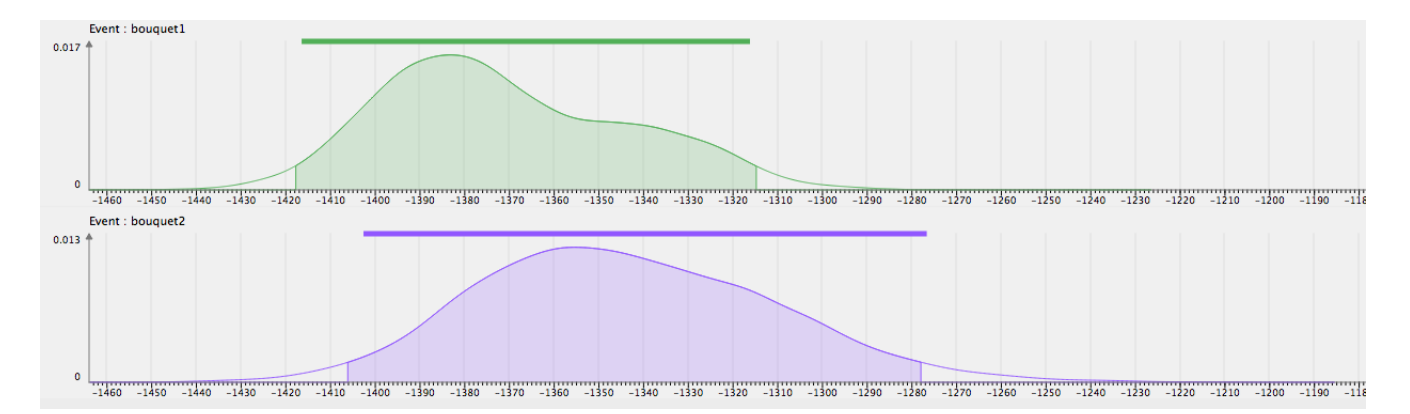

Figure 6.19 – Marginal posterior densities related to the modellisation of Bouquets 1 and 2 without bounds

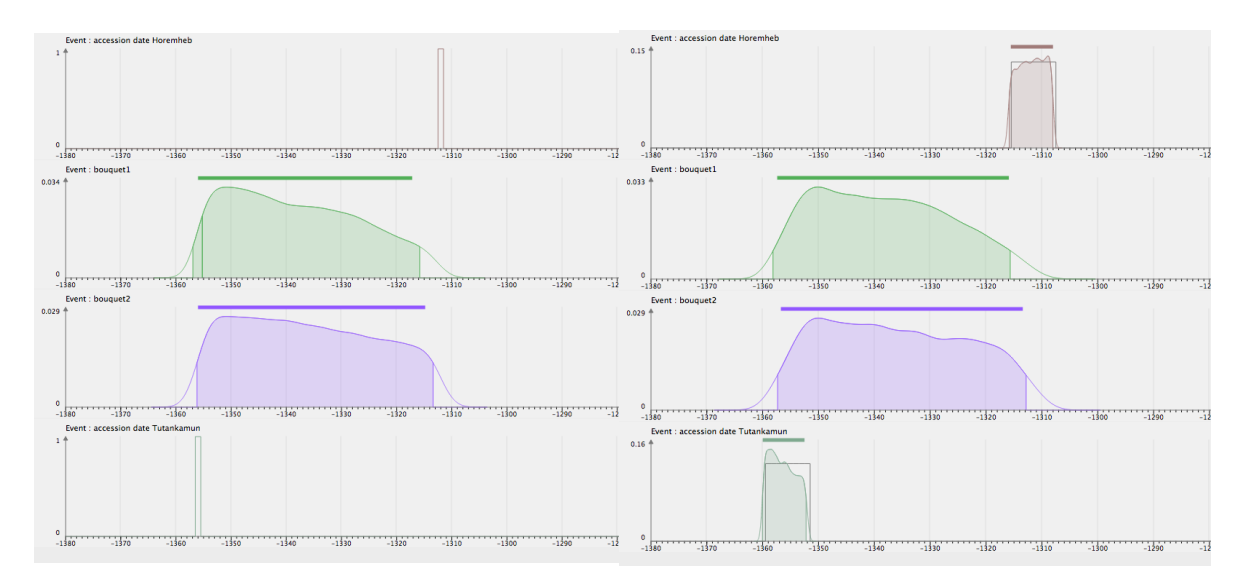

Figure 6.20 – Marginal posterior densities related to the modellisation of Bouquets 1 and 2 with bounds (fixed bounds on the left handside figure, with uniform bounds on the right handside figure)

|                 | Modellisation of Bouquets 1 and 2 |                   |                     |  |  |  |
|-----------------|-----------------------------------|-------------------|---------------------|--|--|--|
|                 | Without bounds                    | With fixed bounds | With uniform bounds |  |  |  |
| Event Bouquet 1 |                                   |                   |                     |  |  |  |
| Mean            | -1371                             | -1338             | -1338               |  |  |  |
| HPD region      | [-1418; -1315]                    | [-1357; -1316]    | [-1358; -1316]      |  |  |  |
| Event Bouquet 2 |                                   |                   |                     |  |  |  |
| Mean            | -1344                             | -1336             | -1336               |  |  |  |
| HPD region      | [-1406; -1278]                    | [-1356; -1313]    | [-1357; -1313]      |  |  |  |

Table 6.1 – Numerical values related to the modellisations of Bouquets 1 and 2  $\,$ 

# 6.1.4 Modellisation of the phase including bouquets 1 and 2 -Estimation of the duration of the phase

Let's say that now we want to estimate the duration of the phase including both bouquets. This phase might be seen as the duration of Sennefer's burial. Three different modellings are possible and presented here in turn. For all of them, the study period is chosen to start at -2000 and end at 2000 using a step of 1 year. All other parameters are those used for the modelling of Bouquet 1 and of Bouquet 2.

#### 6.1.4.1 Phase without constraints

The modelling of the phase including both bouquets is displayed in Figure 6.21. In this modelling, no further constraints are included. The phase's duration is kept unknown.

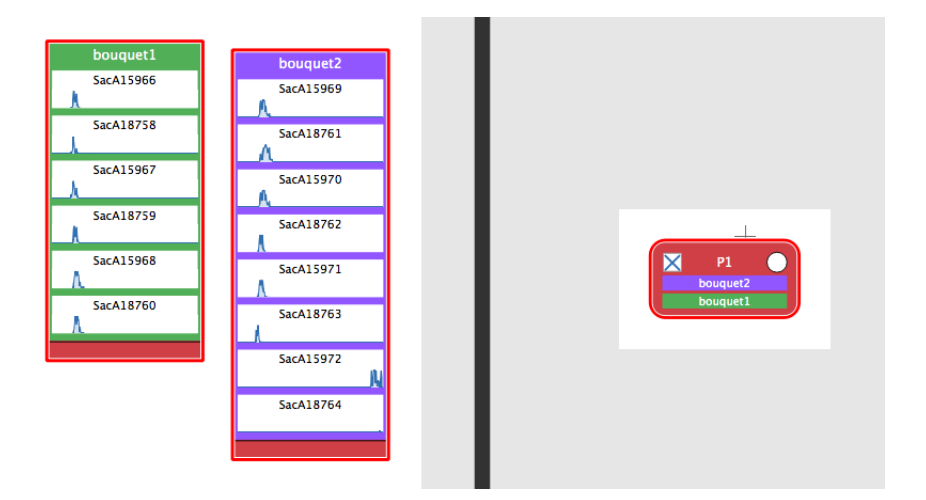

Figure 6.21 – Modelling of the phase including Bouquets 1 and 2 including a phase

Figure 6.22 displays the marginal posterior densities of both events and those of the beginning and the end of the phase. Statistical results regarding Bouquet 1 and Bouquet 2 are unchanged by the introduction of the phase, the results are similar to those presented in the last section when no bounds were introduced (See Table 6.1). In addition, this modelling allows to estimate the mean duration of the phase (35) as well as its credibility interval ([0, 101]).

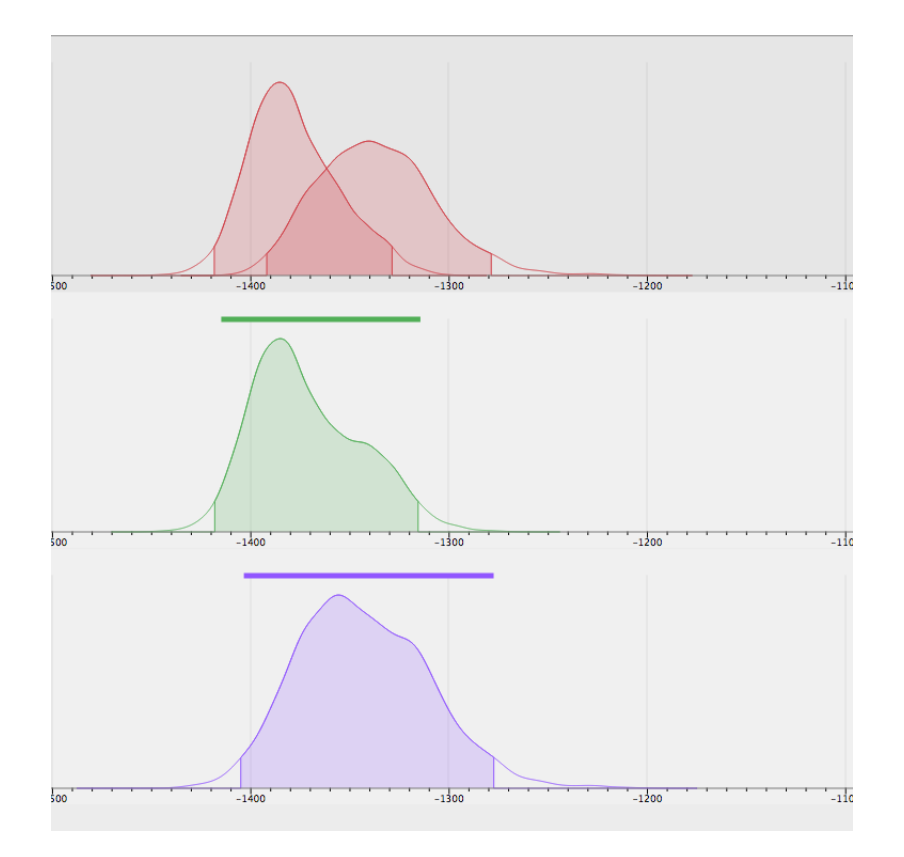

Figure 6.22 – Marginal posterior densities related to the modellisation of Bouquets 1 and 2 including a phase and without bounds. The densities of the minimum and the maximum are drawn in red, the density of Bouquet 1 is drawn in green, the density of Bouquet 2 is drawn in purple.

#### 6.1.4.2 Phase with bounds

Now, let's include prior information about the accession dates of Tutankamun and Horemheb. We include the two fixed bounds as detailled in section 6.1.3. Here two modellings are possible using ChronoModel. Figure 6.23 represents the first modelling in which bounds constrain events. Figure 6.24 represents the second modelling in which bounds are included in separated phases, using one phase for each bound, and stratigraphic constraints are placed between phases. However, these two modellings give similar results. The marginal posterior densities of all parameters are presented in Figure 6.25. The mean duration of the bouquets' phase is 12 years associated with a credibility interval of [0, 33] that is smaller than the one estimated without bounds.

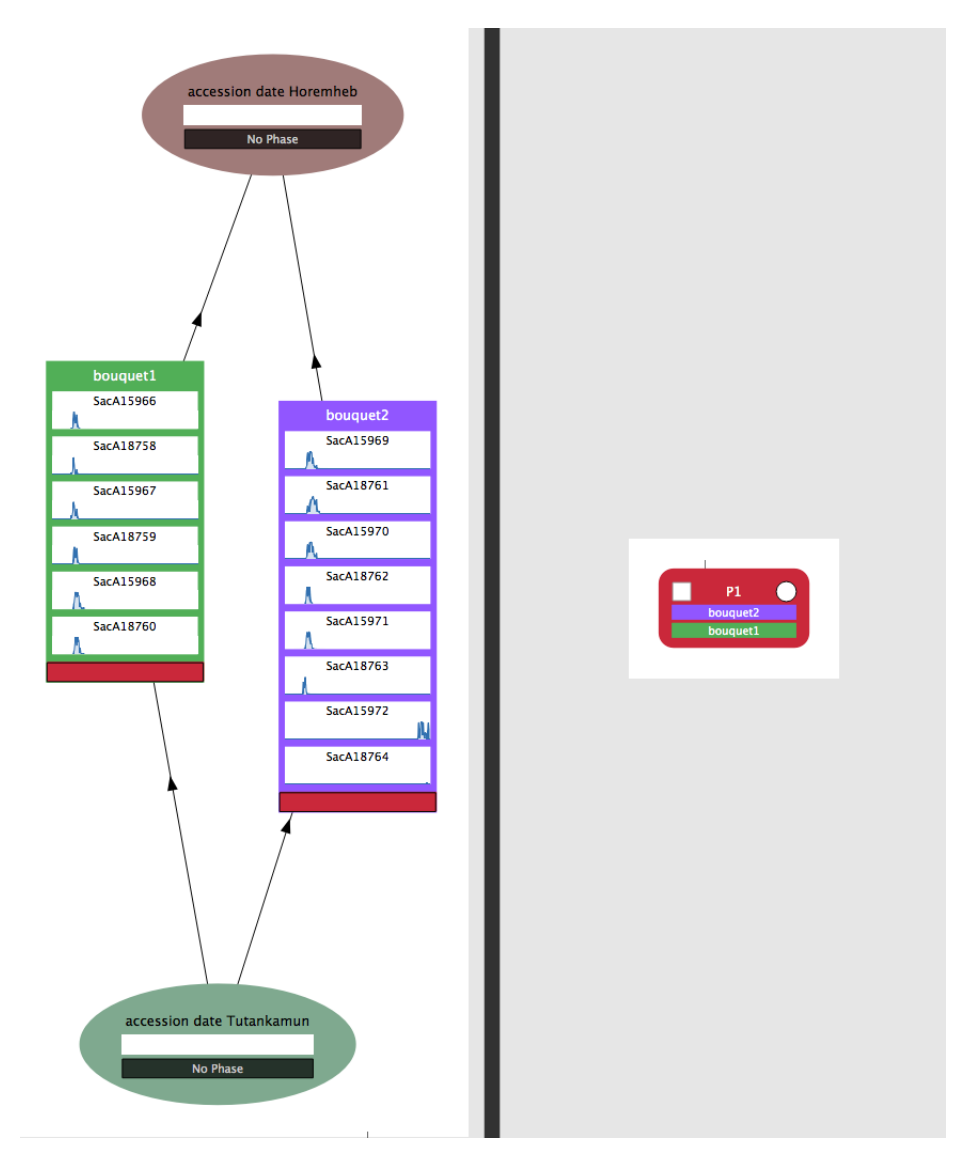

Figure 6.23 – First modelling 1 of Bouquets 1 and 2 including a phase and bounds

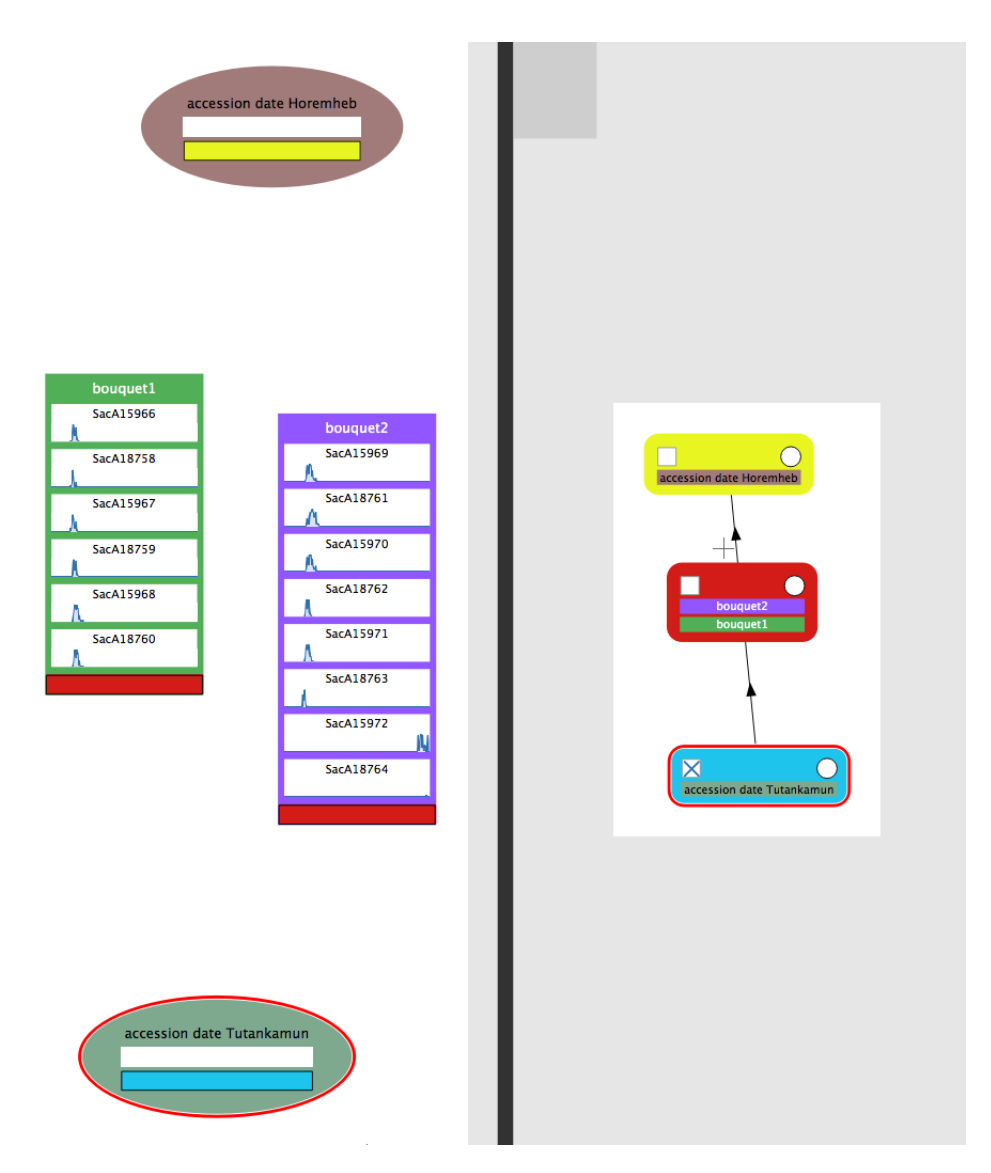

Figure 6.24 – Second modelling of Bouquets 1 and 2 including a phase and bounds

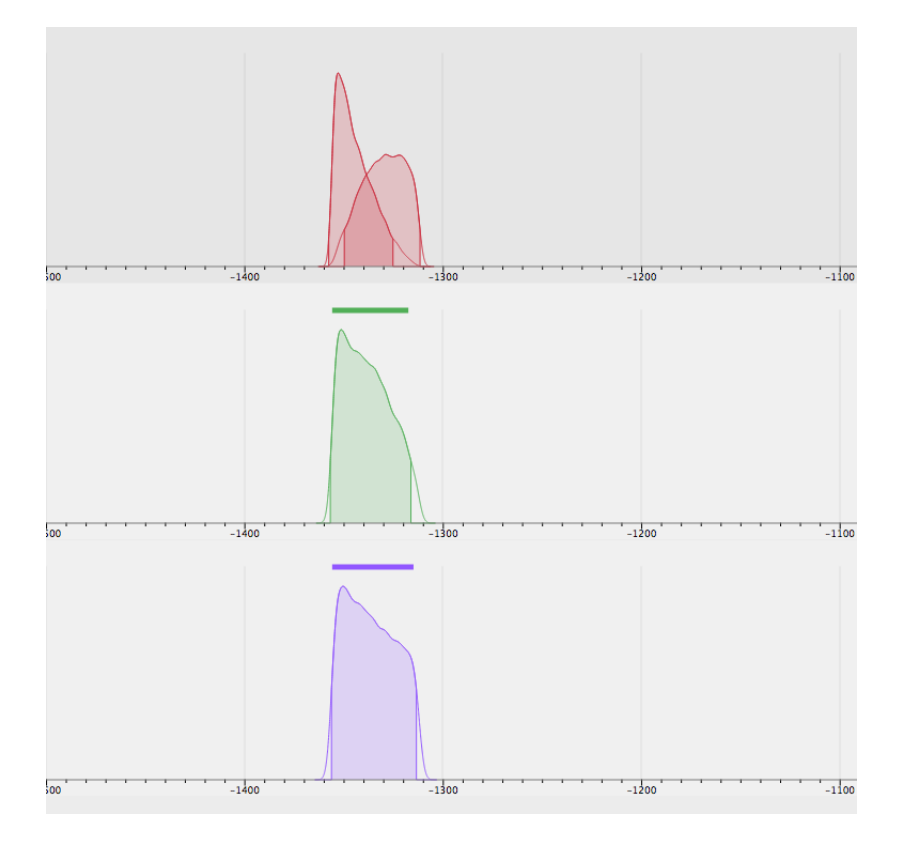

Figure 6.25 – Marginal posterior densities related to the modellisation of Bouquets 1 and 2 including a phase and bounds. The densities of the minimum and the maximum are drawn in red, the density of Bouquet 1 is drawn in green, the density of Bouquet 2 is drawn in purple.

#### 6.1.4.3 Phase with fixed duration

The phase of Sennefer's burial is assumed to have happened between the accession date of Tutankamun (-1356) and the accession date of Horemheb (-1312). Hence, the duration of the phase is smaller than 44 years.

In this last modellisation, no bounds are included but the maximum duration of the phase is fixed at 44 years, the delay between the accession date of Tutankamun and the accession date of Horemheb.

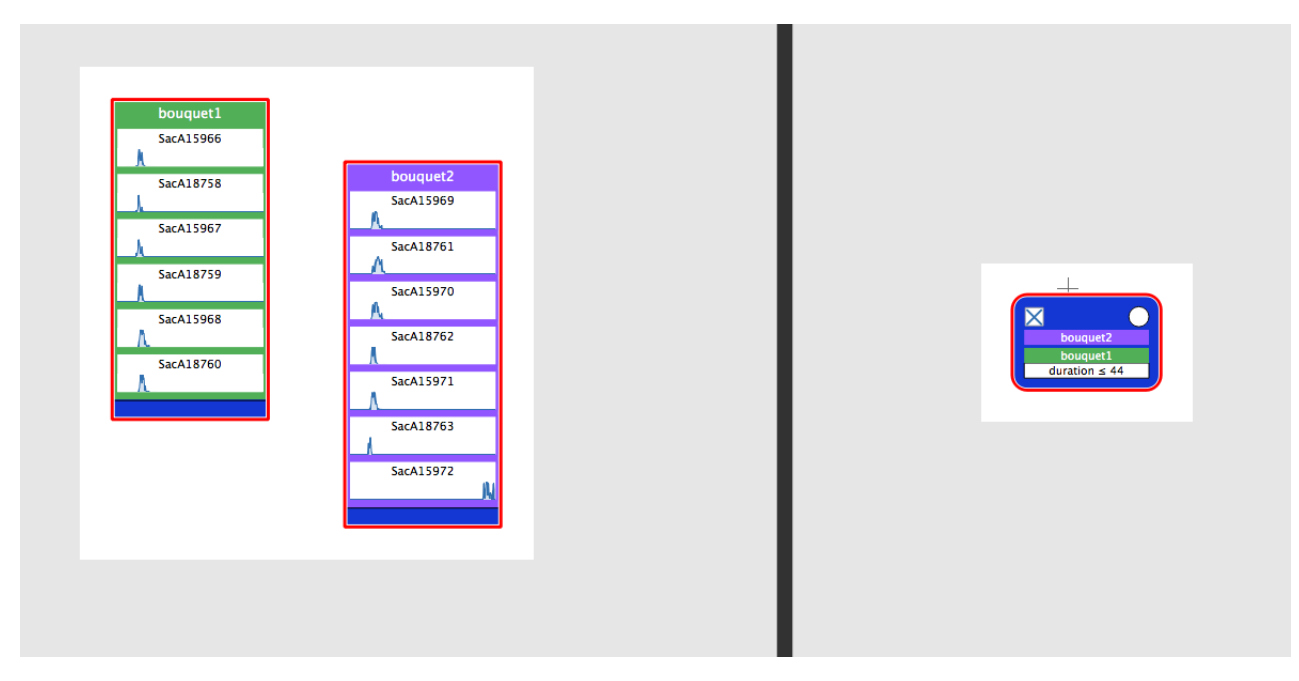

Figure 6.26 – Modelling of the phase including Bouquets 1 and 2 having a fixed duration

| Duration of the phase |                |                |  |  |  |  |
|-----------------------|----------------|----------------|--|--|--|--|
| Mean                  | 20             |                |  |  |  |  |
| Credibility interval  | [0; 41]        |                |  |  |  |  |
| Event                 | Bouquet 1      | Bouquet 2      |  |  |  |  |
| Mean                  | -1364          | -1357          |  |  |  |  |
| HPD region            | [-1408; -1317] | [-1403; -1306] |  |  |  |  |

This modellisation leads to the following results:

Table 6.2 – Numerical values related to the phase including Bouquets 1 and 2 and having a fixed duration

In that case, although the duration of the phase is reduced compared to the modelling without bounds, however, the estimation of the calendar dates of bouquet 1 and bouquet 2 are less precise than those estimated with the modelling with bounds.

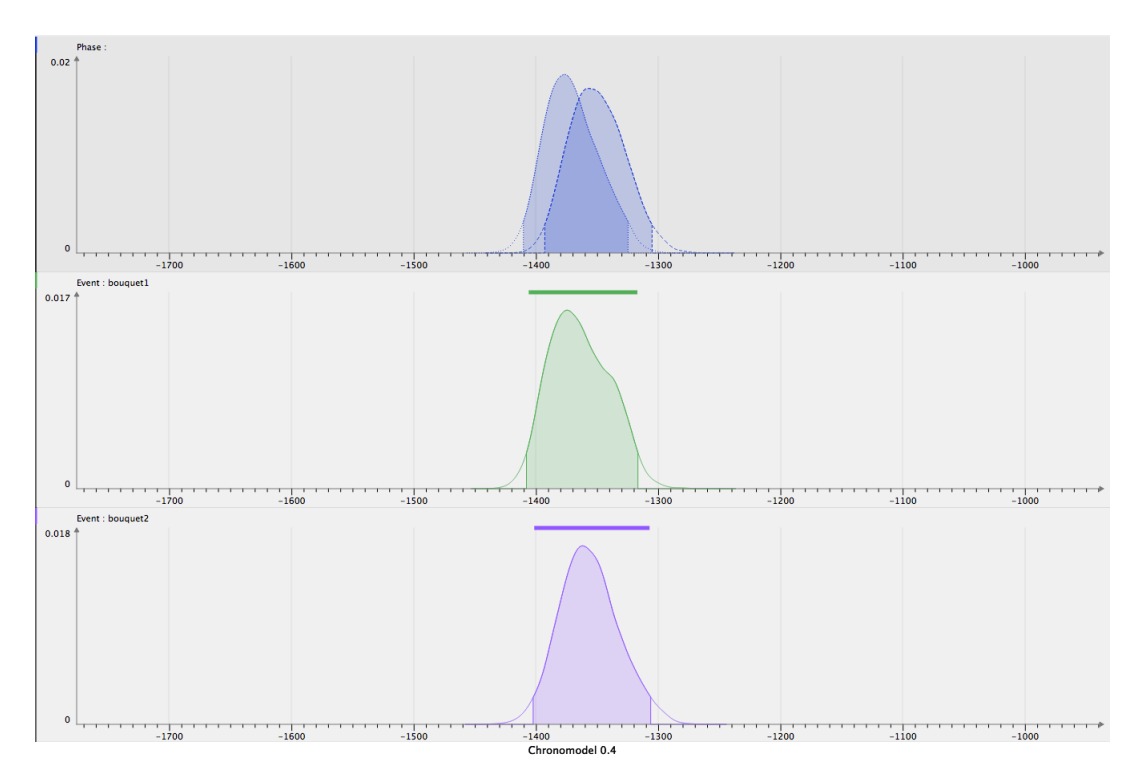

Figure 6.27 – Marginal posterior densities related to the modellisation of the phase including Bouquets 1 and 2 having a fixed duration. The densities of the minimum and the maximum are drawn in red, the density of Bouquet 1 is drawn in green, the density of Bouquet 2 is drawn in purple.

In fact, the prior information about the maximum duration of a phase gives less information than two constraining bounds.

# 6.2 Toy scenario

In this example, we present a fictitious archaeological excavation with stratigraphy on several structures. This toy scenario is used to give an idea different modellings that may be designed with ChronoModel. Figure 6.28 shows the stratigraphy of the archaeological field. For all modellings, the study period is -2 000 to 2 000.

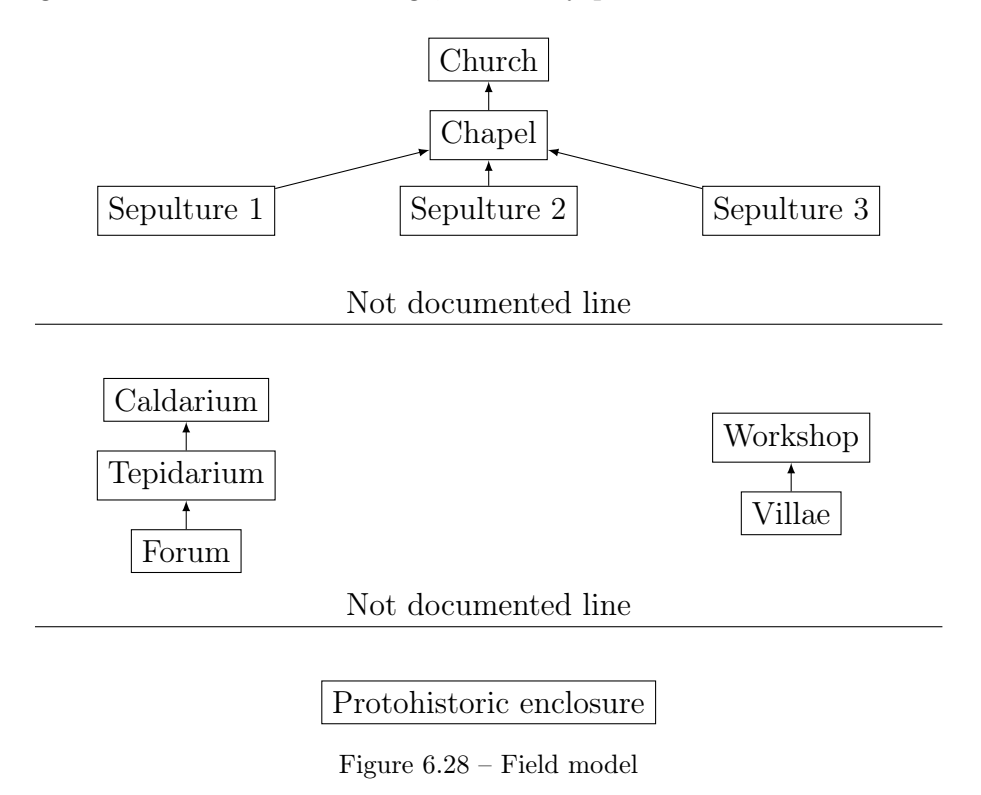

Table 6.3 listes all the measurements and the corresponding structures. Each structure will be considered as an event in ChronoModel, and so there are only one radiocarbon specimen for each event.

| Structure   | Ref. 14C | Value and standard error |
|-------------|----------|--------------------------|
| Enclos      | Pr1      | $2540 \pm 50$            |
| Villae      | GR5      | $1850 \pm 30$            |
| Atelier     | GR4      | $1735 \pm 30$            |
| Forum       | GR3      | $1764 \pm 30$            |
| Tepidarium  | GR2      | $1760 \pm 30$            |
| Caldarium   | GR1      | $1734 \pm 30$            |
| Sepulture 1 | M3       | $1350 \pm 35$            |
| Sepulture 2 | M4       | $1390 \pm 30$            |
| Sepulture 3 | M5       | $1370\pm50$              |
| Chapelle    | M2       | $1180 \pm 30$            |
| Eglise      | M1       | $950 \pm 35$             |

Table 6.3 – Radiocarbon datations

### 6.2.1 A sequential model without phases

In this first modelling, no phase is used. Each measurement is included in one event and stratigraphic constraints between events are added to the modelling. Figure 6.29 shows the first modelling of this toy scenario by ChronoModel.

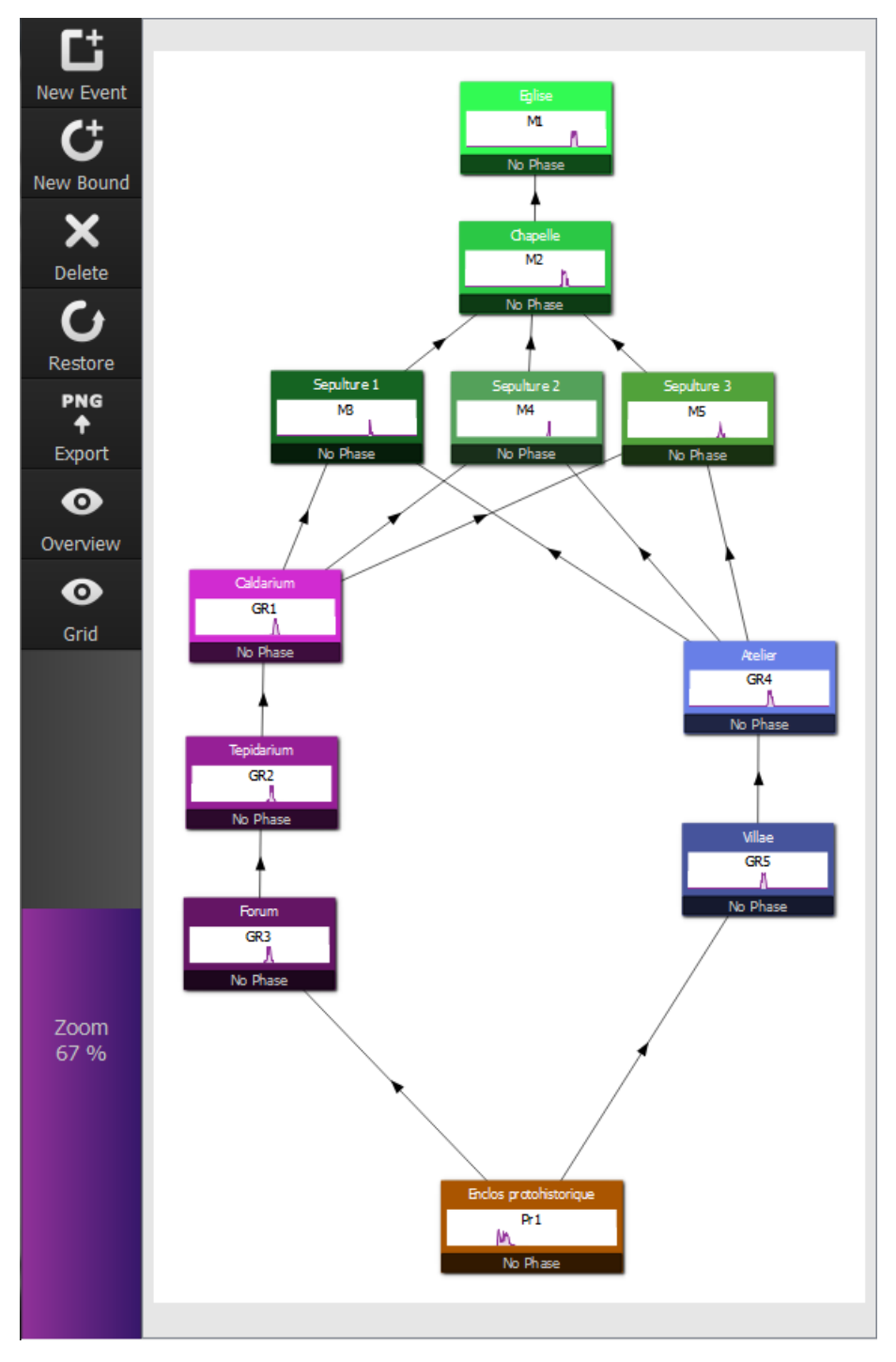

Figure 6.29 – Design of the sequential model by ChronoModel

Markov chains were checked, convergence was reached before the Acquire period, au-

tocorrelation functions felt under the 95% confidence interval after a lag of 2 and acceptance rates were all about 43%. Figure 6.30 shows the marginal posterior densities of the events of this sequential model.

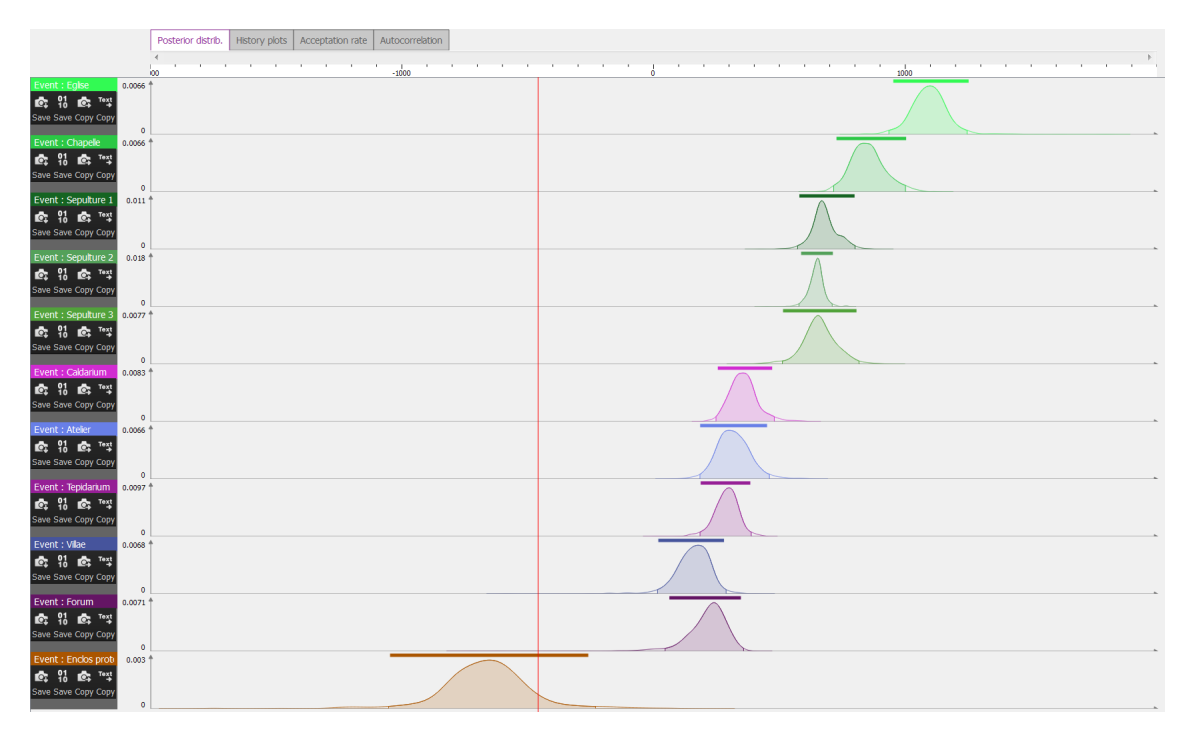

Figure 6.30 – Marginal posterior densities obtained from the sequential model using ChronoModel

### 6.2.2 Grouping events into phases

Another equivalent way to build the chronology is to introduce phases. In our example, we can see 4 sequences nested in 4 phases. Each phase corresponds to a group structures. Figure 6.31 displays the design of this second model including phases. For this modelling, constraints between events were only kept within phases. Constraints between events of different phases were replaced by constraints between phases. However, both modellings lead to the same results. This second modelling is also a way to simplify the design of the model limiting the number of constraints between events. Figure 6.32 shows the marginal posterior densities computed with the second modelling. These denstiities are similar to those obtained from the first modelling. However, now information about phases : the density if the beginning and the end of each phase may also be seen.

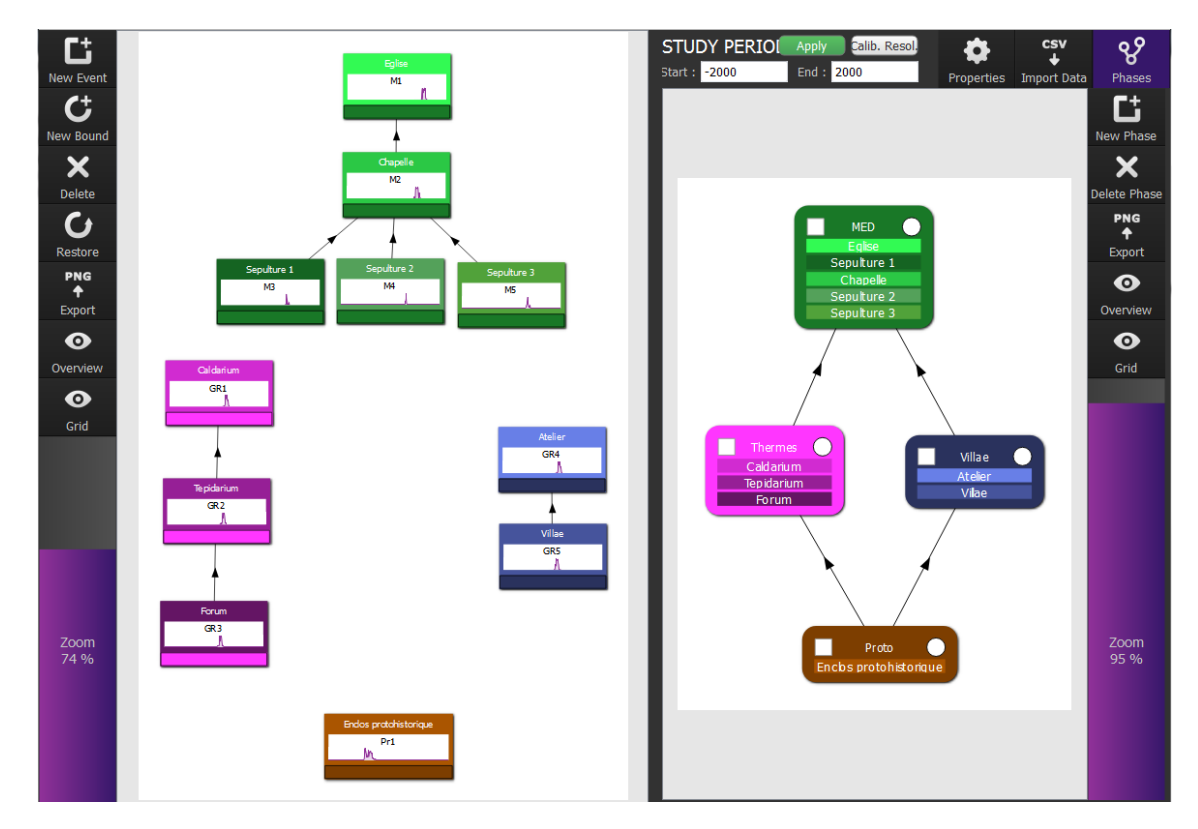

Figure 6.31 – Design of the second modelling by ChronoModel : introduction of phases

| Phases Events       | Posterior distrib. | History plots | Acceptation rate | Autocorrelation |           |
|---------------------|--------------------|---------------|------------------|-----------------|-----------|
|                     | <                  | -1000         |                  |                 |           |
| Phase : MED         | Î                  |               |                  |                 | $\Lambda$ |
| Event : Eglise      | Î                  |               |                  |                 |           |
| Event : Chapelle    | Ť.                 |               |                  |                 |           |
| Event : Sepulture 2 | Î                  |               |                  |                 | Λ.        |
| Event : Sepulture 1 | Î                  |               |                  |                 | 入         |
| Event : Sepulture 3 | Ť.                 |               |                  |                 |           |
| Phase : Thermes     | Î                  |               |                  | $\checkmark$    |           |
| Event : Caldarium   | Ť                  |               |                  | 7               |           |
| Event : Tepidarium  | Î                  |               |                  | $\square$       |           |
| Event : Forum       | Î                  |               |                  |                 |           |
| Phase : Villae      | Î                  |               |                  | $\sim$          |           |
| Event : Atelier     | Î                  |               |                  |                 |           |
| Event : Villae      | 1                  |               |                  |                 |           |
| Phase : Proto       | 1                  |               |                  |                 |           |
| Event : Enclos prot | Î                  |               |                  |                 |           |

Figure 6.32 – Marginal posterior densities of all events and phases modelised by the second model

## 6.2.3 Grouping events into two kinds of phases

Now, keeping the same sequences, we may add new phases corresponding to typochronological criteria.

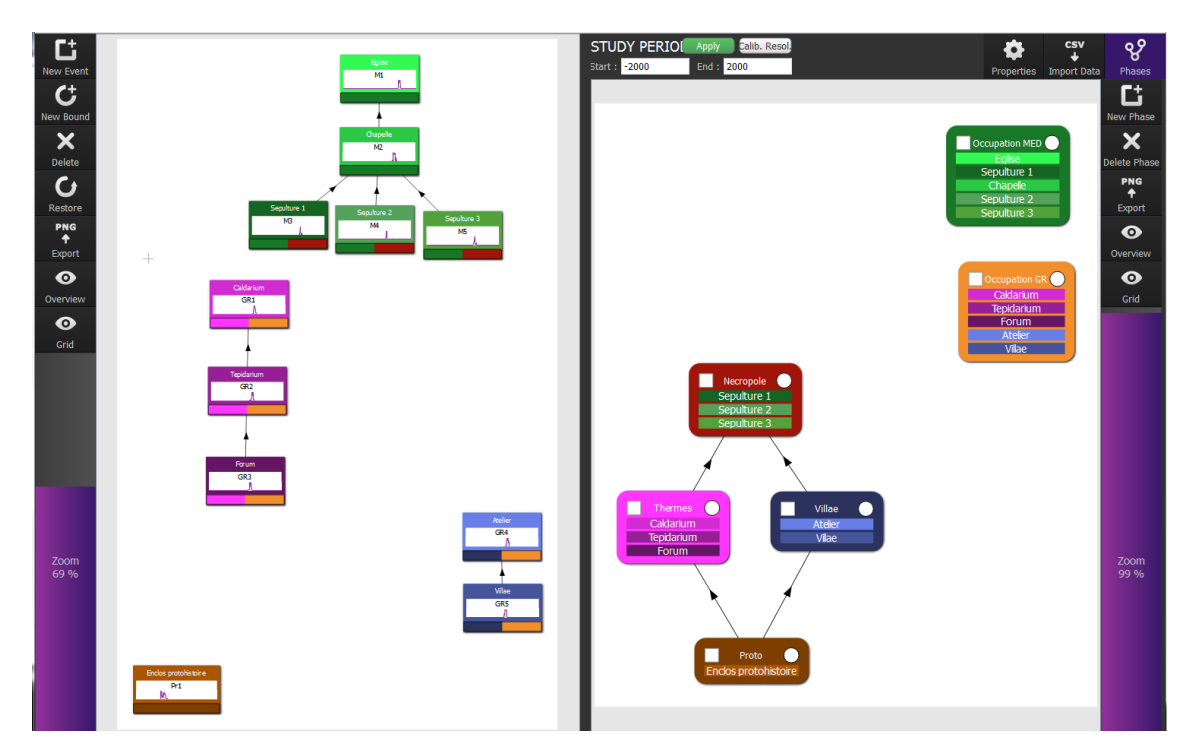

Figure 6.33 – Design of the third modelling by ChronoModel

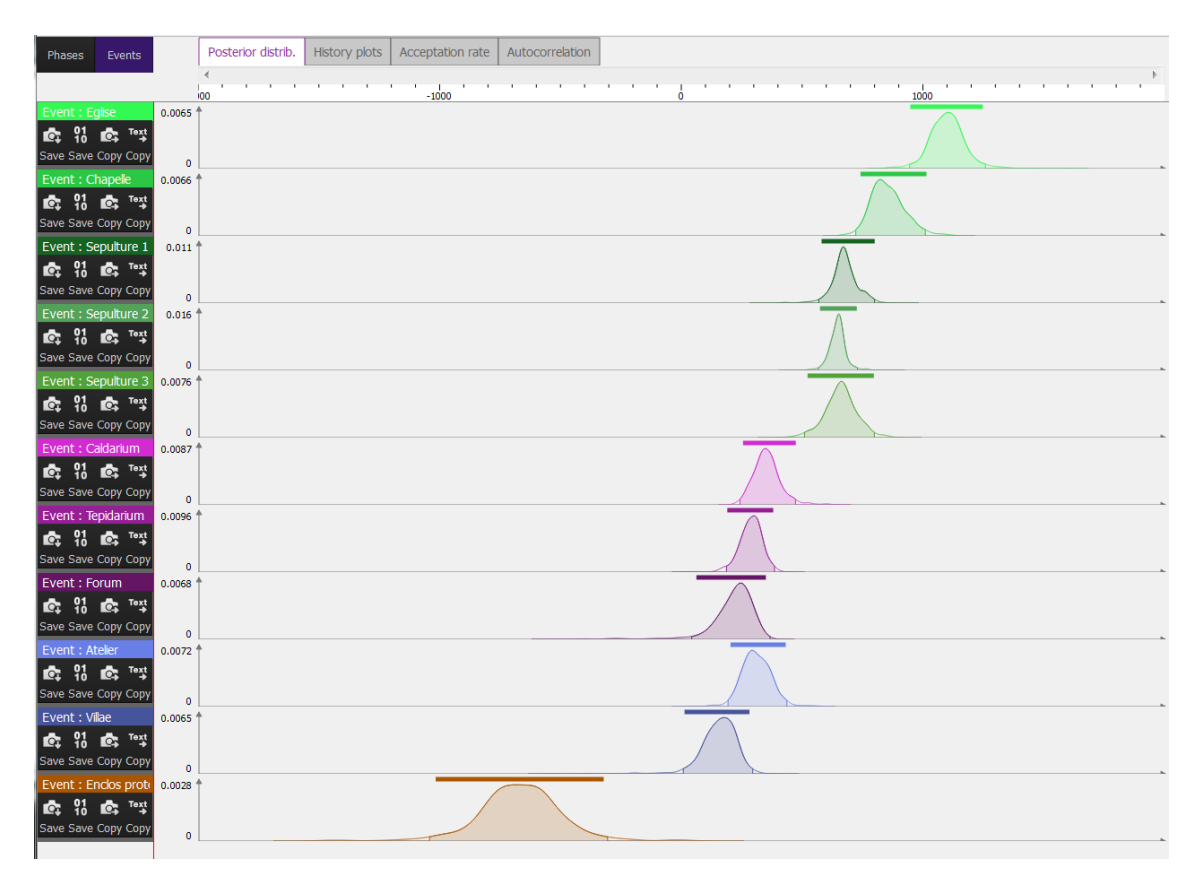

Figure 6.34 – Marginal posterior densities of the events - Third modelling

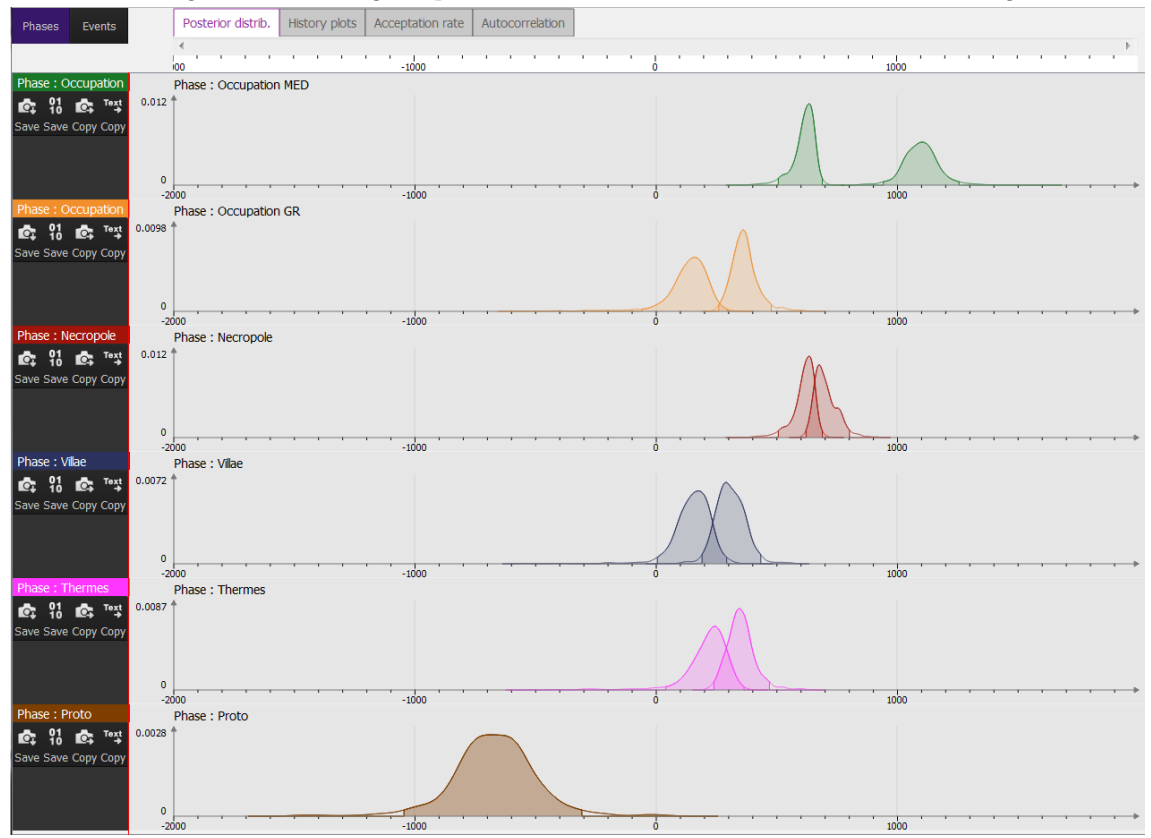

Figure 6.35 – Marginal posterior densities of the beginning and the end of the phases - Third modelling

# Bibliography

- [1] Christen JA. Summarizing a set of radiocarbon determinations: a robust approach. Applied Statistics. 1994;43(3):489–503.
- [2] Lunn D, Jackson C, Spiegelhalter D. The BUGS Book: A Practical Introduction to Bayesian Analysis. Chapman and Hall/CRC; 2012.
- [3] Daniels MJ. A prior for the variance in hierarchical models. Canad J Statist. 1999;27(3):567–578.
- [4] Spiegelhalter DJ, Abrams KR, Myles JP. Bayesian Approaches to Clinical Trials and Health-Care Evaluation. Chichester: Wiley; 2004.
- [5] Stuiver M, Reimer P, Bard E, Beck J, Burr G, Hughen K, et al. INTCAL98 radiocarbon age calibration, 24,000-0 cal BP. Radiocarbon. 2006;40(3). Available from: https://journals.uair.arizona.edu/index.php/radiocarbon/ article/view/3781.
- [6] Reimer P, Baillie M, Bard E, Bayliss A, Beck J, Bertrand C, et al. Int-Cal04 terrestrial radiocarbon age calibration, 0-26 cal kyr BP. Radiocarbon. 2004;46(3). Available from: https://journals.uair.arizona.edu/index. php/radiocarbon/article/view/4167.
- Hughen K, Baillie M, Bard E, Beck J, Bertrand C, Blackwell P, et al. Marine04 marine radiocarbon age calibration, 0-26 cal kyr BP. Radiocarbon. 2004;46(3). Available from: https://journals.uair.arizona.edu/index.php/radiocarbon/article/view/4168.
- [8] McCormac FG, Hogg A, Blackwell P, Buck C, Higham T, Reimer P. SHCal04 Southern Hemisphere calibration, 0-11.0 cal kyr BP. Radiocarbon. 2004;46(3). Available from: https://journals.uair.arizona.edu/index. php/radiocarbon/article/view/4169.

- [9] Reimer P, Baillie M, Bard E, Bayliss A, Beck J, Blackwell P, et al. IntCal09 and Marine09 Radiocarbon Age Calibration Curves, 0-50,000 Years cal BP. Radiocarbon. 2009;51(4). Available from: https://journals.uair.arizona.edu/ index.php/radiocarbon/article/view/3569.
- [10] Reimer P, Bard E, Bayliss A, Beck J, Blackwell P, Ramsey CB, et al. IntCal13 and Marine13 Radiocarbon Age Calibration Curves 0-50,000 Years cal BP. Radiocarbon. 2013;55(4). Available from: https://journals.uair.arizona.edu/ index.php/radiocarbon/article/view/16947.
- [11] Hogg A, Hua Q, Blackwell P, Niu M, Buck C, Guilderson T, et al. SHCal13 Southern Hemisphere Calibration, 0-50,000 Years cal BP. Radiocarbon. 2013;55(4). Available from: https://journals.uair.arizona.edu/index. php/radiocarbon/article/view/16783.
- [12] Hervé G, Chauvin A, Lanos P. Geomagnetic field variations in Western Europe from 1500BC to 200AD. Part I: Directional secular variation curve. Physics of the Earth and Planetary Interiors. 2013 May;218:1-13. Available from: http: //www.sciencedirect.com/science/article/pii/S0031920113000265.
- [13] Hervé G, Chauvin A, Lanos P. Geomagnetic field variations in Western Europe from 1500BC to 200AD. Part II: New intensity secular variation curve. Physics of the Earth and Planetary Interiors. 2013 May;218:51-65. Available from: http: //www.sciencedirect.com/science/article/pii/S0031920113000277.
- [14] Buck CE, Litton CD, Cavanagh W G. The Bayesian Approach to Interpreting Archaeological Data. England: Chichester, J.Wiley and Son; 1996.
- [15] Robert CP, Casella G. Monte Carlo Statistical Methods. 2nd ed. Springer; 2004.
- [16] Robert CP. Simulation of truncated normal variables. Statistics and Computing. 1995;5(2):121-125. Available from: http://dx.doi.org/10.1007/BF00143942.
- [17] Roberts GO, Rosenthal JS. Optimal Scaling for Various {Metropolis-Hastings} Algorithms. Statistical Science. 2001;16(4):351-367. Available from: http://dx. doi.org/10.2307/3182776.
- [18] Quiles A, Aubourg E, Berthier B, Delque-Količ E, Pierrat-Bonnefois G, Dee MW, et al. Bayesian modelling of an absolute chronology for Egypt's 18th Dynasty by astrophysical and radiocarbon methods. Journal of Archaeological Science. 2013;40:423–432.